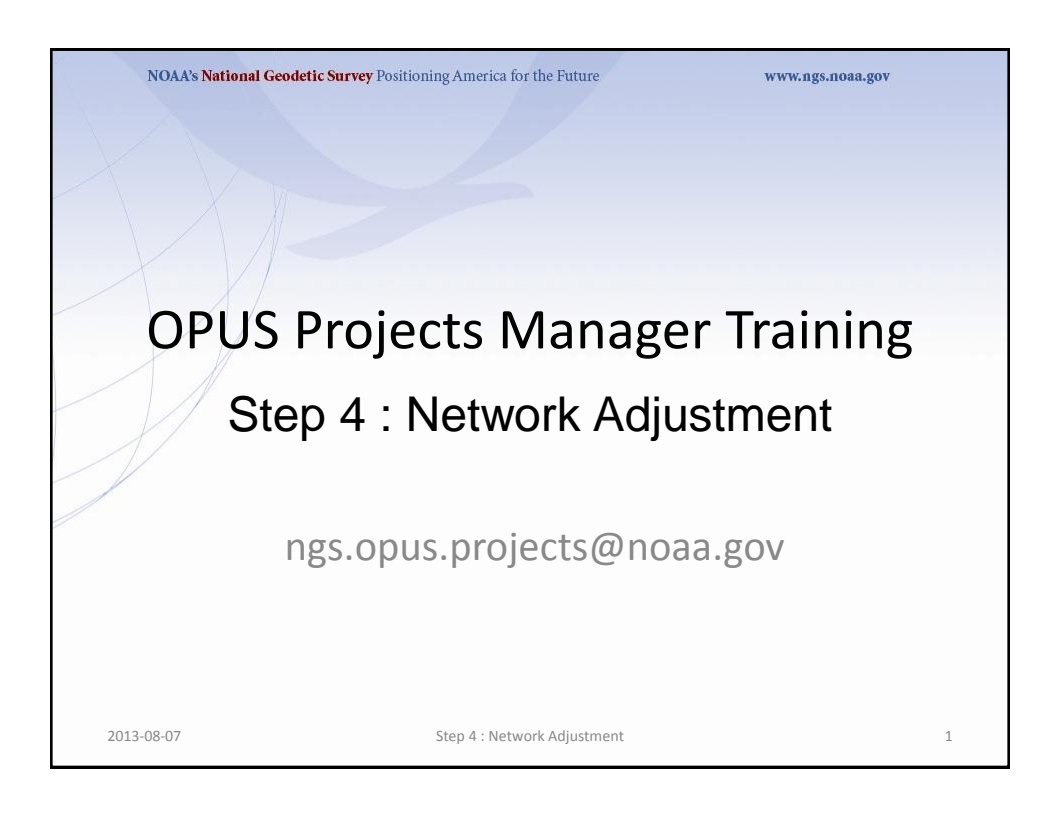

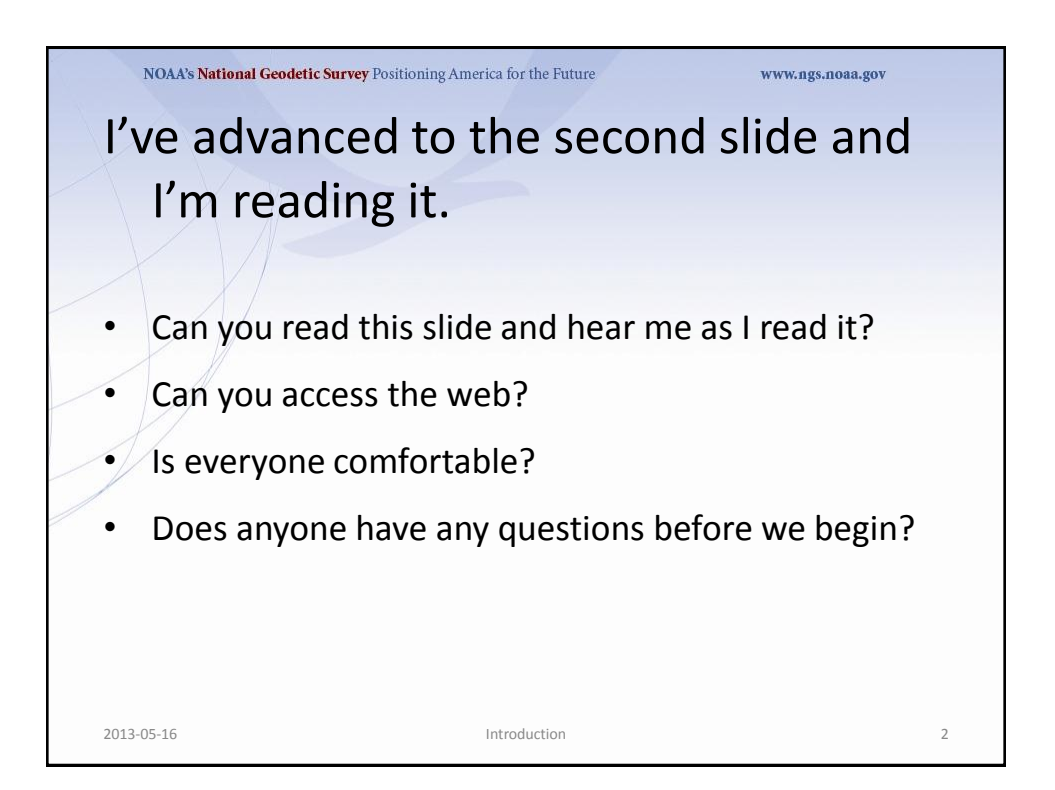

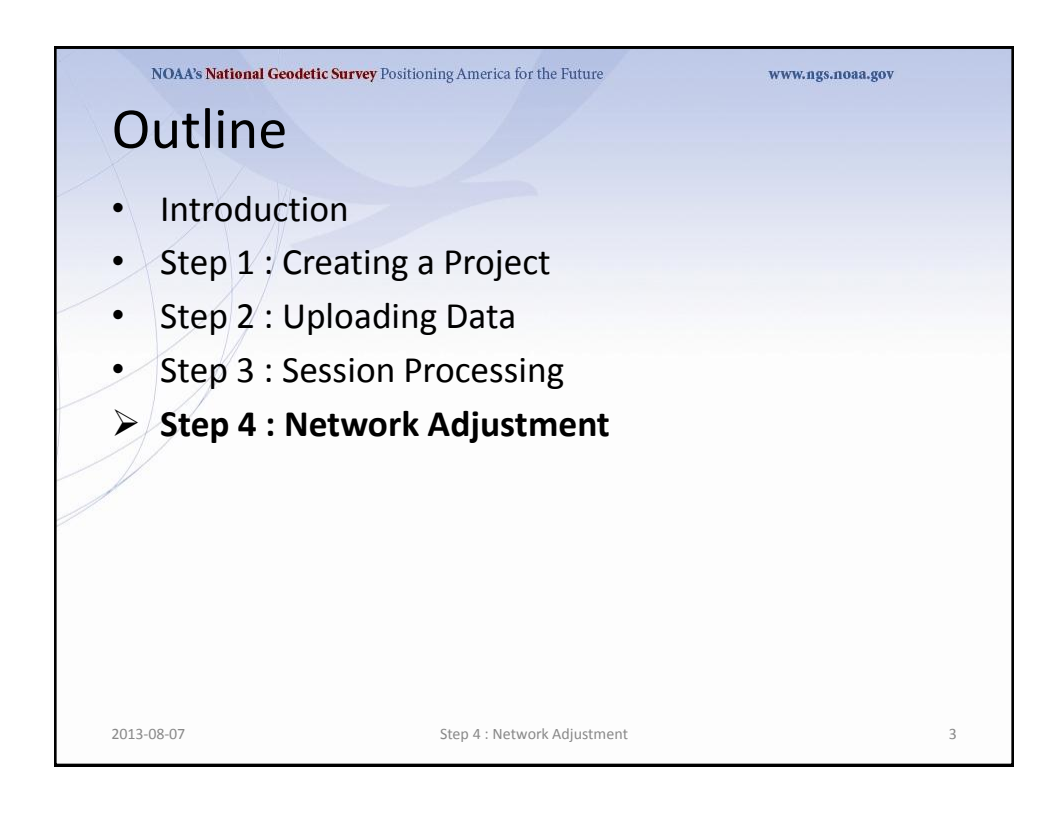

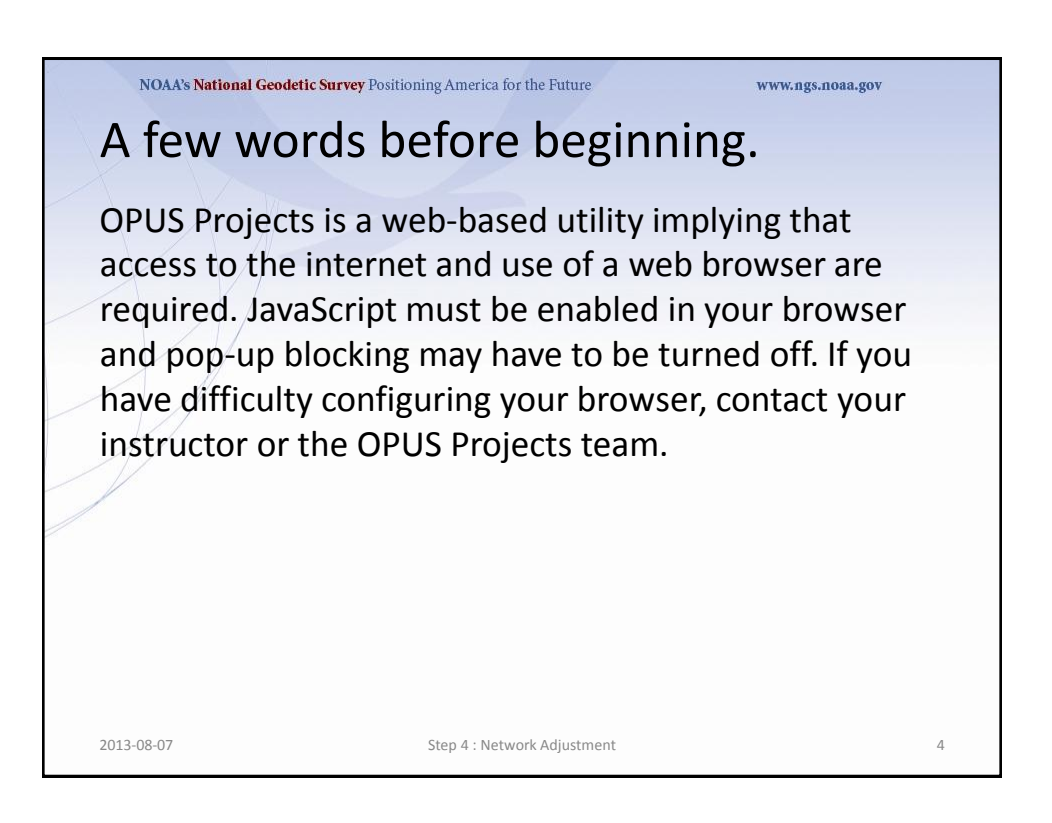

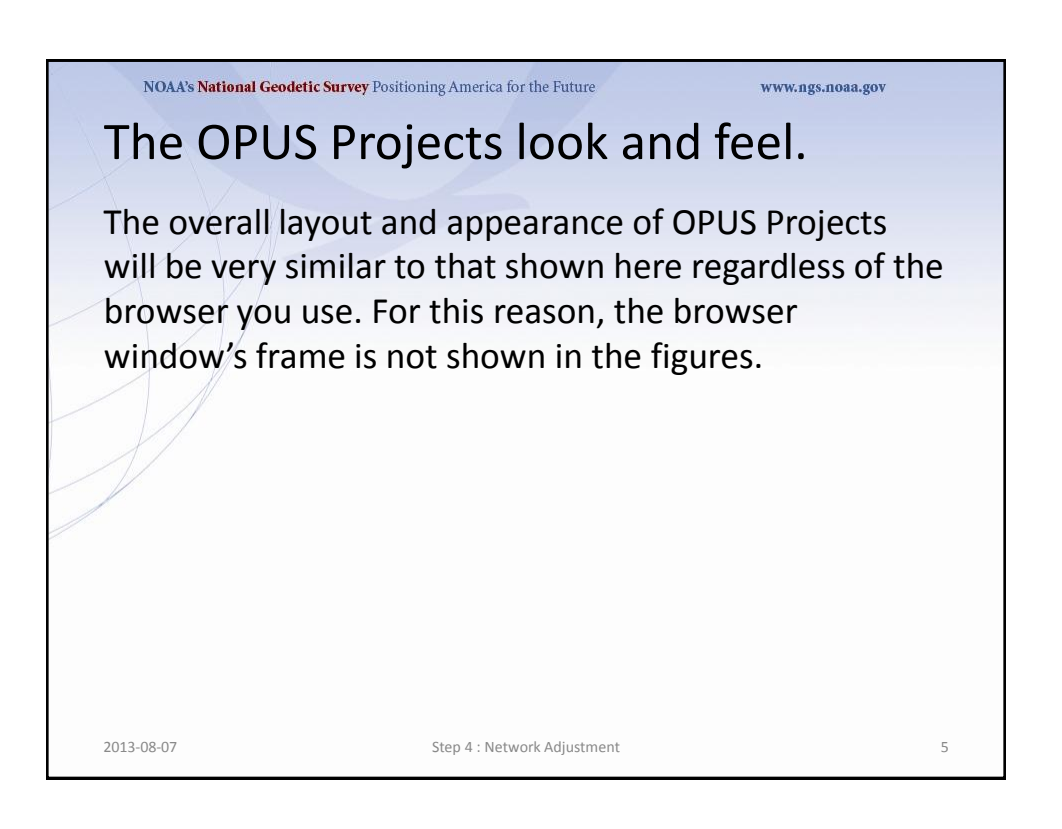

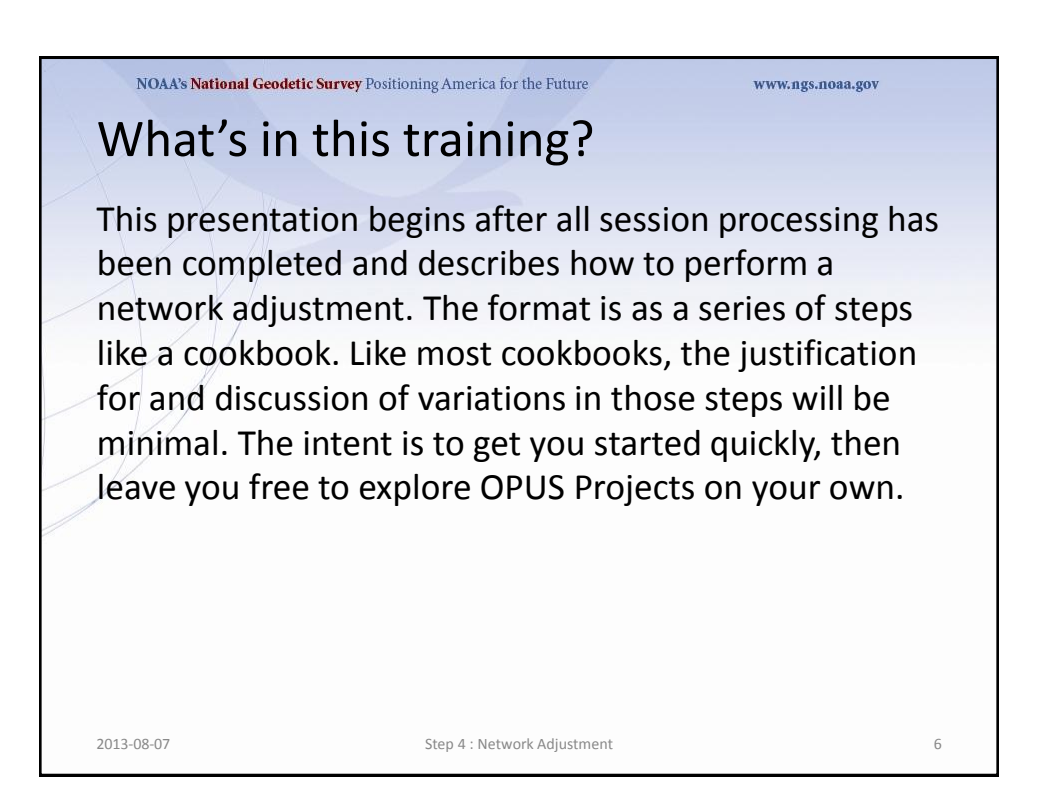

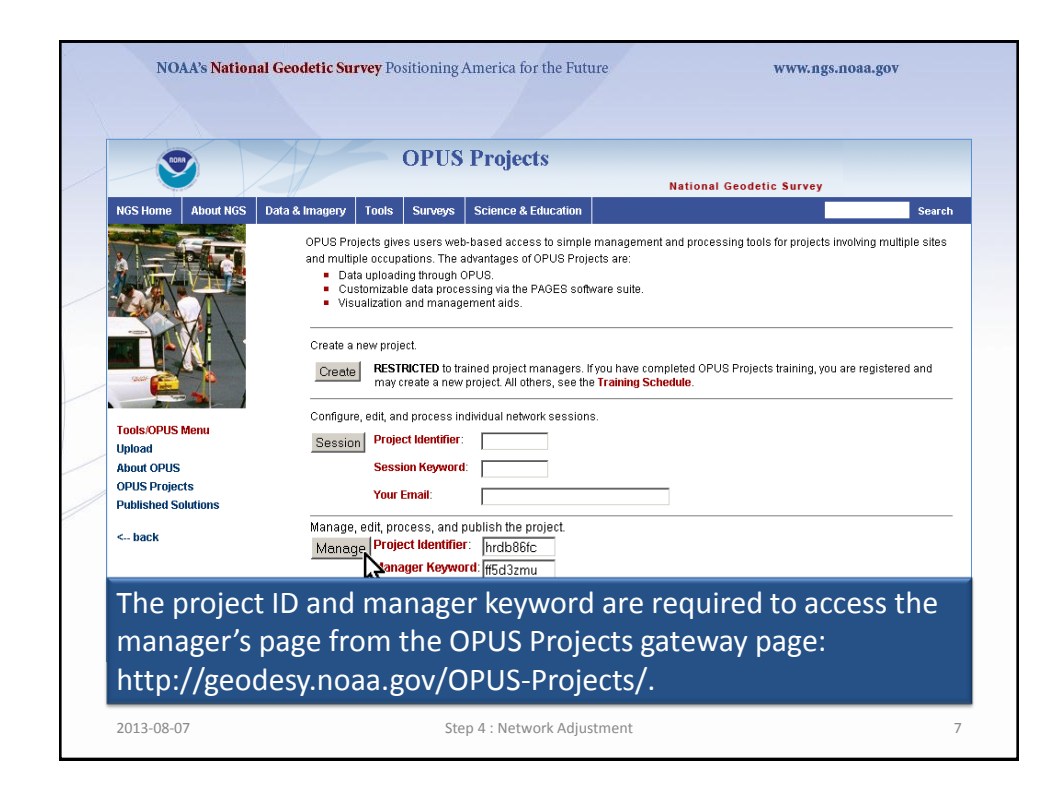

|                                                    | National Geodetic Survey                                                                                                    |
|----------------------------------------------------|----------------------------------------------------------------------------------------------------|
| NGS Home About NGS D                               | ata & Imagery Tools Surveys Science & Education Seal                                                                                                    |
|                                                    | OPUS Projects gives users web-based access to simple management and processing tools for projects involving multiple site                                                                                                    |
|                                                    | 🄲 Scanning Project 🄲                                                                                                    |
|                                                    | Your project is being scanned and web page prepared.<br>This is a normal operation, but may take a few moments to several minutes depending<br>upon the size of the project and the number of changes.<br>Website Owner: National Geodetic Survey / \$Revision: 61114 \$Created: 2010-12-13 |
| Tools/OPUS Menu<br>Upload                          | Session Project Ideminier:                                                                                                    |
| About OPUS<br>OPUS Projects<br>Published Solutions | Session Keyword:                                                                                                    |
| < back                                             | Manage, edit, process, and publish the project.<br>Manage Project Identifier: [hrdb86fc]<br>Manager Keyword: [ff5d3zmu]                                                                                                    |
| The project                                        | is always scanned for changes when accessed so the                                                                                                    |

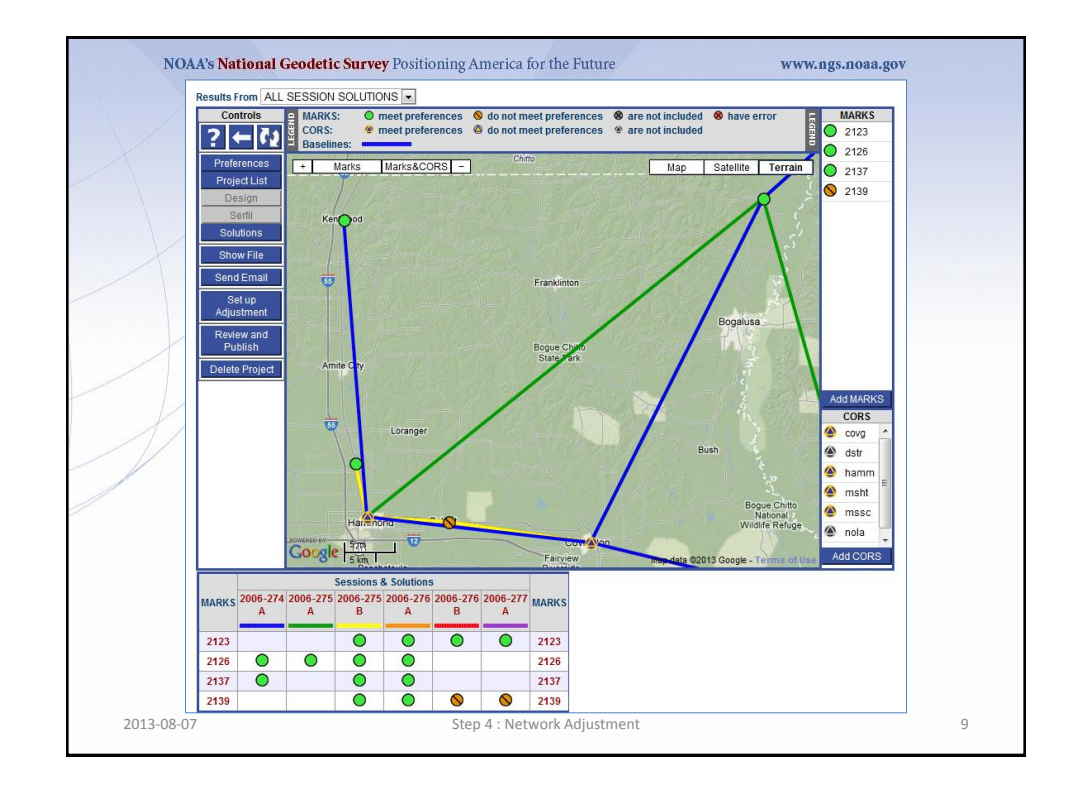

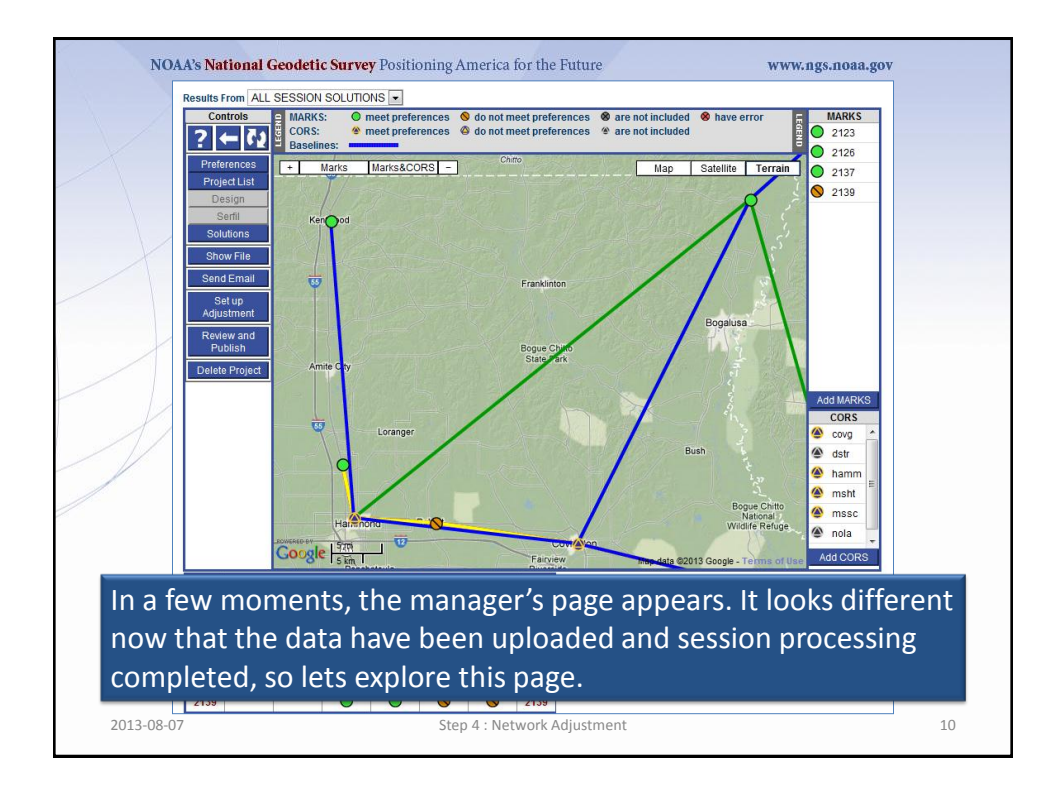

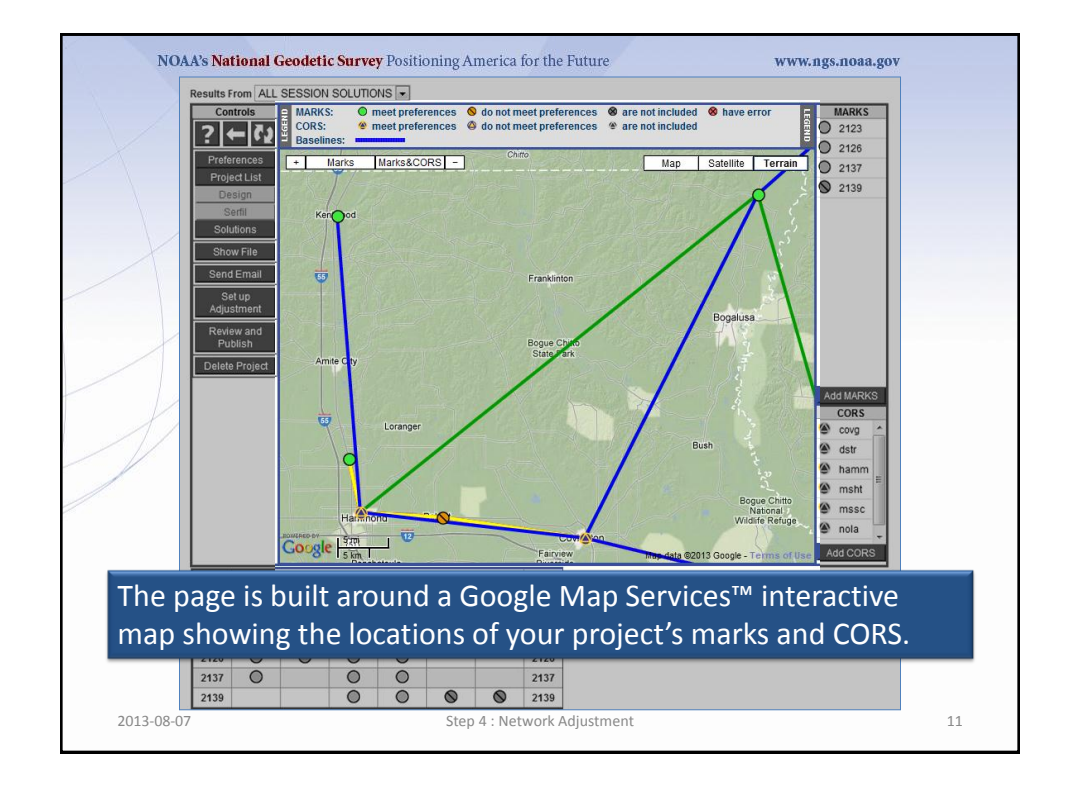

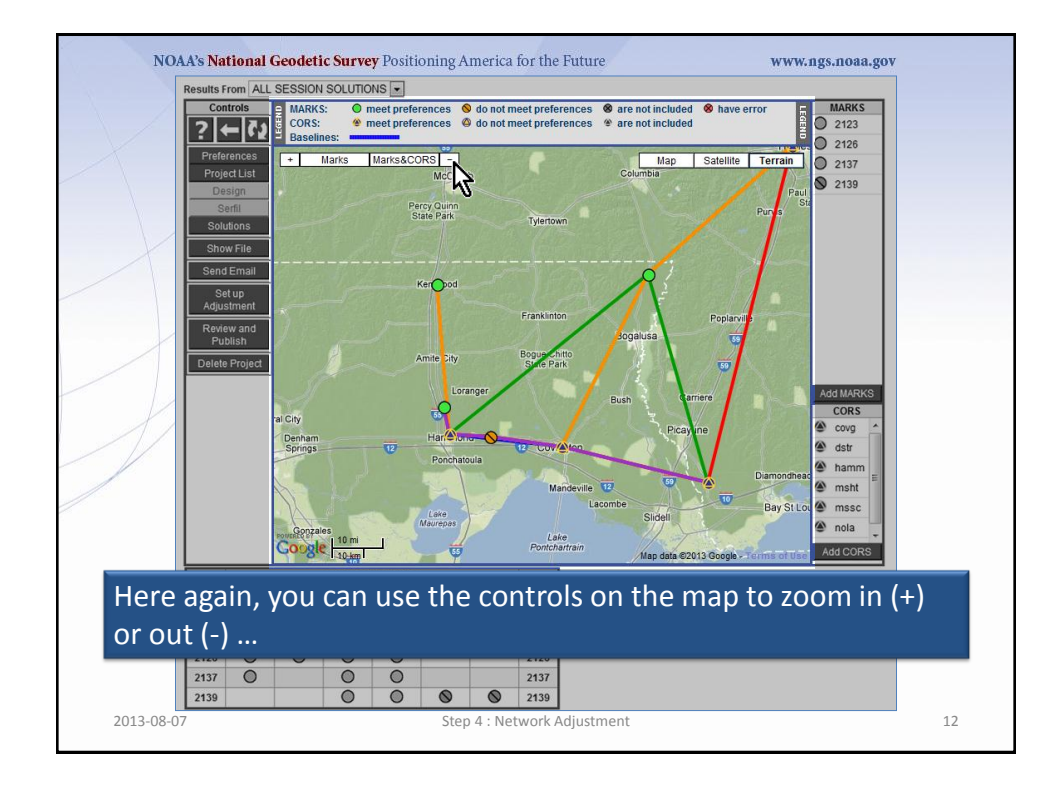

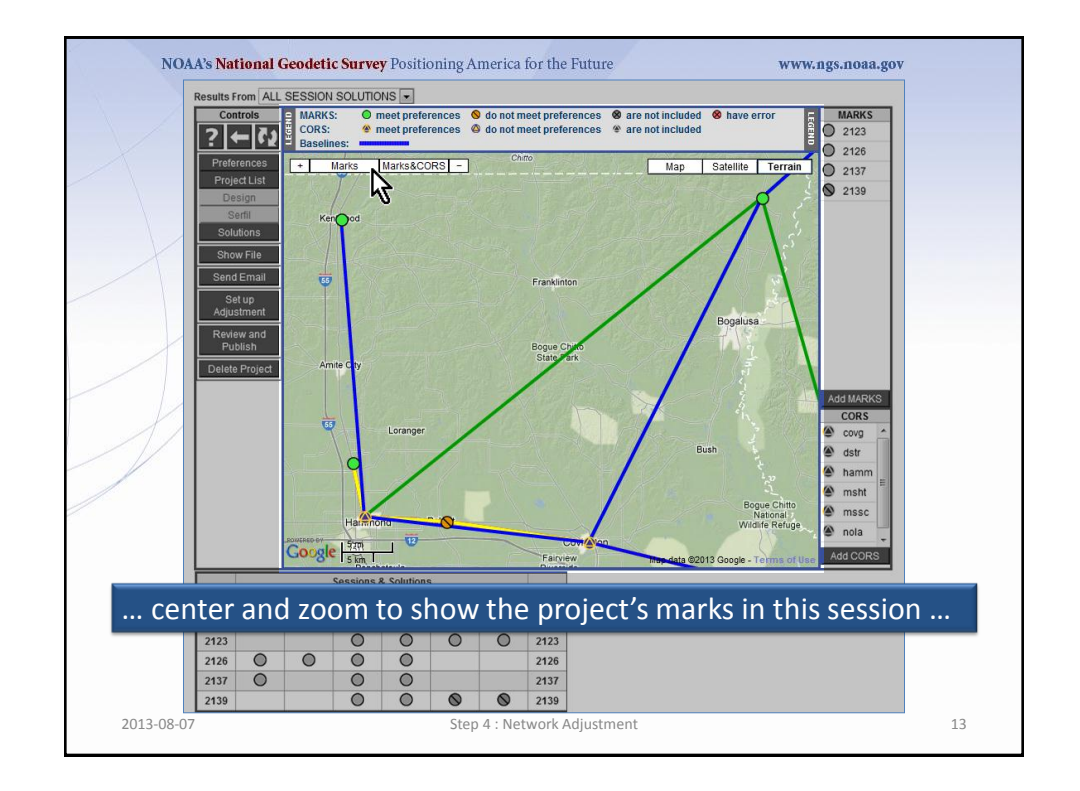

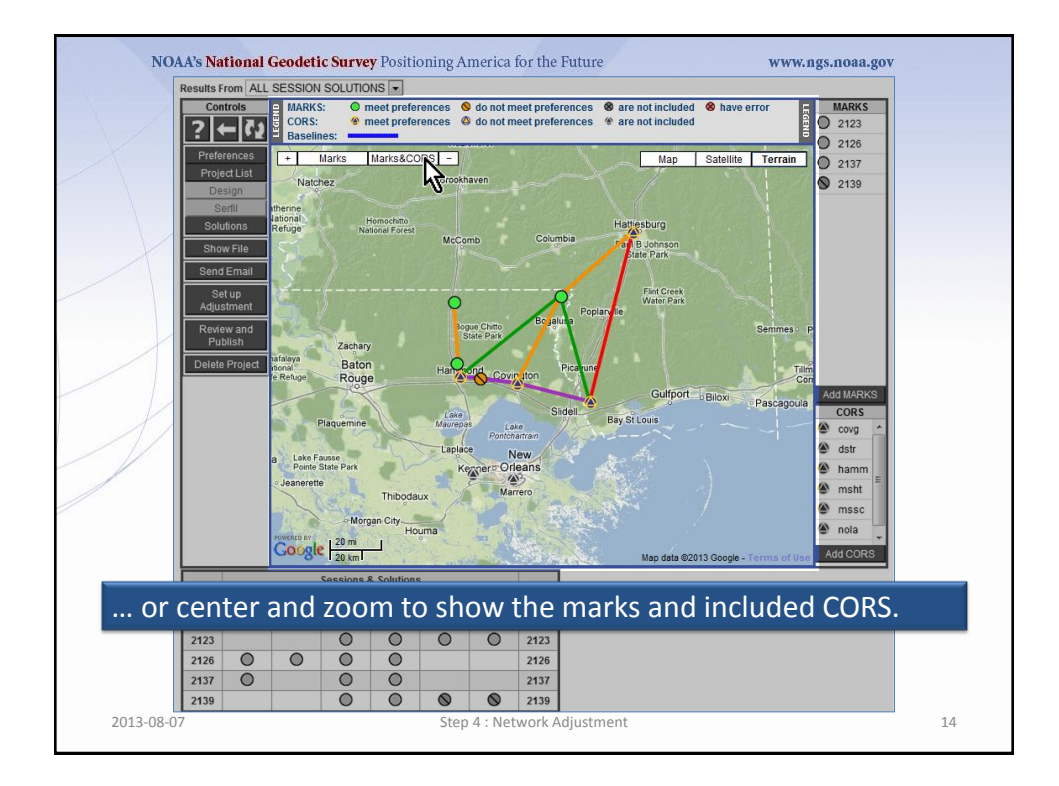

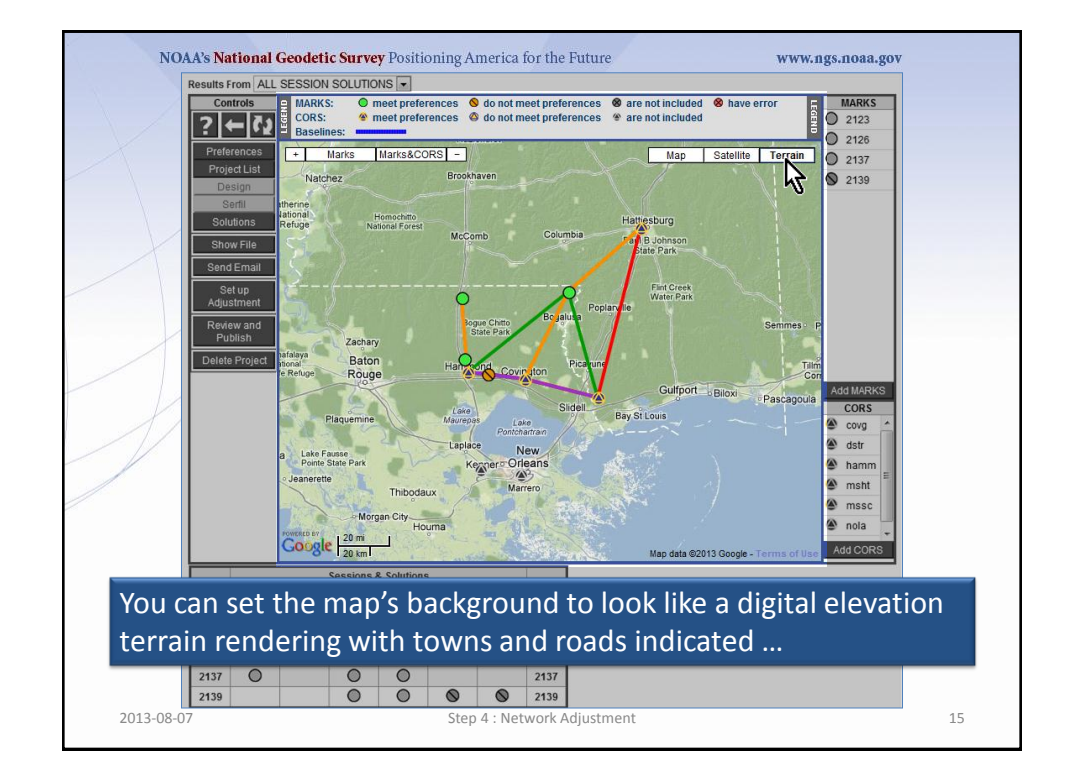

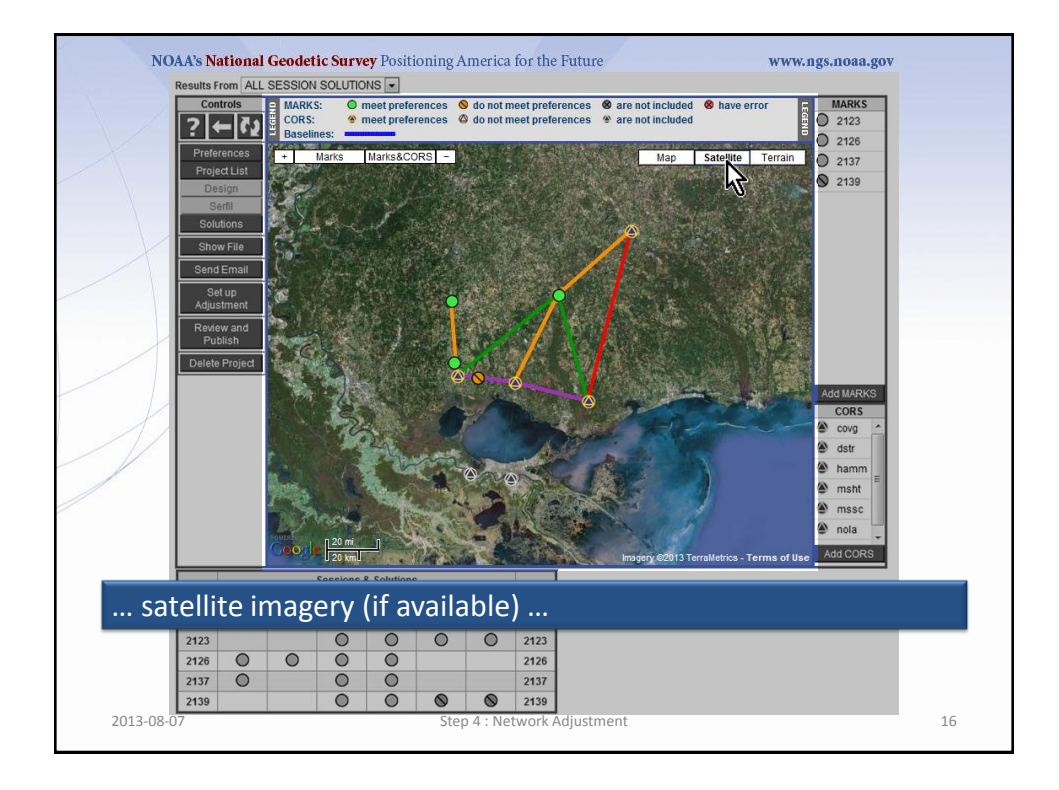

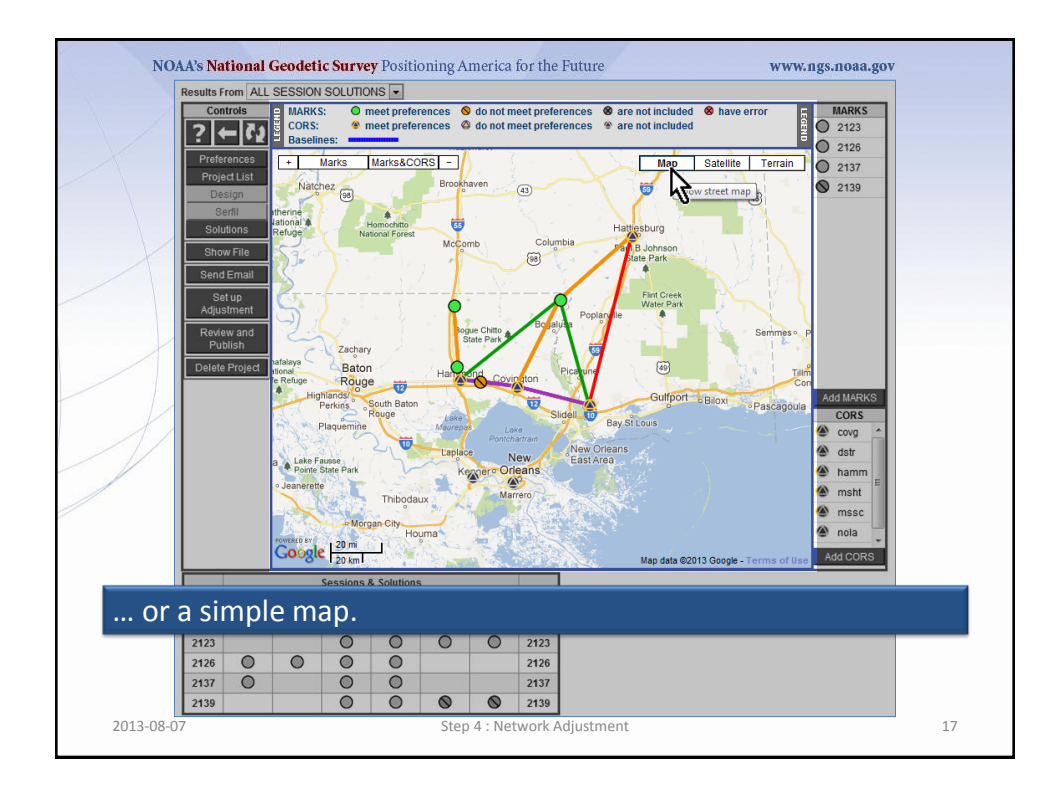

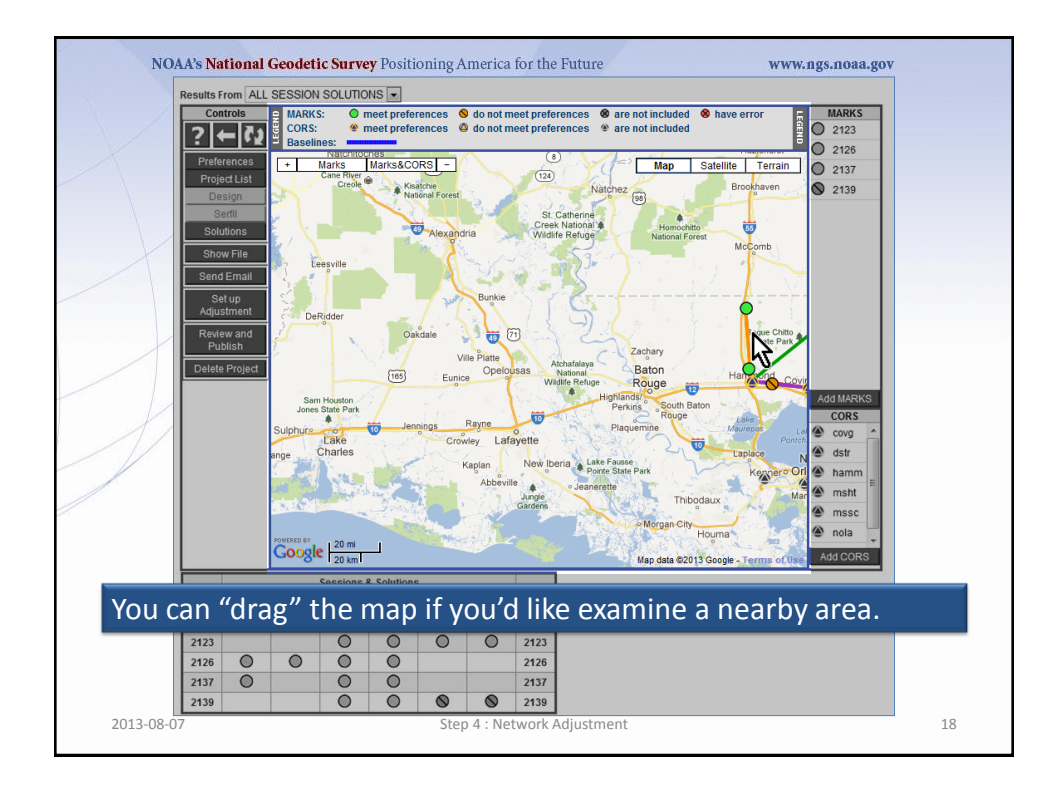

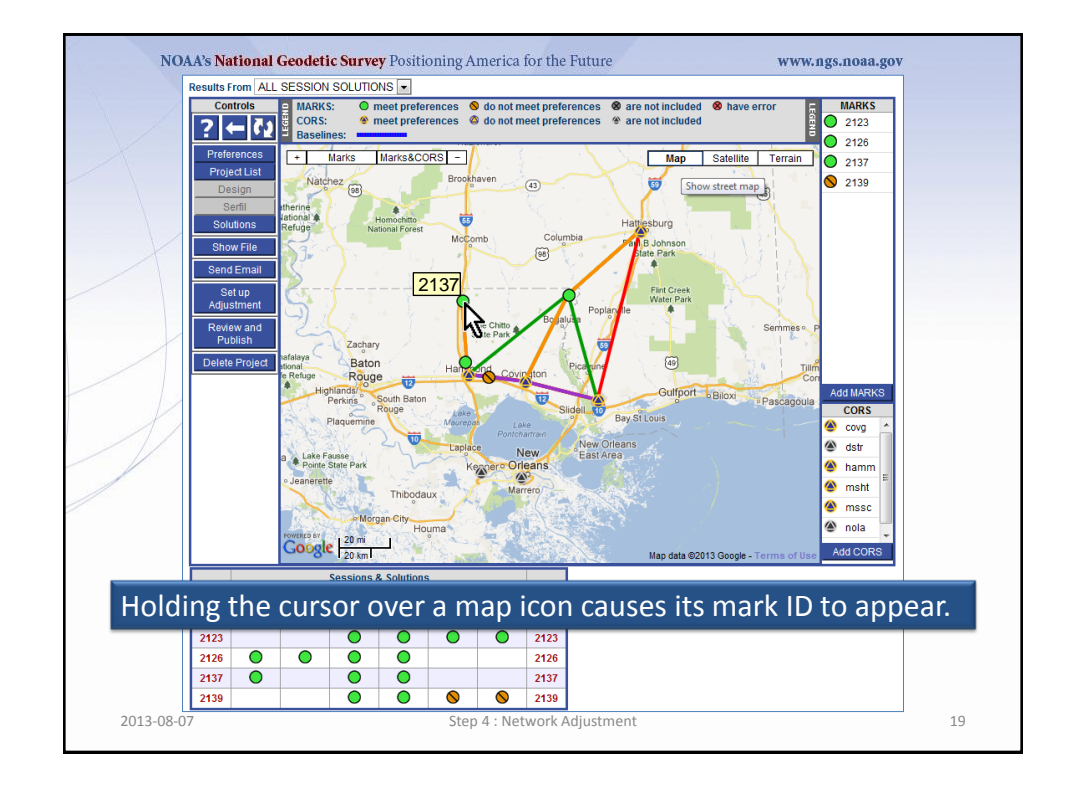

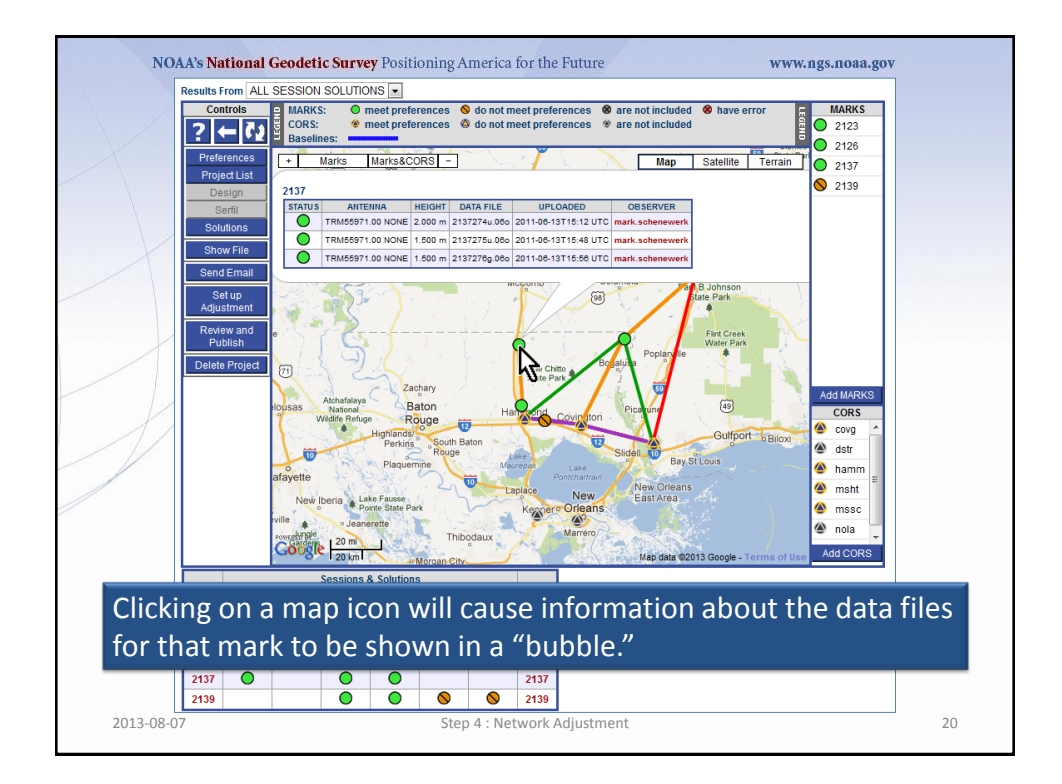

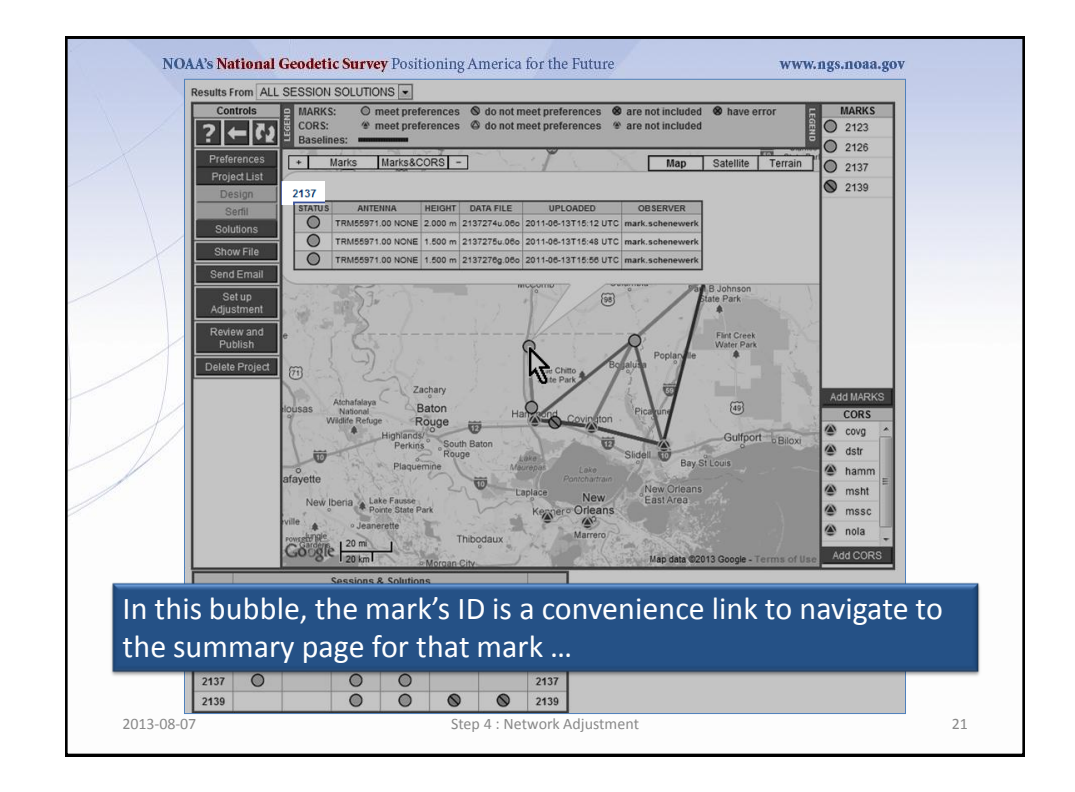

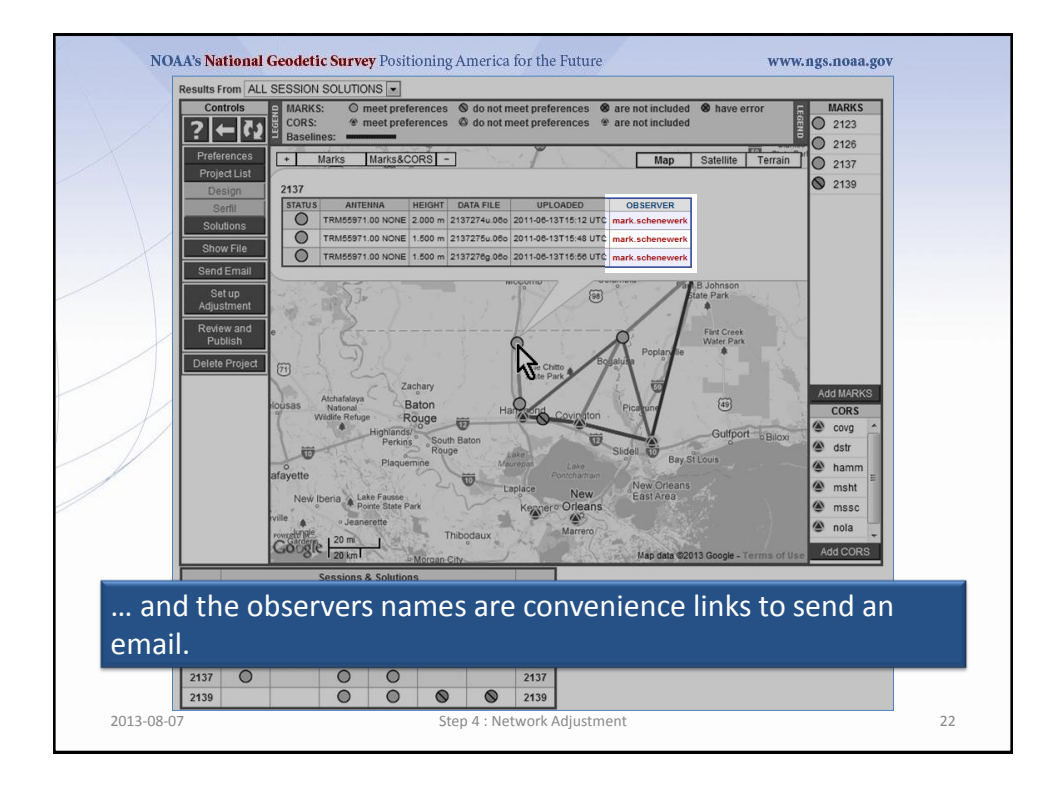

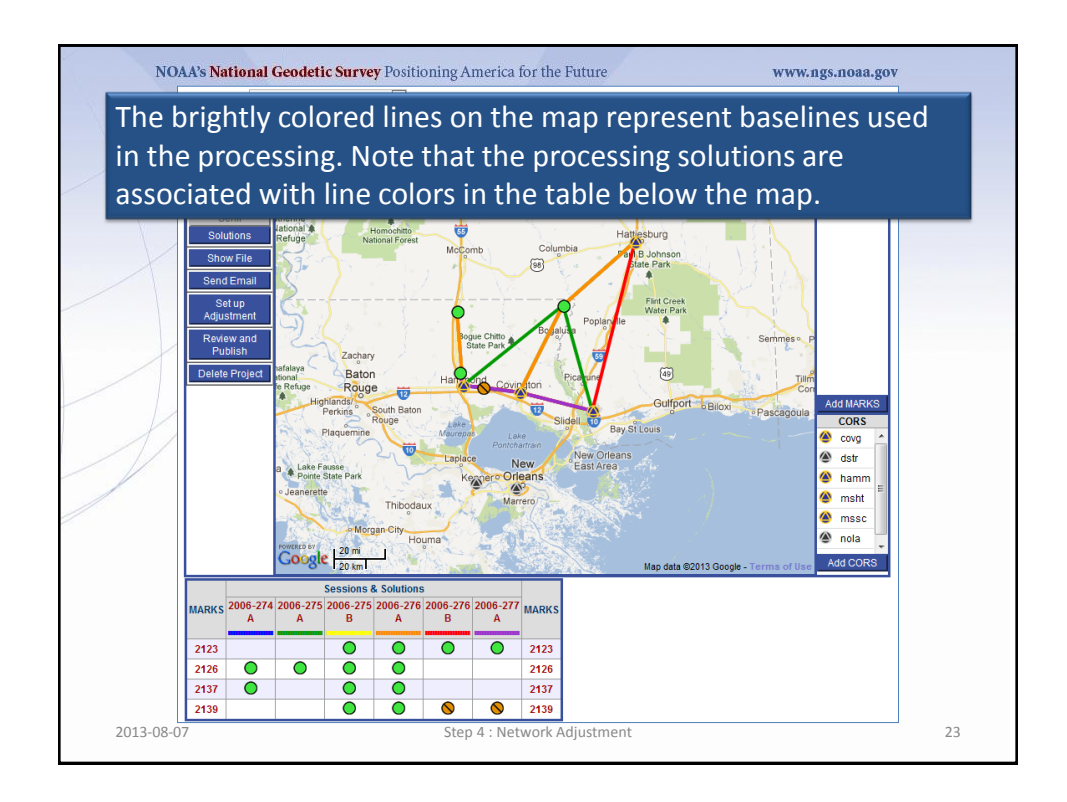

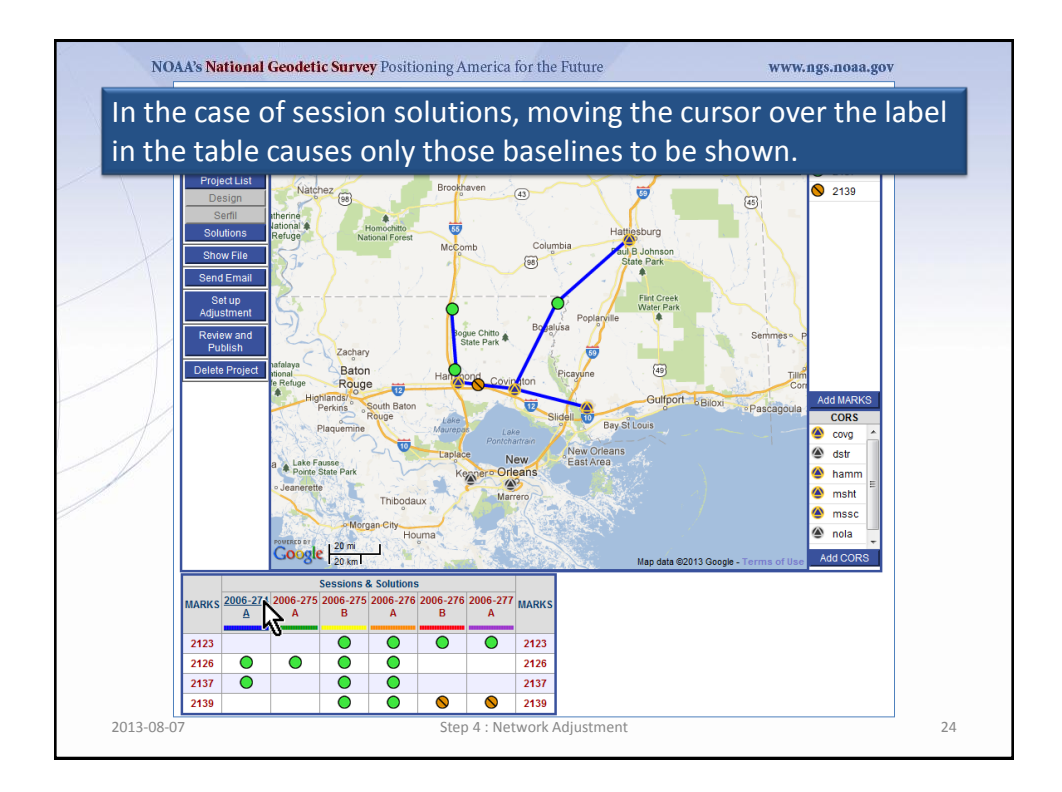

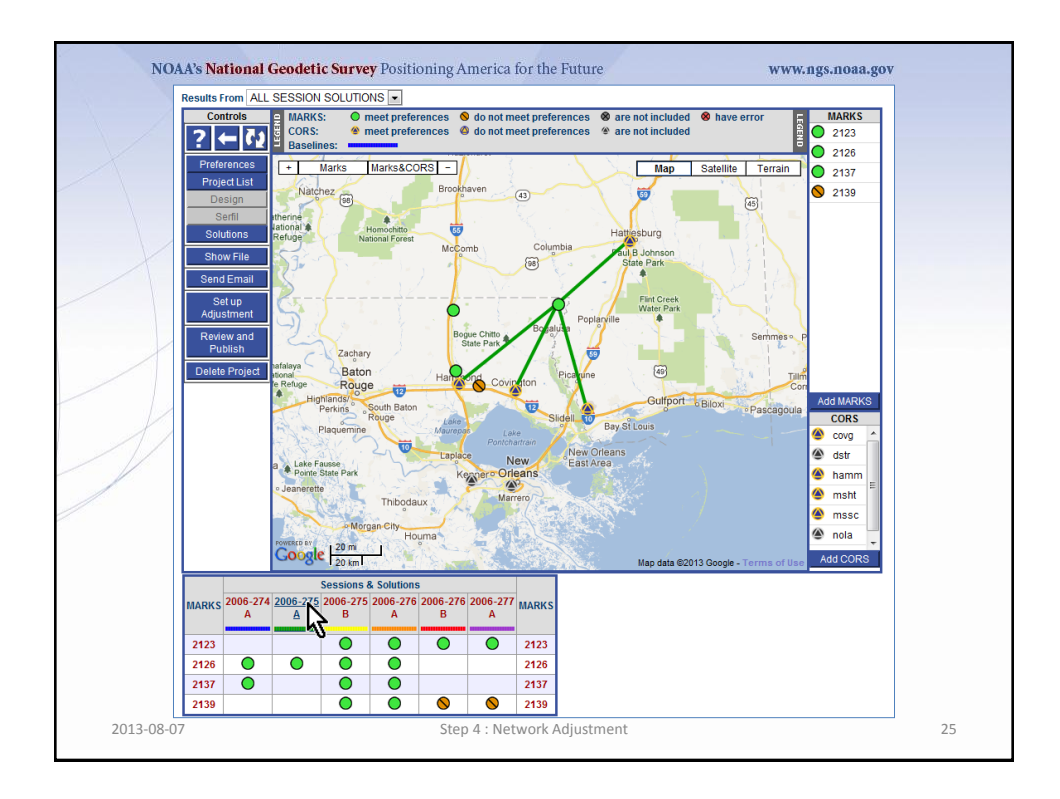

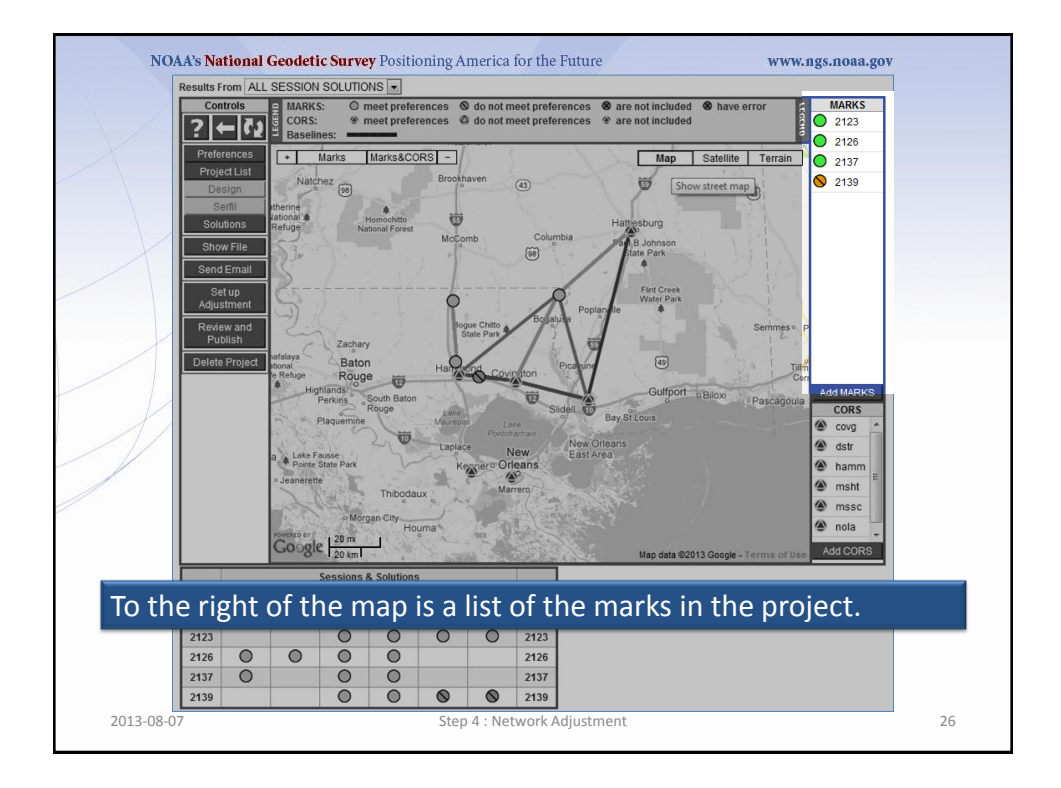

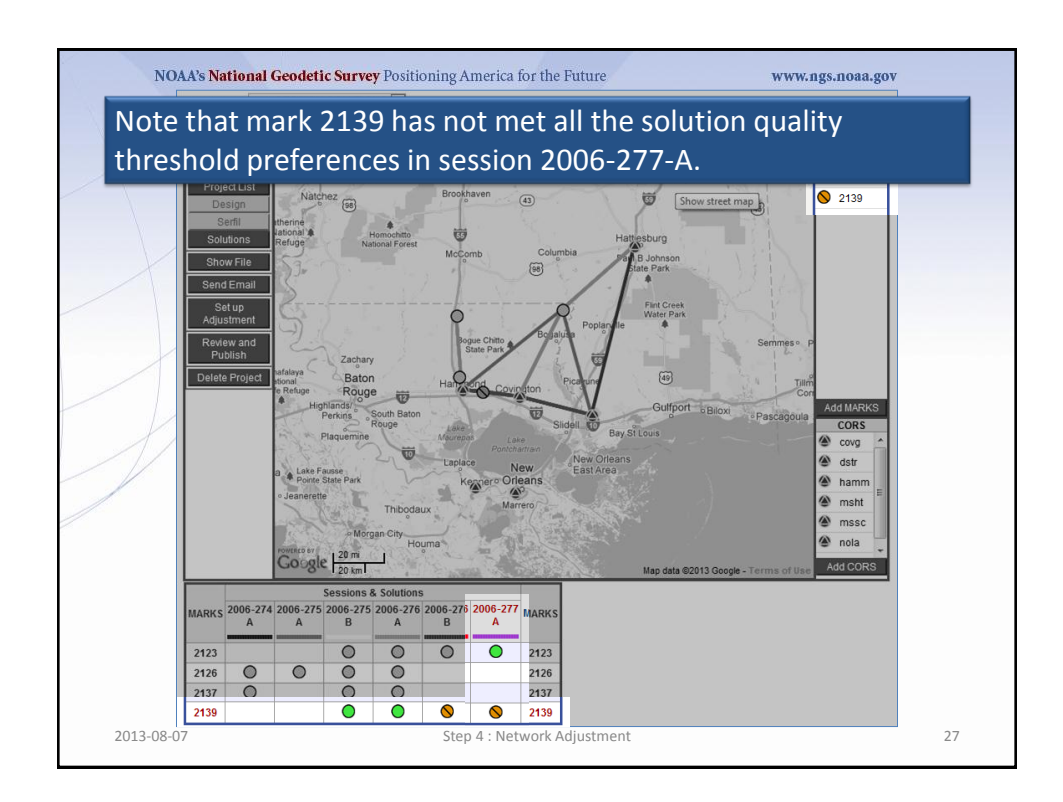

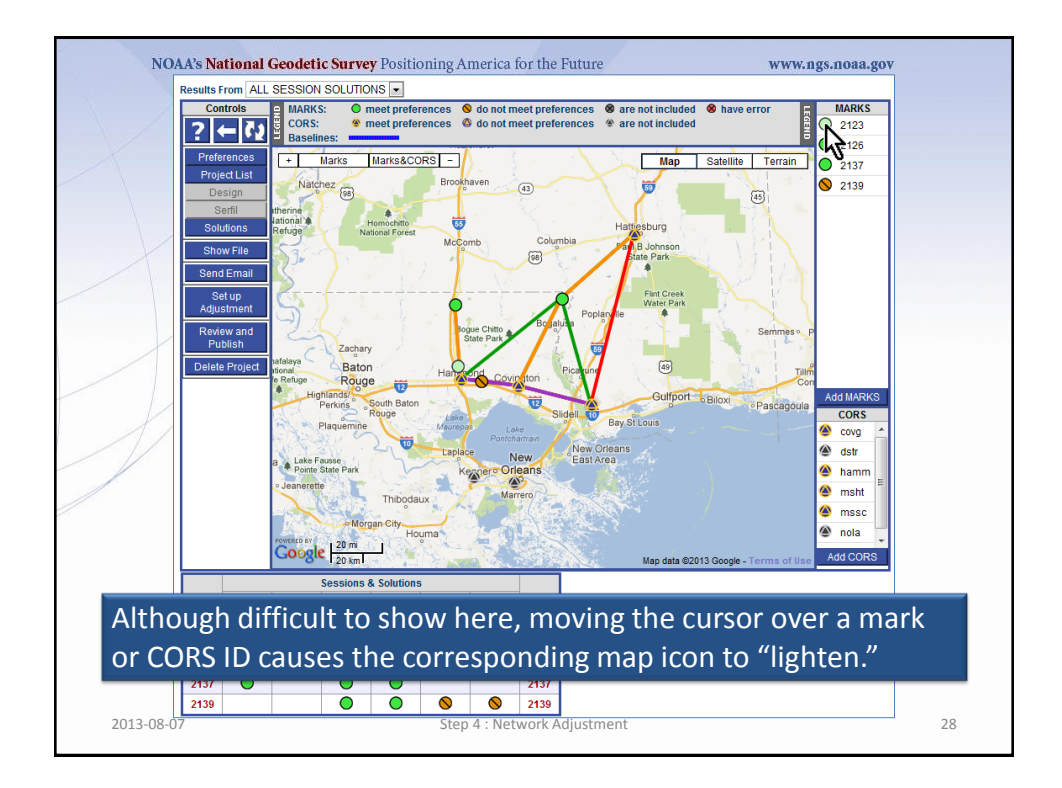

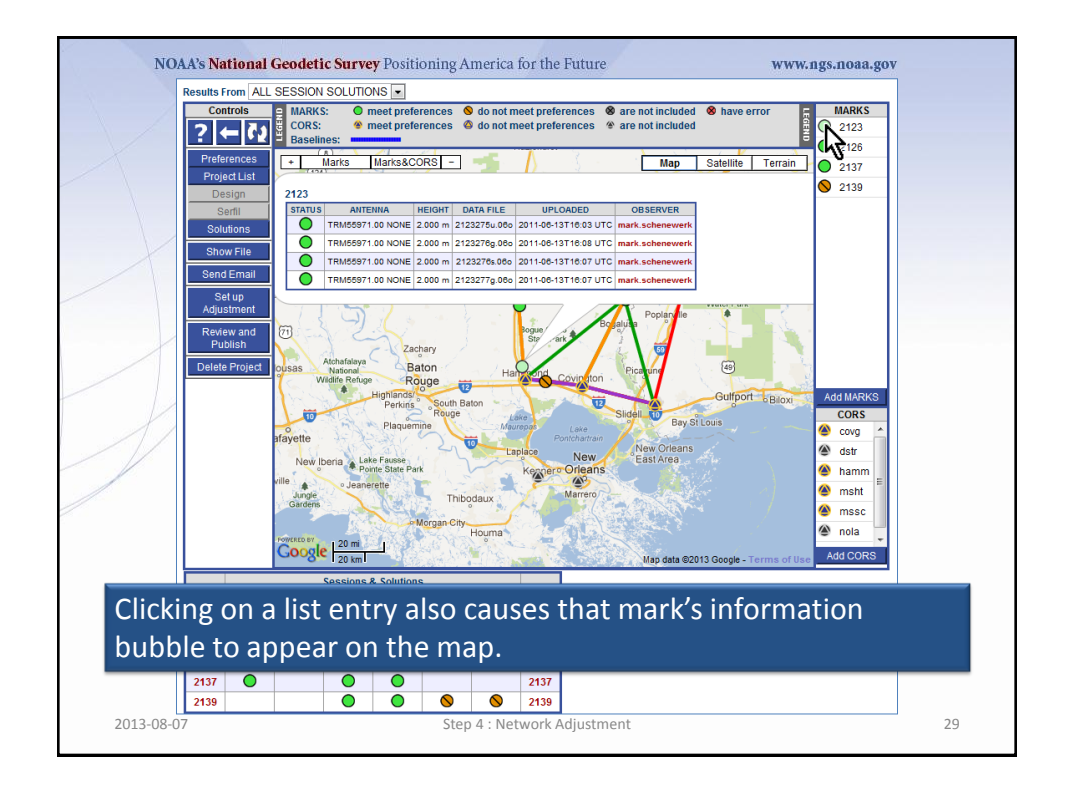

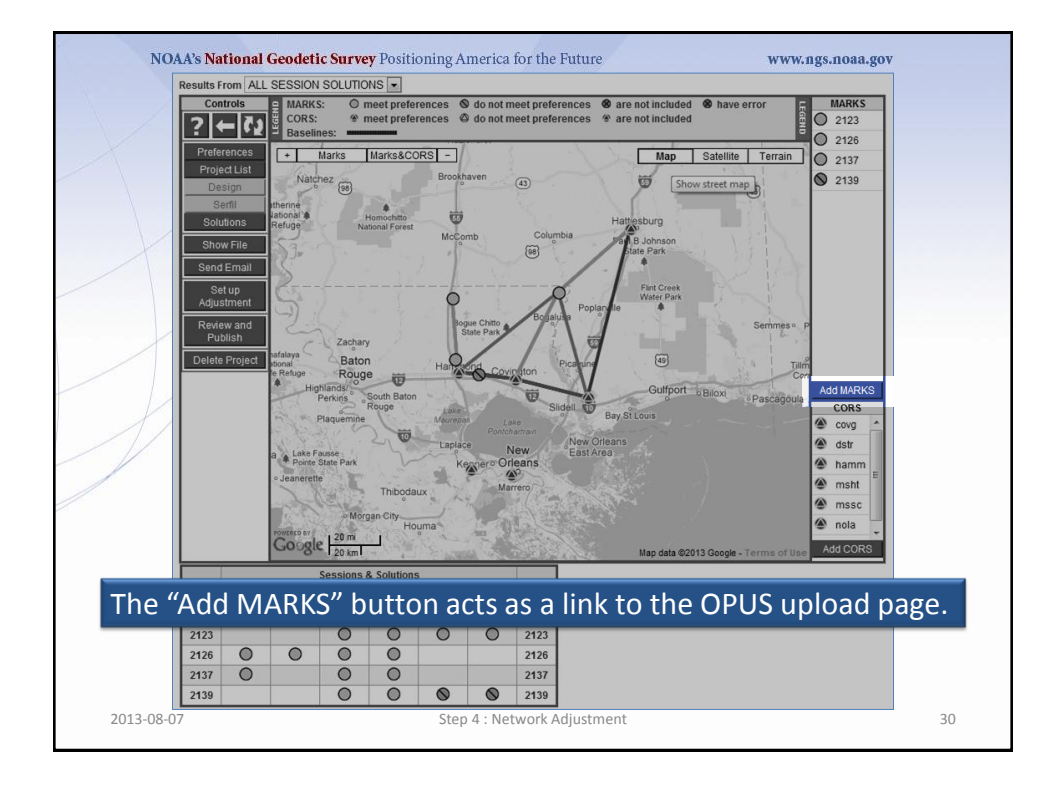

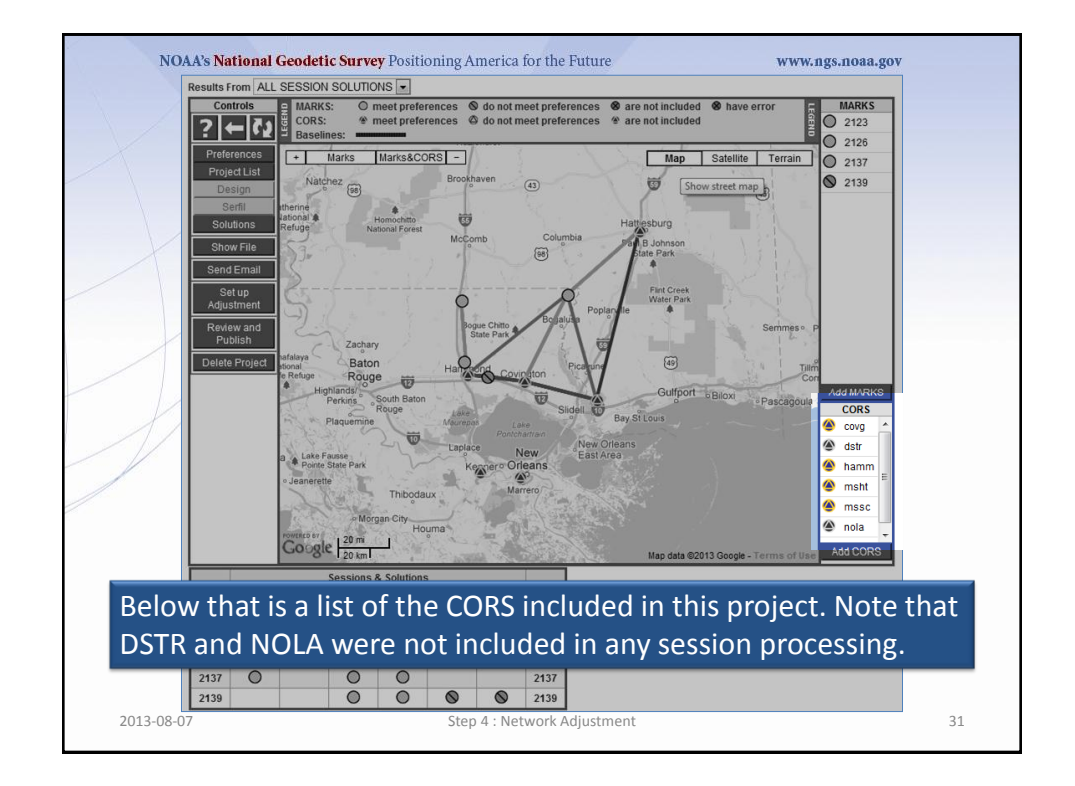

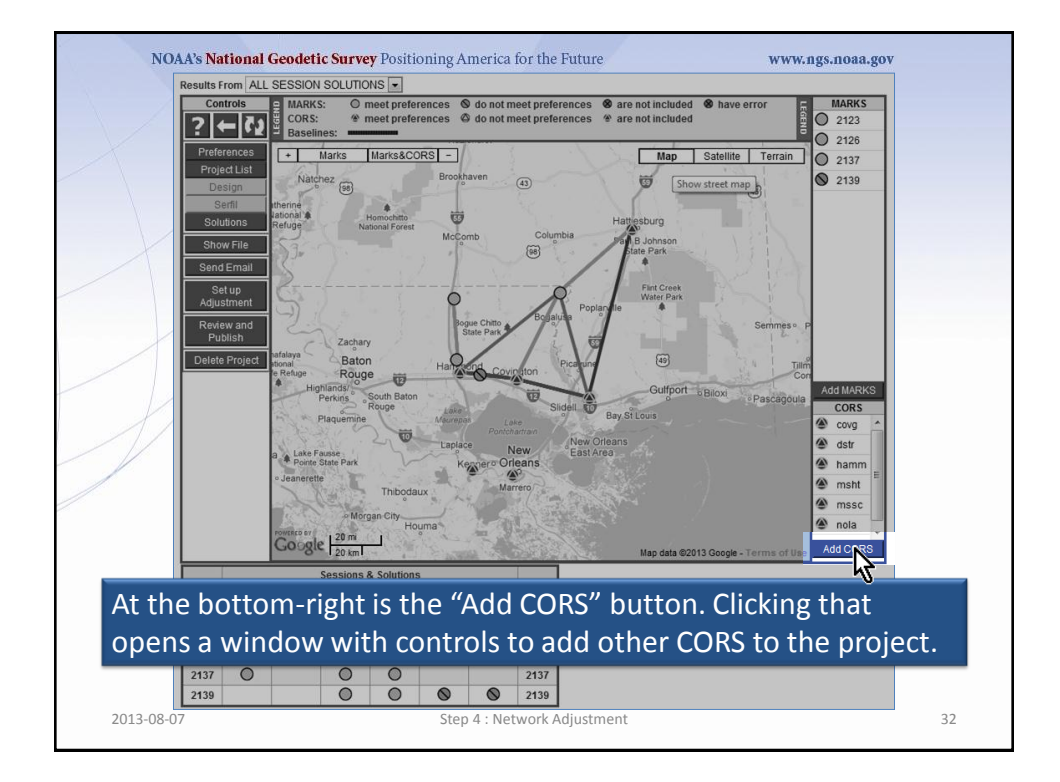

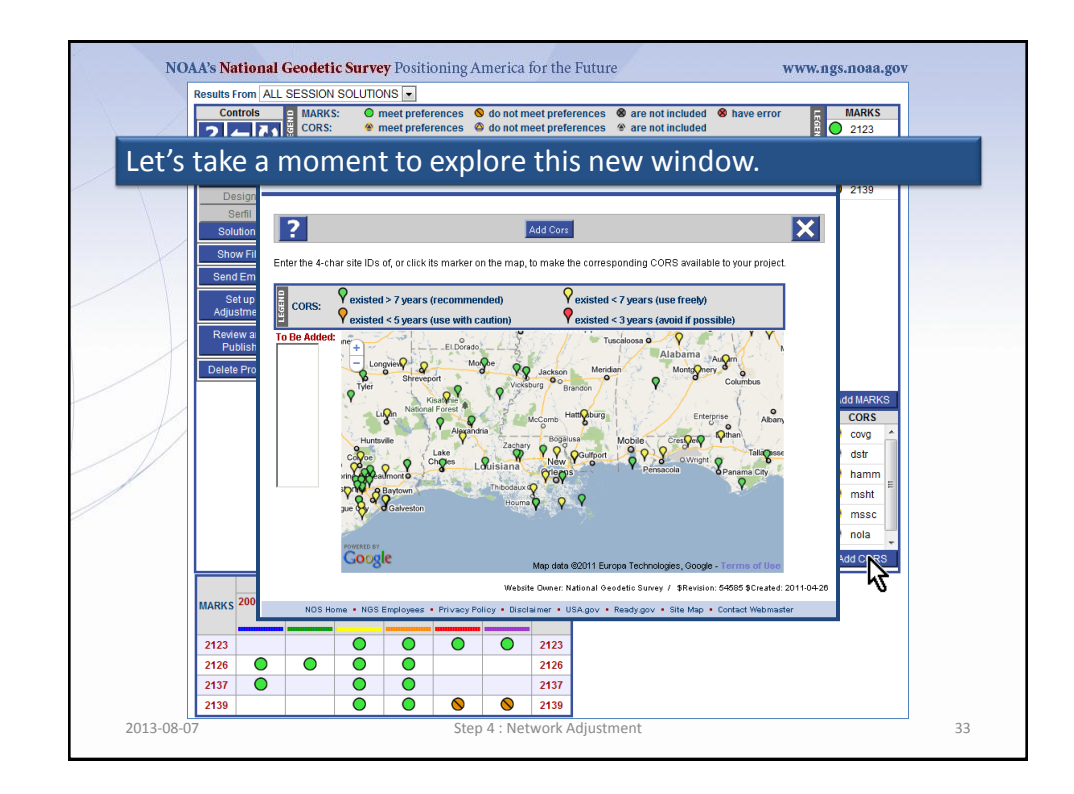

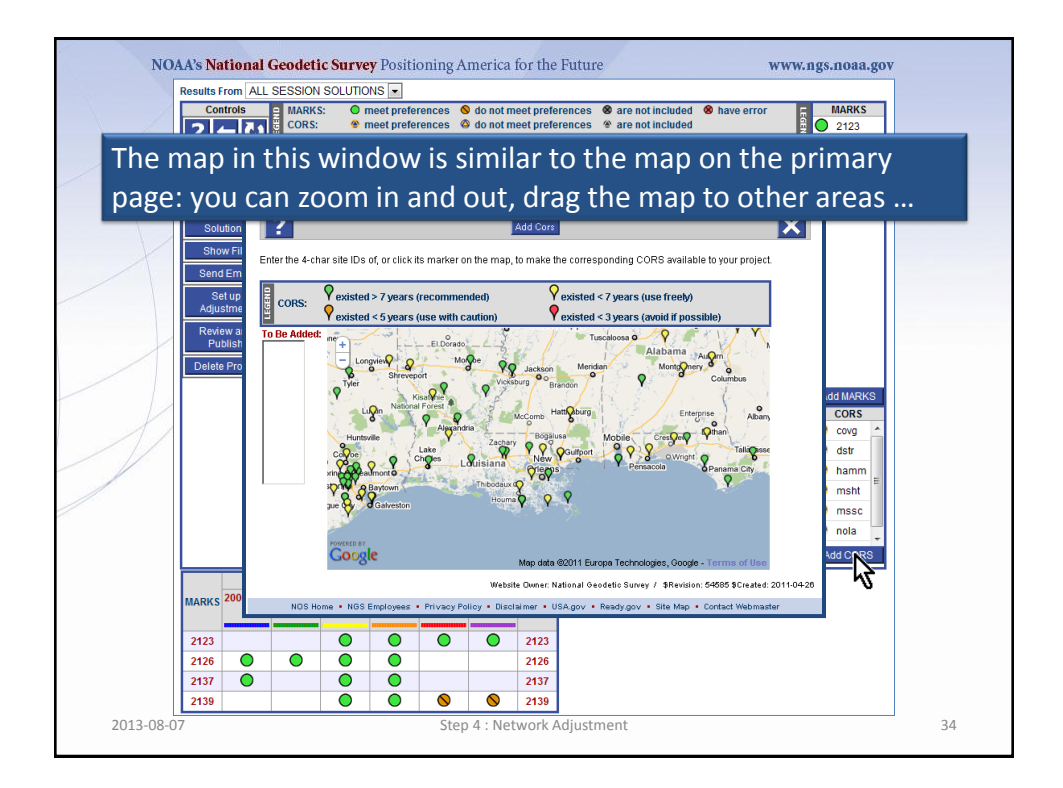

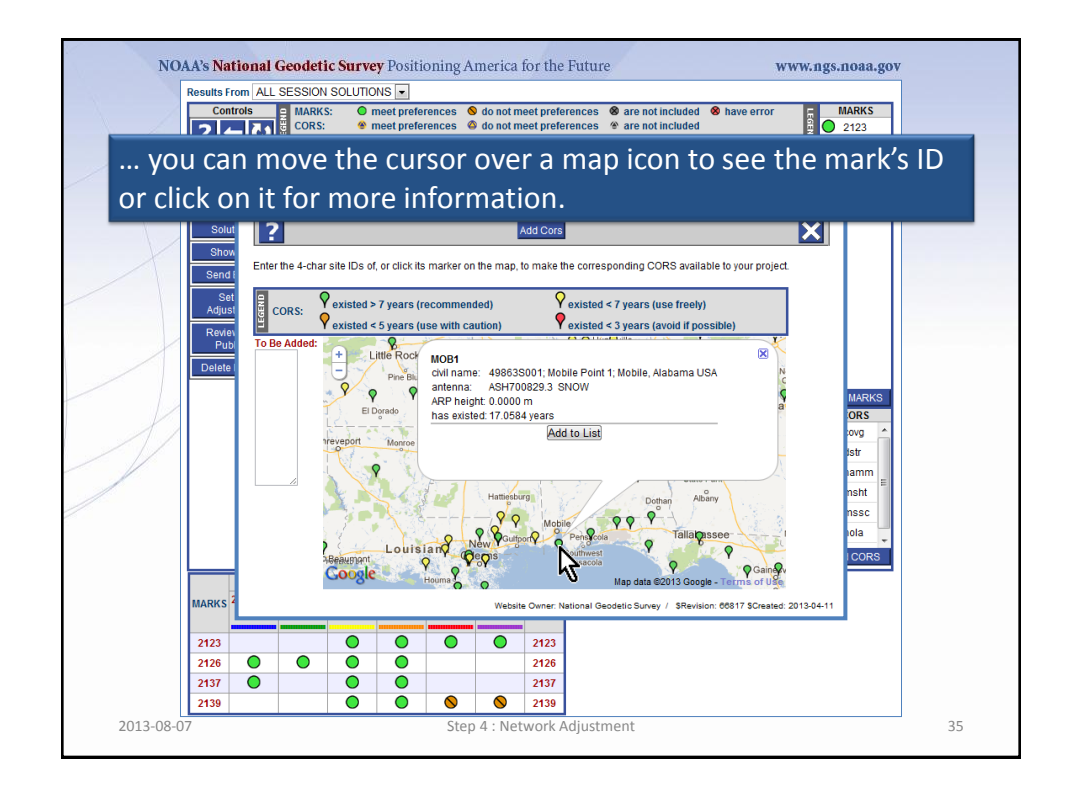

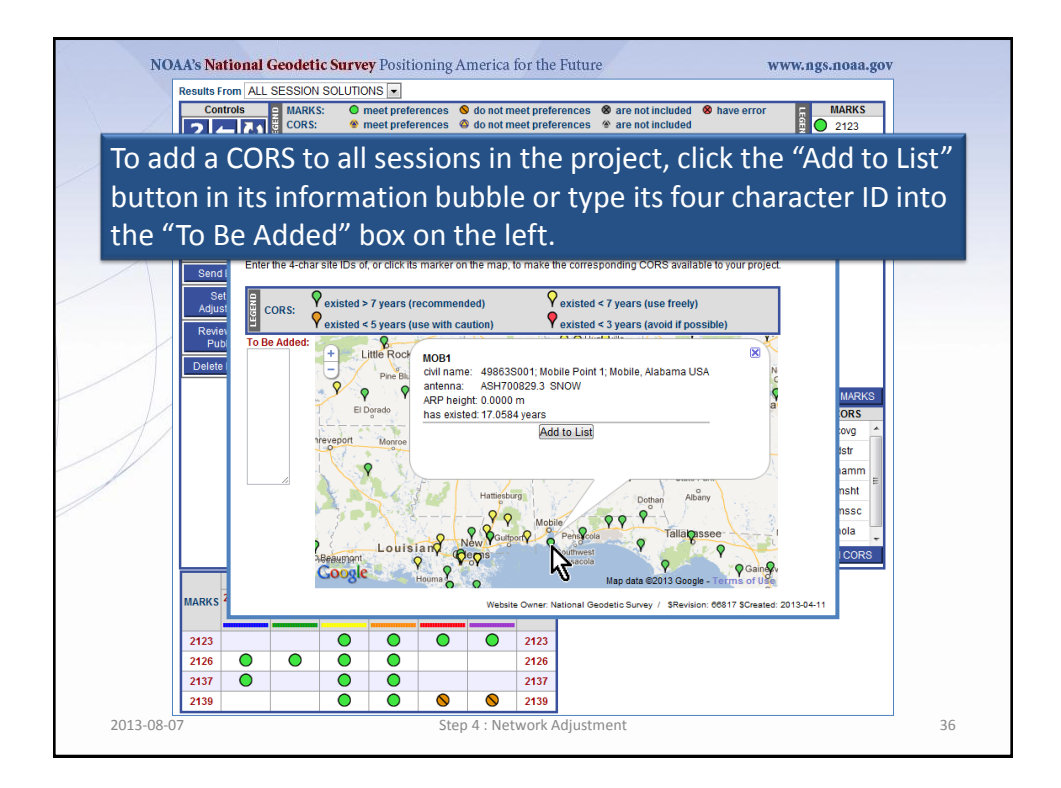

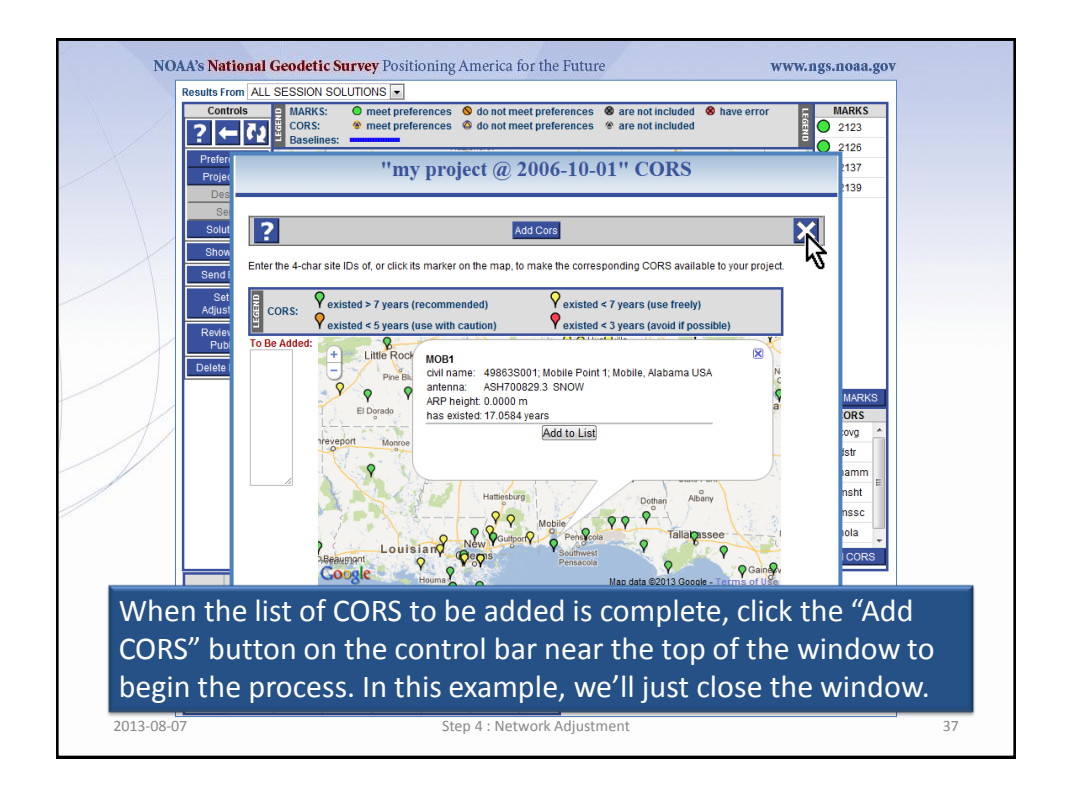

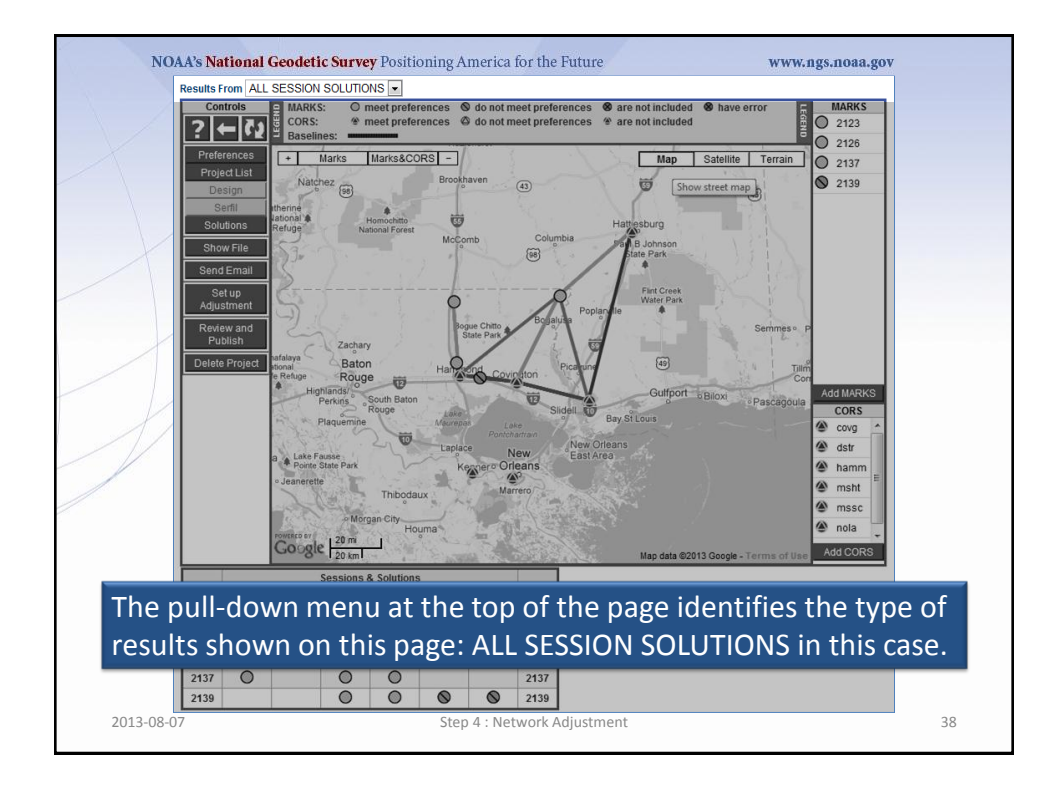

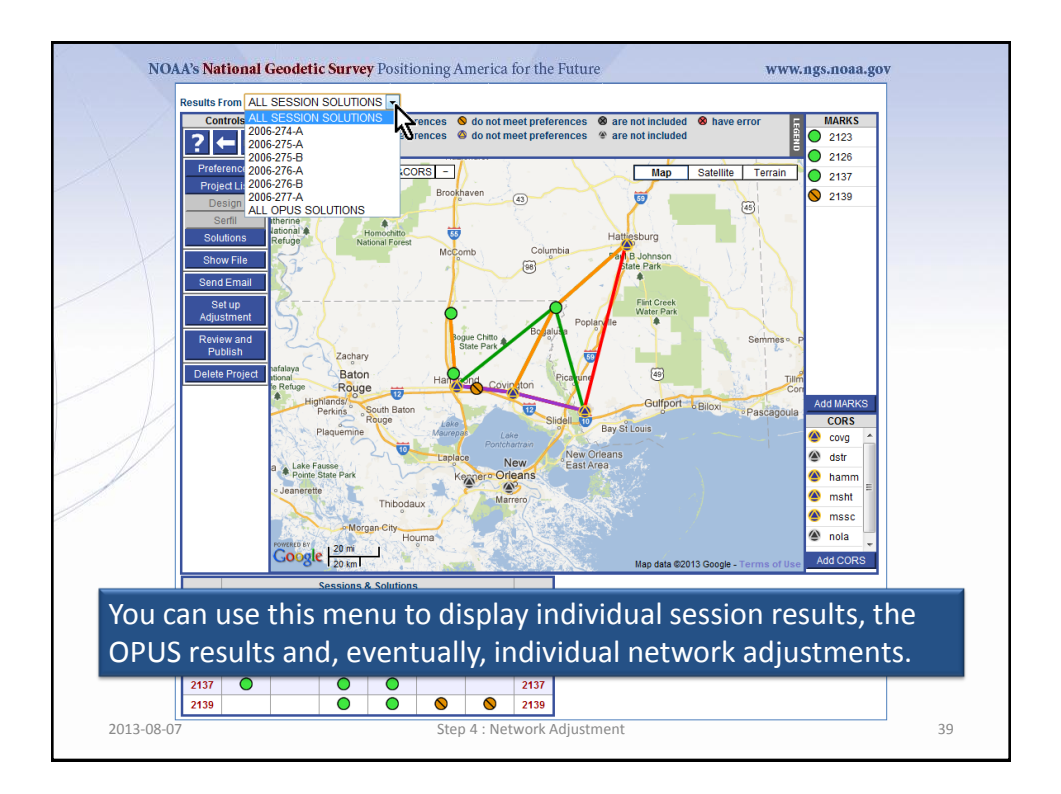

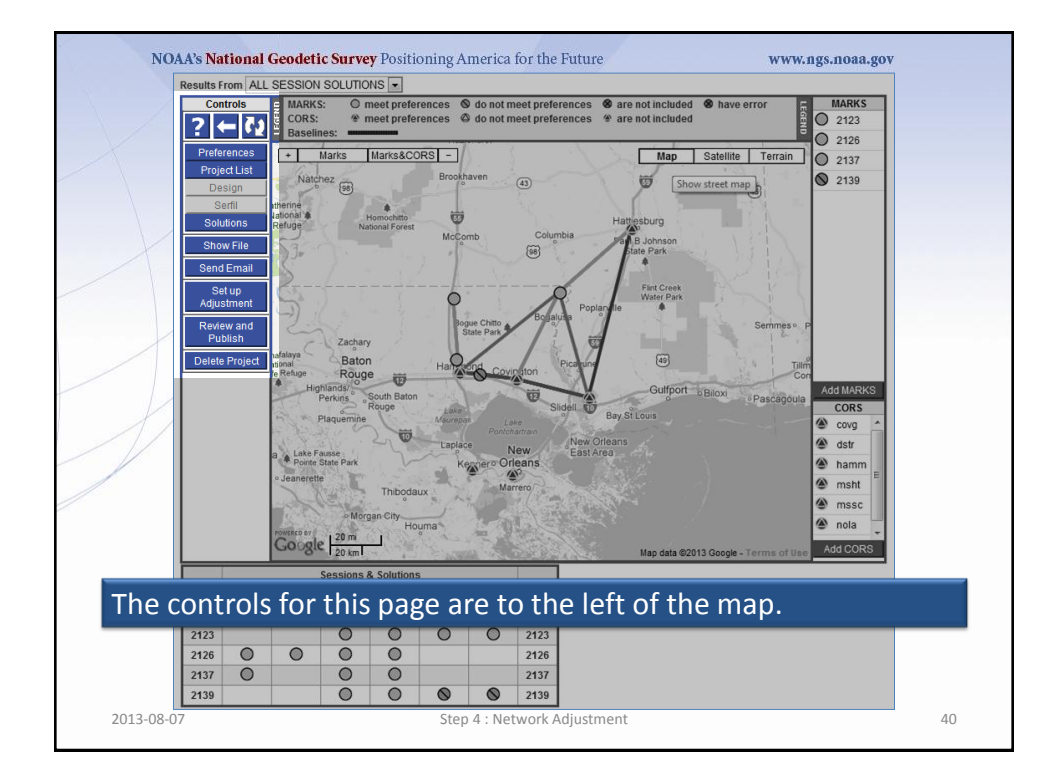

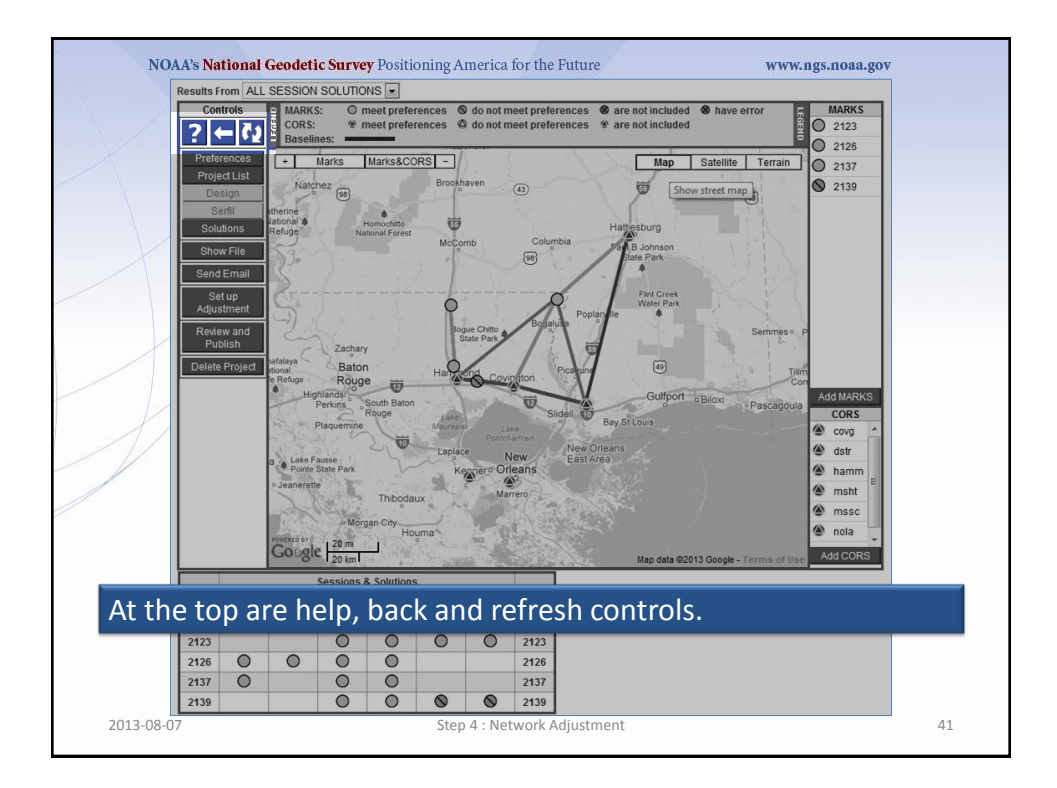

|      | Results From AL  | L SESSION SOLUTIONS                | -                                                                                                    |                        |                                         |                                                                                                    |
|------|------------------|------------------------------------|----------------------------------------------------------------------------------------------------|------------------------|-----------------------------------------|----------------------------------------------------------------------------------------------------|
| /    | Controls         | e MARKS: O mee                     |                                                                                                    | Save Cha               | nges and Close                          |                                                                                                    |
|      | <u> </u>   ←   Ω | Baselines:                         |                                                                                                    |                        |                                         |                                                                                                    |
|      | Preferences      | + Marks Ma                         | Project Title, ID and Keywords<br>A project title, ID and keywords are required.                          | The project title ca   | n be almost any string, b               | ut brevity is recommended. On the oth                                                                                                    |
|      | Project List     | Natchez                            | hand, the ID and keywords have restrictions:<br>The project ID must be unique to your proj                | ect.                   |                                         |                                                                                                    |
|      | Design           | N Z B                              | <ul> <li>The ID and keywords are not case sensiti<br/>The ID and keywords can not cast be more</li> </ul> | e.<br>then eight chore | toro                                    |                                                                                                    |
|      | Serfil           | Itherine Jational & Hom            | The ID and keywords can <u>not</u> contain letter                                                         | rs, numbers, the       | dash and underscore ch                  | aracters.                                                                                                    |
| 1    | Solutions        | Refuge Nationa                     | IFC Project Title: my project @ 2006-10                                                                   | -01                    |                                         |                                                                                                    |
| X    | Show File        | 53000                              | Project ID: hrdb86fc                                                                                      | Confirm:               | hrdb86fc                                |                                                                                                    |
|      | Send Email       |                                    | Manager Keyword: ff5d3zmu                                                                                 | Confirm:               | ff5d3zmu                                |                                                                                                    |
| N I  | Satur            | 2                                  | Session Keyword: d_ssvk68                                                                                 | Confirm:               | d_ssvk68                                |                                                                                                    |
|      | Adjustment       | 23                                 | CC Manager Emails                                                                                         |                        |                                         |                                                                                                    |
|      | Postow and       |                                    | Copies of emails created by and sent to you                                                               | rom the project ca     | n be sent to others auto                | matically.                                                                                                    |
| 1    | Publish          | Zachaou                            | CC Manager Emails To:                                                                                     |                        |                                         |                                                                                                    |
|      | Delete Project   | hafalaya Raton                     | Add To CCL ist                                                                                            |                        |                                         | ~                                                                                                    |
|      | Deleterroject    | e Refuge Rouge                     | Remove From CCL ist NONE                                                                                  | 1                      |                                         |                                                                                                    |
|      |                  | Highlands/                         | Remote the Rente                                                                                          | 1                      |                                         |                                                                                                    |
| 12   |                  | Perkins                            | Data & Solution Quality Thresholds                                                                        | ults that do not m     | Data Processing D<br>These are the defa | efaults<br>uts used in data processing. They can                                                                                                   |
| 1 /  |                  | Plaquemine                         | the quality preferences for your project.                                                                 |                        | be changed on a ca                      | ase-by-case basis during processing                                                                                                    |
|      |                  | 1 1 21 . 2                         | Precise Ephemeris: Best                                                                                   | vailable               | v setup.                                |                                                                                                    |
|      |                  | a Lake Fausse<br>Pointe State Park | Minimum ARP Height (m): 0.000                                                                             |                        | Output Ref Frame:                       | LET OPUS CHOOSE                                                                                                    |
|      |                  | • Jeanerette                       | Maximum ARP Height (m): 3.000                                                                             |                        | Output Geoid Mode                       | LET OPUS CHOOSE                                                                                                    |
|      |                  | J Kar                              | hib Minimum Observations Used (%): 80.0                                                                   |                        | GNSS:<br>Trong Model:                   | G (GPS-only)                                                                                                    |
|      |                  | Morgan                             | Minimum Ambiguities Fixed (%): 80.0<br>Sity Maximum Solution RMS (m): 0.025                               |                        | Tropo Interval (s):                     | 7200                                                                                                    |
|      |                  | POWERED BY                         | Maximum Height Uncertainty (m): 0.060                                                                     |                        | Elevation Cutoff (de                    | g): 15.0                                                                                                    |
|      |                  | Google 20 km                       | Maximum Latitude Uncertainty (m): 0.030                                                                   |                        | Constraint Weights                      | <ul> <li>LOOSE          NORMAL         O         TIGHT         USER         O         CORS         MST         O         TIGHT         </li> </ul> |
|      |                  | Sonniors 9 St                      | Maximum Longitude Uncertainty (m): 0.030                                                                  |                        |                                         |                                                                                                    |
|      |                  | Justituti de se                    |                                                                                                    |                        |                                         |                                                                                                    |
| ne r | prefere          | nce contr                          | ols were explore                                                                                          | ed in :                | Step 1 :                                | Creating a                                                                                                    |
|      |                  |                                    |                                                                                                    |                        |                                         |                                                                                                    |
| roje | ect.             |                                    |                                                                                                    |                        |                                         |                                                                                                    |
|      | 2137 🔘           | 0                                  | C access these preferences.                                                                               |                        | adjustment results                      | to access these preferences.                                                                                                    |
|      | Transmiss .      |                                    | 0                                                                                                    |                        | _                                       |                                                                                                    |
|      | 2139             | 0                                  | Minimum Data Duration (c): 1800                                                                           |                        | Group By C Mark                         | D @ Position                                                                                                    |

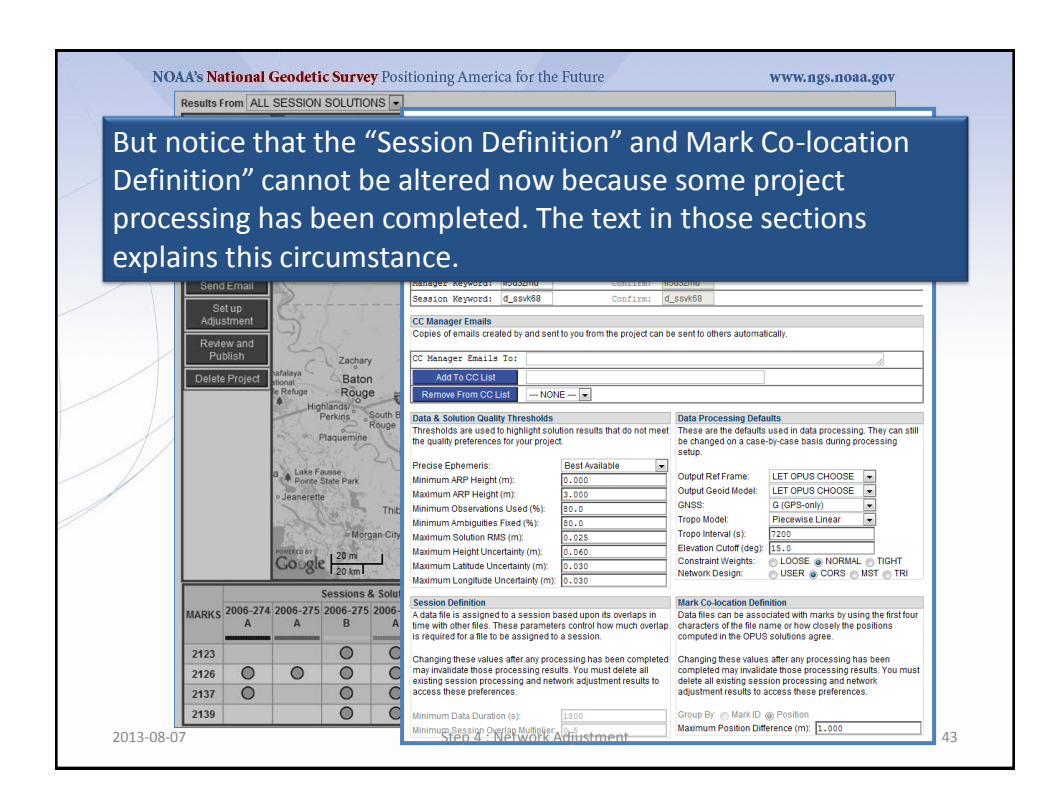

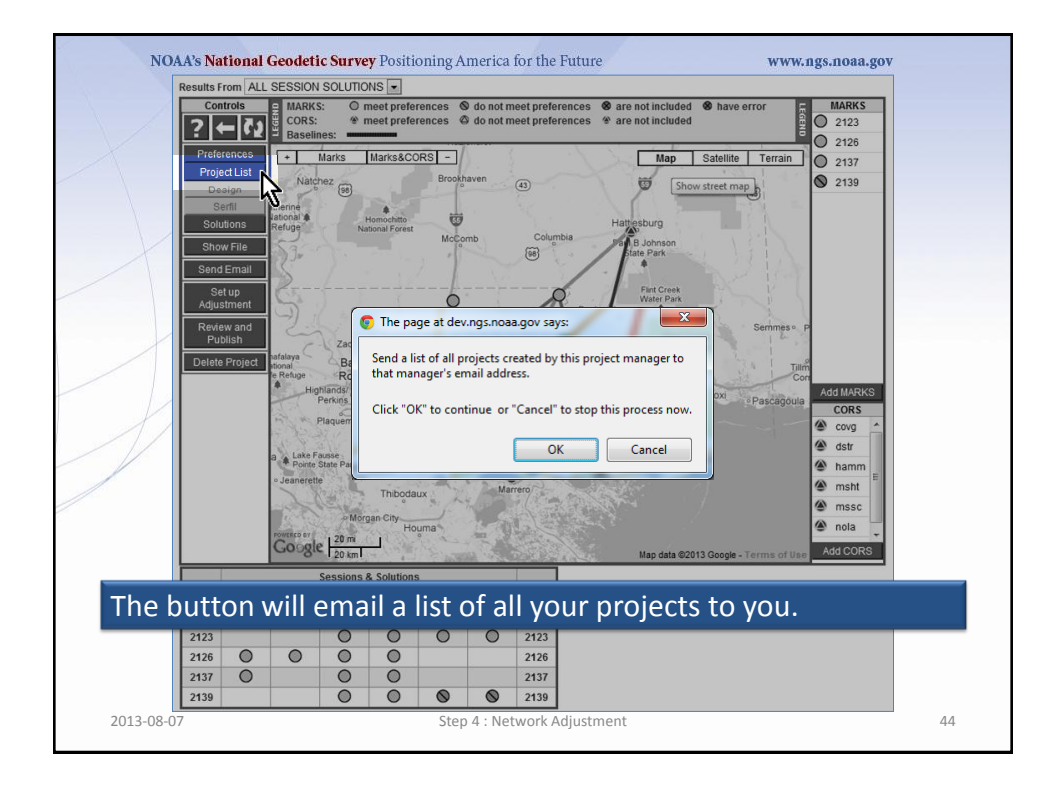

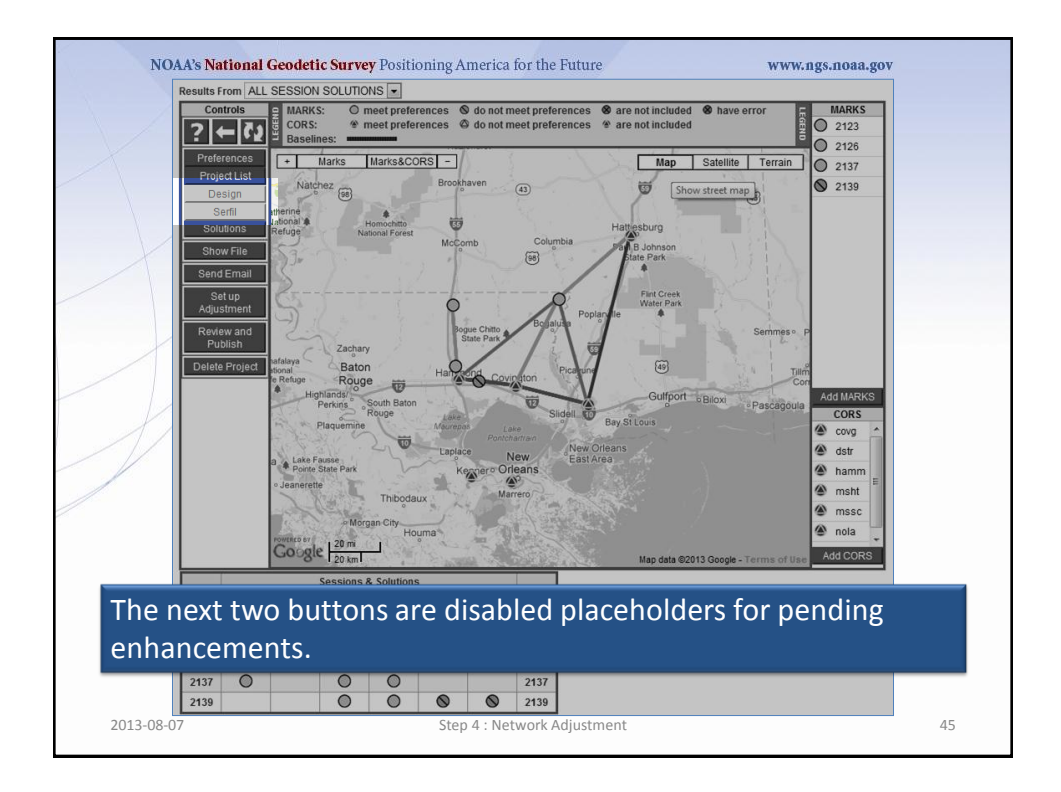

|                      | ALL SESSION SOLUTIONS                           |                                                          |                                                                                                    |
|----------------------|-------------------------------------------------|----------------------------------------------------------|----------------------------------------------------------------------------------------------------|
| Controls             | s 🗧 MARKS: O meet preference                    | es 🕲 do not meet preferences 😵 are not included          | have error     MARKS                                                                                                    |
| ? ←                  | CORS: * meet preference                         | es 🎯 do not meet preferences 🔮 are not included          | 2123                                                                                                    |
|                      | Baselines.                                      |                                                          | 0 2126                                                                                                    |
| Preference           | 45 + Marks Marks&CORS                           | - Map                                                    | Satellite Terrain 2137                                                                                                    |
| Project Lis          | Natchez                                         | Brookhaven                                               | street man 2139                                                                                                    |
| Design               |                                                 |                                                          | Succession of the second second secon |
| Semi                 | ational & Homoshito                             |                                                          |                                                                                                    |
| Solutions            | Nana Mana                                       | ge Solutions for "my project (                           | @ 2006-10-01"                                                                                                    |
| Show File            |                                                 | 50 Solutions for my project (                            | 0 2000-10-01                                                                                                    |
| Send Ema             | ail                                             |                                                          |                                                                                                    |
| Satur                |                                                 |                                                          |                                                                                                    |
| Adjustmer            | nt 🔝 🤶 🗘                                        | Apply Changes and Close                                  | ×                                                                                                    |
|                      | A SOLUTION identifier must                      | A SOLUTION identifier must not                           | A SOLUTION identifier should:                                                                                                    |
| Review an<br>Publish | nd 🔰 < 🔹 be unique within this proje            | ect. • contain a forward- or backward-slash, e.g. "/" o  | r "\". • be as simple and brief as possible.                                                                                                    |
|                      | <ul> <li>be 1 to 30 characters in le</li> </ul> | ngth.                                                    |                                                                                                    |
| Delete Proj          | ject ational SESSION SOLUTIONS                  |                                                          |                                                                                                    |
|                      | Rename as 2006-274-A                            | Confirm: A                                               | Delete:                                                                                                    |
|                      | Rename as 2006-275-A                            | Confirm: A                                               | Delete:                                                                                                    |
|                      | Rename as 2006-275-B                            | Confirm: B                                               | Delete:                                                                                                    |
|                      | Rename as 2006-276-A                            | Confirm: A                                               | Delete:                                                                                                    |
|                      | a Rename as 2006-276-B                          | Confirm: B                                               | Delete:                                                                                                    |
|                      | Rename as 2006-277-A                            | Confirm: A                                               | Delete:                                                                                                    |
|                      | ojet                                            |                                                          |                                                                                                    |
|                      | NETWORK ADJUSTMENTS                             |                                                          |                                                                                                    |
|                      | 1                                               | W1.5.0                                                   |                                                                                                    |
|                      |                                                 | Website Owner: National Geoder                           | tic Survey / SRevision: 6/130 SCreated: 2012-12-1                                                                                                    |
|                      | POWES                                           |                                                          |                                                                                                    |
|                      | GC NOSHome • NGSEr                              | nployees • Privacy Policy • Disclaimer • USA.gov • Ready | .gov • Site Map • Contact Webmaster                                                                                                    |

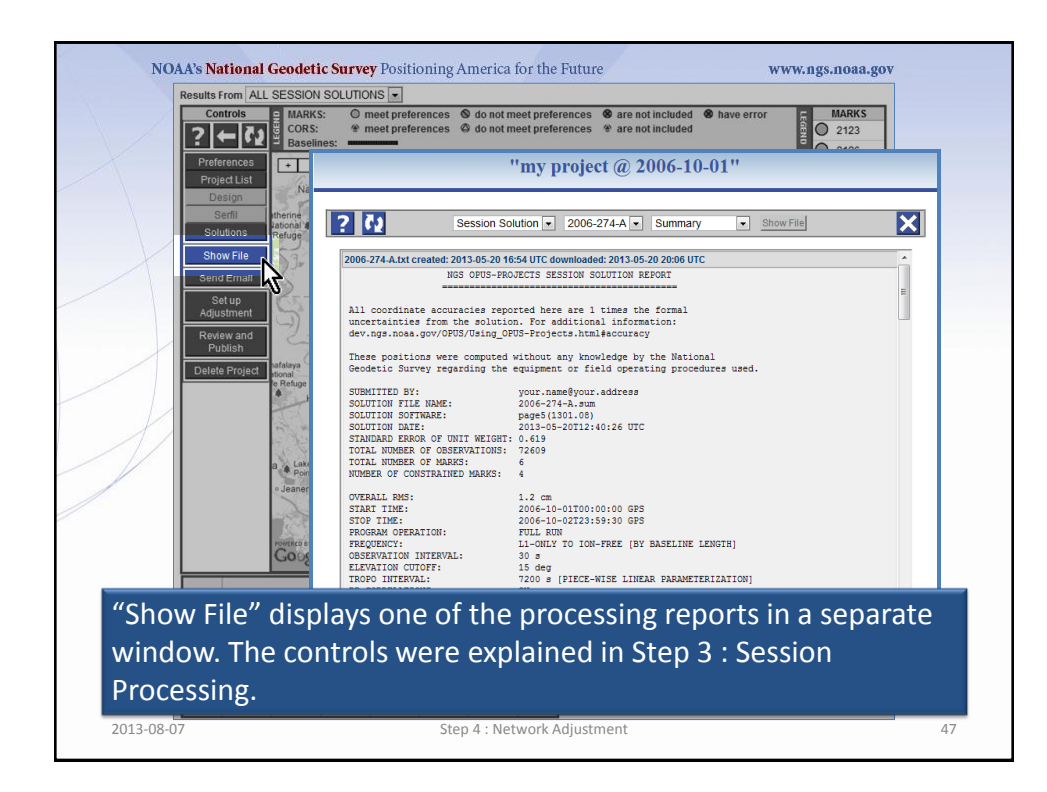

| Controls                            | CORS:   MARKS:  Mark bit of the set preferences  and on the preferences  and on the preferences  and o |
|-------------------------------------|----------------------------------------------------------------------------------------------------|
| Preferences<br>Project List         | 0 2120                                                                                                    |
| Design                              | Hap Satellite Terrain     2137     Natchez     Broothaven     Show street map     Show street map                                                                                                    |
| Serfil<br>Solutions                 | renta "my project @ 2006-10-01" Email                                                                                                    |
| Show File<br>Send Email<br>Set up   | Send Email                                                                                                    |
| Adjustment<br>Review and<br>Publish | To: I Me All Processors   All Field Members  OPUS Projects Team                                                                                                    |
| Delete Project                      | Subject: "my project @ 2006-10-01"                                                                                                    |
| H                                   | Attach: Session Solution • 2006-271-A -<br>Summary (Summary (MLL) Processing Log SNEX<br>Senti - G-File (Go) - G-File (Vec)                                                                                                    |
|                                     | a A Lake F. Message:<br>- Jeanert                                                                                                    |
|                                     |                                                                                                    |
|                                     | Google Website Owner: National Geodetic Survey / SRevision: 00817 Screated: 20                                                                                                    |

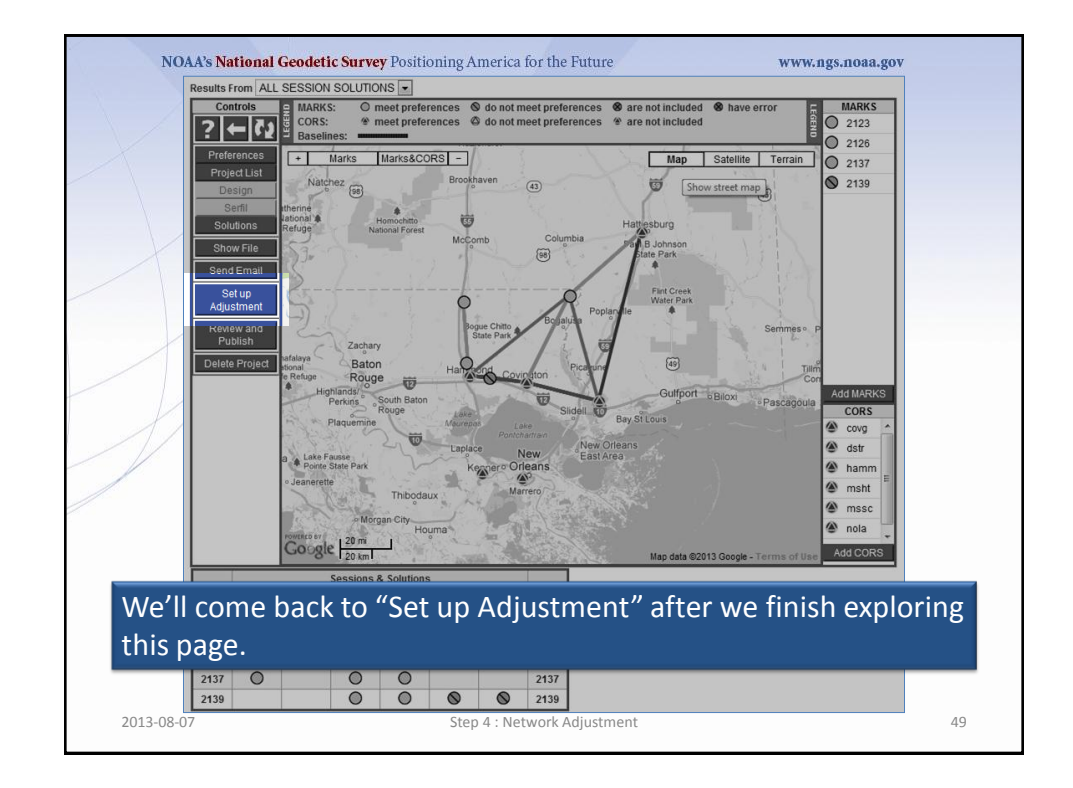

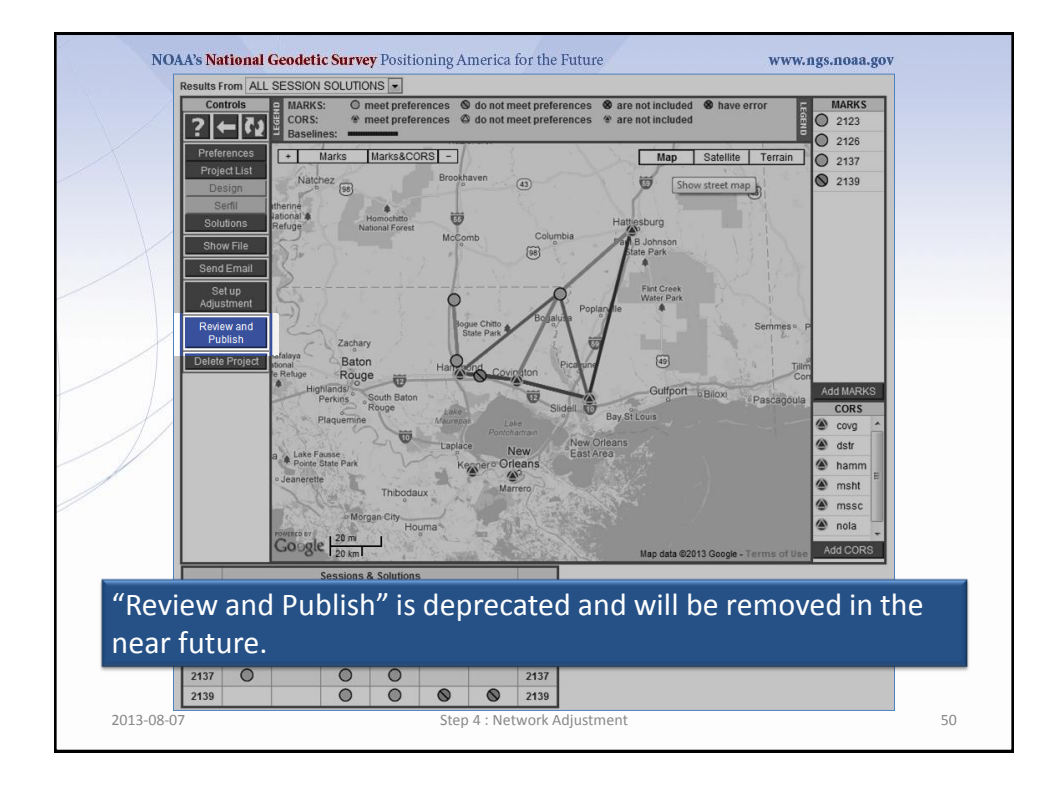

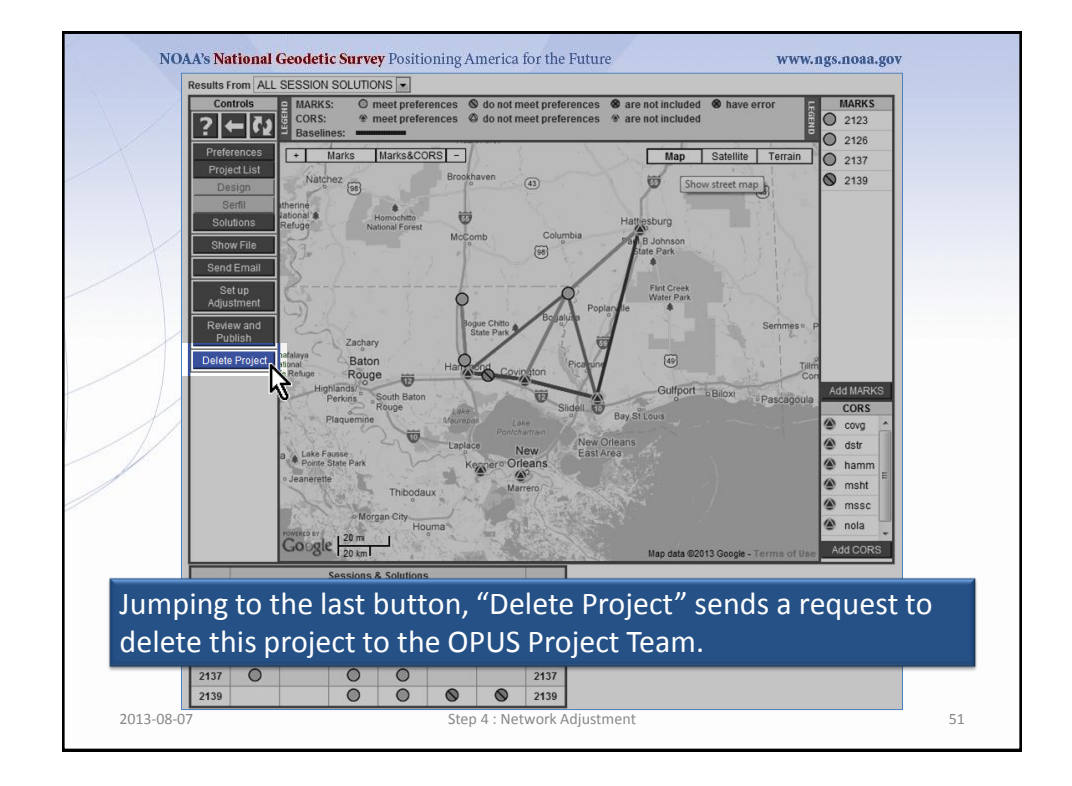

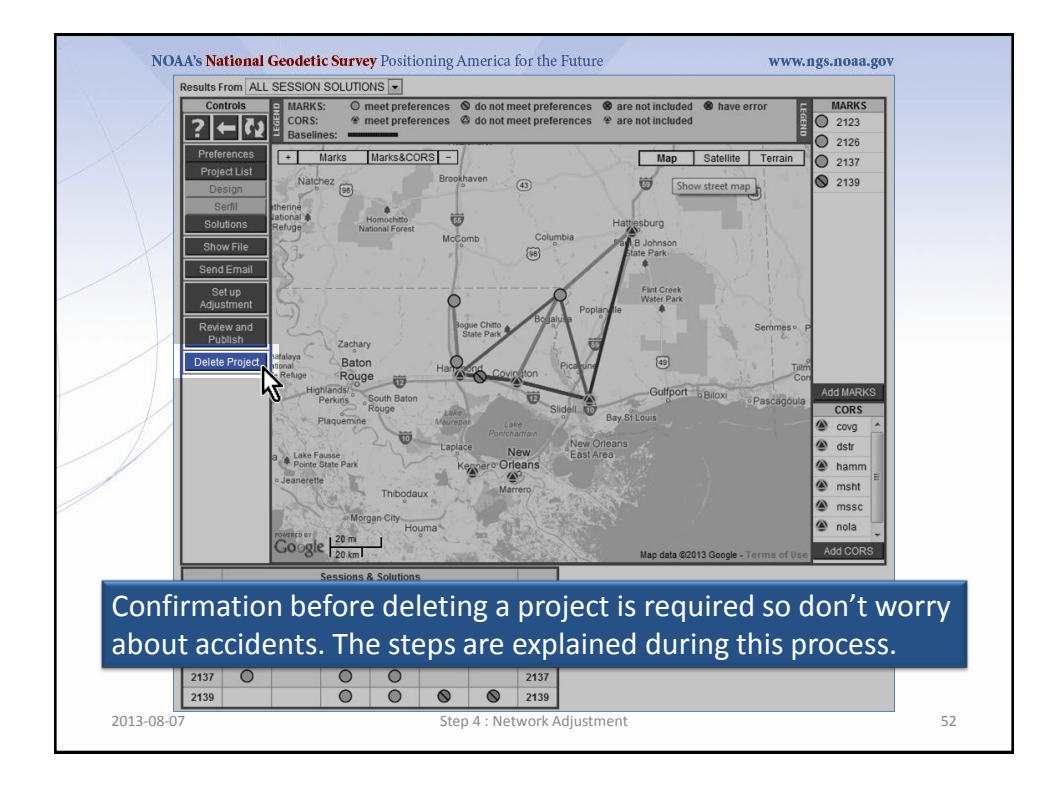

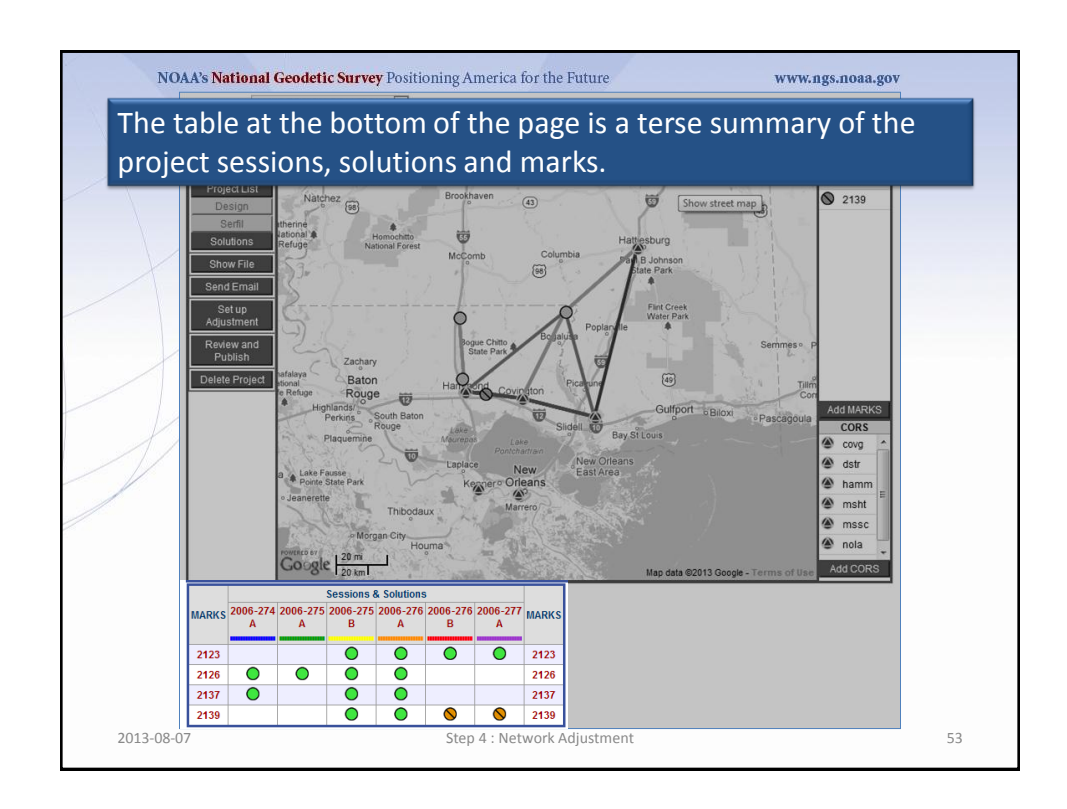

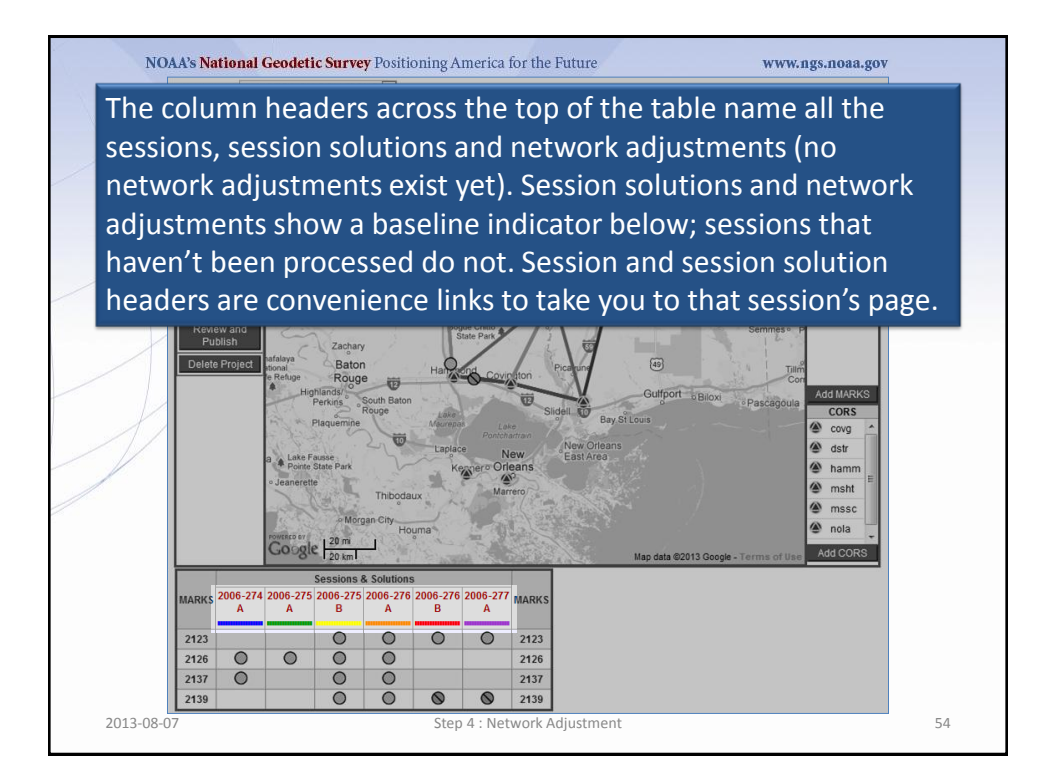

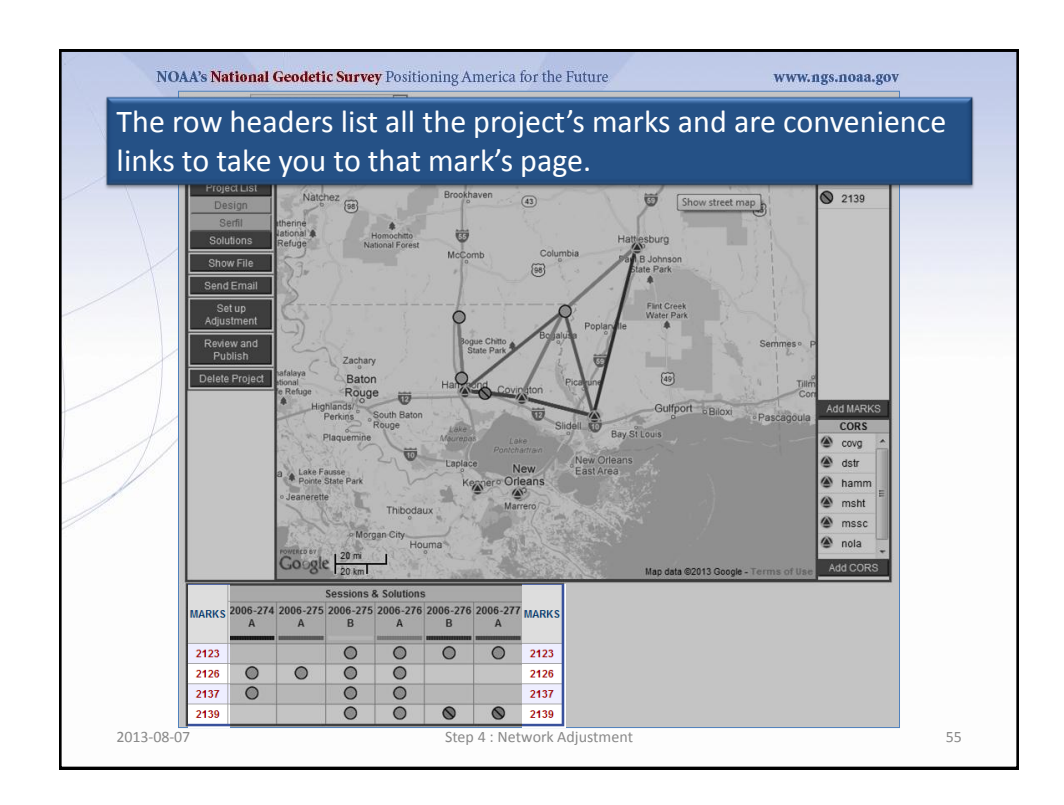

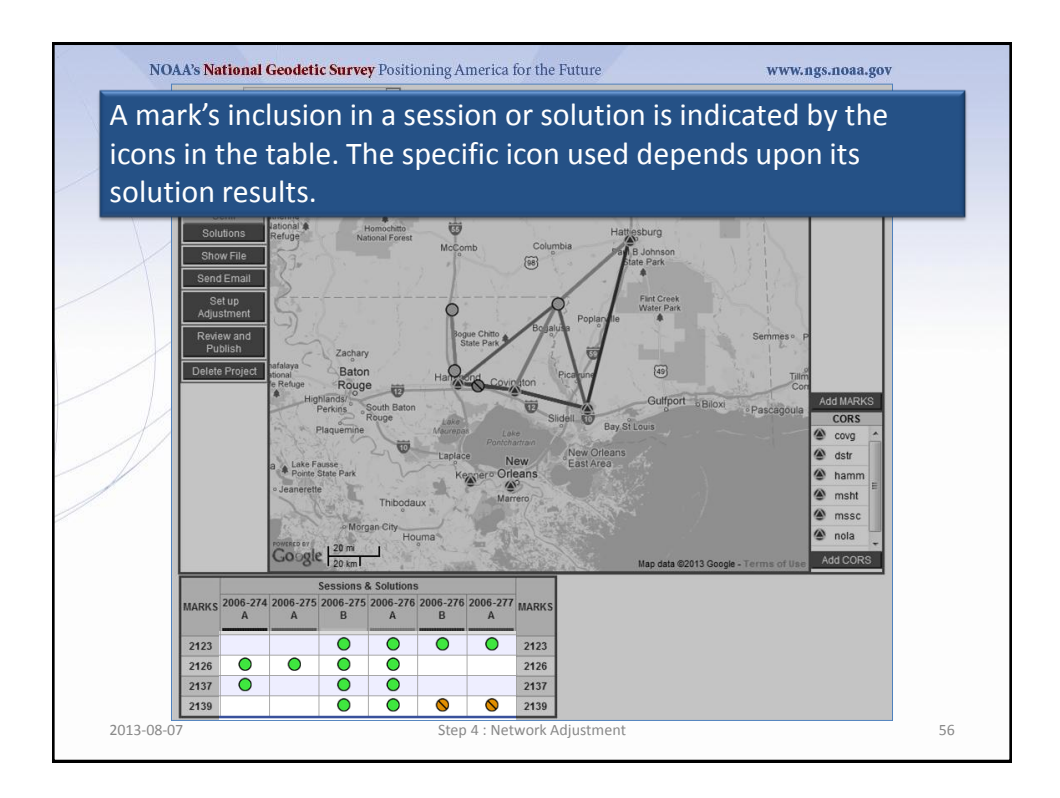

![](_page_28_Figure_2.jpeg)

![](_page_28_Figure_3.jpeg)

![](_page_29_Figure_2.jpeg)

![](_page_29_Figure_3.jpeg)

![](_page_30_Figure_2.jpeg)

![](_page_30_Figure_3.jpeg)

![](_page_31_Picture_2.jpeg)

![](_page_31_Figure_3.jpeg)

| Wanspir's Pape         Manspir's Pape         Show File         Send Email         Change Mark ID         Werdy For         Verdy For         Description         PD         stammary X: 333 1986         stammary X: 333 1986         stamary X: 334 1987         stammary X: 33                                                                                                    | Map Satellie Terrain<br>Map Satellie Terrain<br>Map Batellie Terrain<br>Map Batellie Terrain |
|----------------------------------------------------------------------------------------------------|----------------------------------------------------------------------------------------------------|
| Send Email     Noticere Rg       Change Mark D     Noticere Rg       Remove Mark     Code       Work For     Code       Code     200 m       Beccrption     Beccrption       PD     Stamping*       K 383 1966       name*     K 333 3966       type*     R = Rod       I = Metal rod     Fed Meters       Setting*     98 - Stamines steel rod without sleeve (10TH or 3.048K+)       setting*     19 - Stamines steel rod without sleeve (10TH or 3.048K+)       descrption     THE MARK 15 OH THE LEFT. IT IS 16.3 METERS (53.5 TT) NORTH OF THE                                                                                                    | Lap data 62013 George - Terms of U<br>Lap data 62013 George - Terms of U<br>Upload A Photo<br>Cose up View                                                                                                    |
| MARK         2139 •         Datasheet Mock-up           Description         PID                                                                                                    | Upload A Photo Save Description                                                                                                    |
| Description           PBD           Stamping:           K 383 1986           name*           K 383 1986           tipe*           R = Rod           I = Mecal rod           Rod Depth*[10.9]           Genet with the state steel rod without sleeve (10FT+ or 3.0485H)           specific setting           description           THE MARK IS ON THE LEFT. IT IS 16.3 METERS (53.5 FT) NORTH OF THE CARD AND THE CARD AND                                                                                                    | Close up View                                                                                                    |
| PD         stamping*         K 353 1996           name*         K 353 1996         name*           Maxwell         Rod Depth*:         Interference           Rod Depth*:         Interference         Feet @ Meters           setting*         49 = Stainless steel rod without sleeve (10FT+ or 3.048k+)           specificating         Interference         Interference           description         THE MARK IS ON THE LEFT. IT IS 16.3 THETERS (53.5 TT) NORTH OF THE THETERS                                                                                                    |                                                                                                    |
| stamping" [K 35 1966<br>name" (K 35 1966<br>type" [R = Rod<br>Rod Deptr:[ <u>10.9</u> ] Fed @ Meters<br>setting"<br>49 = Stainless steel rod without sleeve (10FT+ or 3.048K+)<br>description" [THE MARK IS ON THE LEFT. IT IS 16.3 MEIERS (53.5 FT) NORTH OF THE                                                                                                    |                                                                                                    |
| name" [K 33 1966<br>type" [R = Rod<br>I = Metal rod<br>Rod Depth".[ <u>0.9</u> ] feet @ Meters<br>setting" 49 = Stainless steel rod without sleeve (10FT+ or 3.046M+)<br>specific setting<br>description" THE MARK IS ON THE LEFT. IT IS 16.3 METERS (53.5 FT) NORTH OF THE<br>suprements of a set the set of a set there on a ret were ret of a set.                                                                                                    |                                                                                                    |
| type:         N = Kool           Rod Depth":         [10.9]           Setting?         49 = Stainless steel rod without sleeve (10FT+ or 3.045K+)           specific setting         100 million           description*         THE MARK 15 ON THE LEFT, IT IS 16.3 METERS (53.5 TT) MORTH OF THE WARK 05.6 ST THE OF THE WARK OF A ST THE OF THE THE OF A ST THE OF THE OF THE O                                                                                                    |                                                                                                    |
| I = Metal rod<br>Rod Depth":[10.9                                                                                                    |                                                                                                    |
| NOG UPDRTIDLO.9 Pred & Meders<br>setting" 49 = Stainless steel rod without sleeve (10TF+ or 3.048M+)<br>specific setting<br>description" THE MARK IS ON THE LEFT. IT IS 16.3 METERS (5.5 FT) NORTH OF THE<br>structure of a control of the structure of a control of the structure of a control of the structure of a control of the structure of a control of the structure of a control of the structure of a control of the structure of a control of the structure of a control of the structure of a control of the structure of a control of the structure of a control of the structure of a control of the structure of the structure of a control of the structure of a control of the structure of the structure of the struc           |                                                                                                    |
| <pre>setmo; 19 = 0.5allies steel rod without sleeve (10FT+ 0F 3.048M+)<br/>specific setmo;<br/>description* THE MARK IS ON THE LEFT. IT IS 16.3 METERS (53.5 FT) MORTH OF THE<br/>construction of a construction of a construc</pre> |                                                                                                    |
| description' THE MARK IS ON THE LEFT. IT IS 16.3 METERS (53.5 FT) NORTH OF THE                                                                                                    | Contraction and the second second s<br>second second secon                                                                                                    |
| 100 dearning and the set of the set of th                      | CENTERLINE OF<br>TE WITH BUTORD<br>Horizon View<br>A CHRIN LINK<br>AR. THE MARK IS<br>OHWAY 190.                                                                                                    |
| hange MARK ID" enables you to char<br>s case, to another four character stri                                                                                                    | nge the mark's ID, 213<br>ng.                                                                                                    |
| condition o Good condition Poor disturbed, mutilated, requires maintenance<br>* required fields                                                                                                    |                                                                                                    |

![](_page_32_Figure_3.jpeg)

|                       | Controls                                                                      | MARK 2139 -                                                                                                    |                                                                                                    | Project                                                                                                    | Marks,                                                                        | Project CORS         | Published Marks,       |  |
|-----------------------|-------------------------------------------------------------------------------|----------------------------------------------------------------------------------------------------|----------------------------------------------------------------------------------------------------|----------------------------------------------------------------------------------------------------|-------------------------------------------------------------------------------|----------------------|------------------------|--|
|                       | anager's Page<br>Show File                                                    | + This Mark All Marks Ma                                                                                                    | arks&CORS - Obee Stevens Rd<br>Robert Rd                                                                                                    | nez Rd                                                                                                    | }.                                                                            | Maj<br>Parkway Bivd  | Satellite Terrain      |  |
|                       | Send Email<br>hange Mark ID<br>Remove Mark<br>Verify For<br>Publication       | N Oschner /<br>Coogle 1200 m                                                                                                    | Rd S Octomer In Contract                                                                                                    | ¥                                                                                                    | Tunnent                                                                       | Treels Cr<br>Map dat | Contraction of Use     |  |
| MAR                   | RK 2139 - C                                                                   | atasheet Mock-up                                                                                                    |                                                                                                    |                                                                                                    |                                                                               | Upload A F           | Photo Save Description |  |
| De                    | scription                                                                     |                                                                                                    |                                                                                                    |                                                                                                    |                                                                               | Close-up View        |                        |  |
| PID                   |                                                                               |                                                                                                    |                                                                                                    |                                                                                                    |                                                                               |                      |                        |  |
| star                  | nping* K 3                                                                    | 83 1986                                                                                                    |                                                                                                    |                                                                                                    |                                                                               |                      |                        |  |
| nam                   | ie* K 3                                                                       | 83 1986                                                                                                    |                                                                                                    |                                                                                                    |                                                                               |                      | IK-1 BEDE              |  |
| type                  | * R =                                                                         | Rod                                                                                                    |                                                                                                    |                                                                                                    |                                                                               |                      | NO.                    |  |
|                       | I -                                                                           | Metal rod                                                                                                    |                                                                                                    |                                                                                                    |                                                                               |                      |                        |  |
|                       | Rod I                                                                         | Depth*: 10.9                                                                                                    |                                                                                                    |                                                                                                    |                                                                               | 2.1012               |                        |  |
| sett                  | ing* 49                                                                       | = Stainless steel rod without                                                                                                    | t sleeve (10FT+ or 3.0                                                                                                    | 048M+)                                                                                                    |                                                                               |                      |                        |  |
|                       | spec                                                                          | ific setting                                                                                                    |                                                                                                    |                                                                                                    |                                                                               |                      | State State State      |  |
| des<br>474 c<br>(\$00 | cription <sup>*</sup> THE<br>hars U.S<br>chars max) ABO'<br>NOR<br>FEN<br>0.3 | MARK IS ON THE LEFT. IT IS 1<br>. HIGHWAY 190, 9.8 METERS (32<br>VE II, 7.1 METERS (23.5 FT) W<br>H OF A POWER POLE NUMBER 15<br>CE. NOTEACCESS TO DATUM POI<br>0 METERS N FROM A WITNESS FOS | <pre>A6.3 METERS (53.5 FT)<br/>A.3 FT) WEST OF THE CE<br/>HEST OF THE WEST GATE<br/>AND 0.45 METERS (1.5<br/>NT IS HAD THROUGH A 5<br/>ST THE MARK IS ABOVE L</pre> | NORTH OF THE CEN<br>NIER OF A GATE N<br>POST, 1.0 METER:<br>FI) NORTH OF A (<br>-INCH LOGO CAP.<br>EVEL WITH HIGHW | TERLINE OF<br>NITH BUFORD<br>(3.5 FT)<br>CHAIN LINK<br>THE MARK IS<br>AY 190. | Horizon View         |                        |  |
| The "<br>remo         | Verif <sup>,</sup><br>ved i                                                   | y For Publicat<br>n the near fut                                                                                                    | ion" contr<br>:ure.                                                                                                    | ol is de                                                                                                    | preca                                                                         | ited an              | id will be             |  |
| con                   | dition o Gi                                                                   | and condition Poor, disturbed, multilater                                                                                                    | d, requires maintenance                                                                                                    |                                                                                                    |                                                                               |                      |                        |  |
|                       |                                                                               |                                                                                                    |                                                                                                    |                                                                                                    |                                                                               |                      |                        |  |
| * re                  |                                                                               |                                                                                                    |                                                                                                    |                                                                                                    |                                                                               |                      |                        |  |

| Description 10 10 10 10 10 10 10 10 10 10 10 10 10                                                                                                    | Close-up View                                                                                                   |
|----------------------------------------------------------------------------------------------------|----------------------------------------------------------------------------------------------------|
| 10 kanpian K 383 1986 kanpian kanpian kanpi<br>kanpian kanpian kanpian kanpian kanpian kanpian kanpian kanpian kanpian kanpian kanpian kanpian kanpian kanpian kanpian kanpian kanpian kanpian kanpian kanpian kanpian kanpian kanpian kanpian kanpian kanpian kanpian kanpian kanpian ka |                                                                                                    |
| tamping" K 383 1986<br>ame" K 383 1986                                                                                                    | The second second second second second second second second second second second second second second second se |
| ame* K 383 1986                                                                                                    |                                                                                                    |
|                                                                                                    |                                                                                                    |
| rpe* R = Rod                                                                                                    |                                                                                                    |
| I = Metal rod                                                                                                    |                                                                                                    |
| Rod Depth*: 10.9   Feet   Heters                                                                                                    |                                                                                                    |
| etting* 49 = Stainless steel rod without sleeve (10FT+ or 3.048M+)                                                                                                    |                                                                                                    |
| specific setting                                                                                                    | and the second second                                                                                           |
| <pre>secretion: THE MARK IS ON THE LEFT. II IS 16.3 METERS (53.5 FT) NORTH OF THE CENTER LINE<br/>(Marma U). HIGHWAY 190, 94 METERS (33.5 FT) WEST OF THE CENTER OF A GATE WITH BUTO<br/>20 Damma MARK STATES (33.5 FT) WEST OF THE KENTER OF A GATE WITH BUTO<br/>ABOVE II, 7.1 METERS (3.5 FT) WEST OF THE WEST GATE POST, 1.0 METERS (3.5 FT)<br/>MORTH OF A POWER POLE NUMBER IS ADD 0.45 METERS (1.5 FT) NORTH OF A CALINI LIN<br/>FENCE. NOTEACCESS TO DATUM FOINT IS HAD THROUGH A 5-INCH LOGO CAP. THE MARK<br/>0.30 METERS N FROM A WITNESS POST THE MARK IS ABOVE LEVEL WITH HIGHWAY 190.</pre>                                                                                                    | Horizon View Is                                                                                                 |
| tability B = Monument will probably hold position well                                                                                                    |                                                                                                    |
| magnetic I = Marker is a steel rod                                                                                                    |                                                                                                    |
| pplication no selection                                                                                                    |                                                                                                    |
| ondition   Good condition  Poor, disturbed, mutilated, requires maintenance                                                                                                    |                                                                                                    |
| required fields                                                                                                    |                                                                                                    |
| ARK 2129 - Occupations                                                                                                    | Manage Data Files Save Occupations                                                                              |
|                                                                                                    | Cure Occupations                                                                                                |
| ATATILE SPAN NAME Start 2006-10-0720-0730 GPS Antenna Model: TDMS5871-00 MOMP OB                                                                                                    | Height (m):                                                                                                    |
| 1392750.060 End 2006.10.03701:16:30 GPS Receiver Model: TRIMPLE VETRE SOL                                                                                                    | 624K01583 Firmware:                                                                                             |
| ACCOUNT OF A COUNT OF A COUNT OF     |                                                                                                    |

| MARK 2139                    | Datasheet Mock-up Upload A Photo Save Description                                                                                                    |
|------------------------------|----------------------------------------------------------------------------------------------------|
| Description                  | Cluse-up View                                                                                                    |
| PID                          |                                                                                                    |
| stamping*                    | X 383 1986                                                                                                    |
| name*                        | x 383 1986                                                                                                    |
| type*                        | R = Rod                                                                                                    |
|                              | I = Metal rod                                                                                                    |
|                              | Rod Depth*: 10.9 Feet @ Meters                                                                                                    |
| setting*                     | 49 = Stainless steel rod without sleeve (10FT+ or 3.048M+)                                                                                                    |
|                              | specific setting                                                                                                    |
| 474 chars<br>(500 chars max) | U.S. HIGHNAY 190, 9-8 METERS (32.3 FT) WEST OF THE CENTER OF A GATE WITH BUTCHD<br>HARVE IT, T. HURTERS (33.5 FT) WEST OF THE KEST GATE POST, 1.0 METERS (3.5 FT)<br>NORTH OF A FORER FOLE NUMBER 15 AND 0.45 METERS (1.5 FT) NORTH OF A CHAIN LINK<br>FERCE. NOTE-ACCESS TO BUTWN HOINT IS RAID INFRUOHA A SINCH LOGO CAT. THE MARK IS<br>0.50 METERS N FROM A WITNESS FOST THE MARK IS ABOVE LEVEL WITH HIGHNAY 190. |
| stability                    | B = Monument will probably hold position well                                                                                                    |
| magnetic                     | I = Marker is a steel rod                                                                                                    |
| application                  | no selection                                                                                                    |
| condition                    | Good condition      Poor, disturbed, mutilated, requires maintenance                                                                                                    |
| * required fie               | ds                                                                                                    |
| MARK 2139                    | Occupations     Manage Data Files     Save Occupations                                                                                                    |
|                              |                                                                                                    |
| DATATILL                     | 37301 0000000000000000000000000000000000                                                                                                    |
| 2139275u.06                  | End 2006-10-037011/b/30 GPS Review Model: THEFTER INTERES SN: 4524K01583 Firmware:                                                                                                    |
|                              |                                                                                                    |
| In additi<br>label for       | on to controls specific to this section on the right, the this section includes another pull-down menu to                                                                                                    |

|                                                                                                  | Оссі                                                                                                    | ира                                                                                                    | tions table                                                                                                    | e list                                                                                 | s ir                                                                      | nformation a                                                                                                    | abo                                                                         | out the d                                                                                                    | lata fi                                                                                                    | les for                                                                                                    |  |  |  |  |
|--------------------------------------------------------------------------------------------------|----------------------------------------------------------------------------------------------------|----------------------------------------------------------------------------------------------------|----------------------------------------------------------------------------------------------------|----------------------------------------------------------------------------------------|---------------------------------------------------------------------------|----------------------------------------------------------------------------------------------------|-----------------------------------------------------------------------------|----------------------------------------------------------------------------------------------------|----------------------------------------------------------------------------------------------------|----------------------------------------------------------------------------------------------------|--|--|--|--|
| าเร                                                                                              | mar                                                                                                    | K. N                                                                                                    | ote that t                                                                                                    | ne a                                                                                   | nte                                                                       | enna serial r                                                                                                    | nur                                                                         | nber and                                                                                                    | i rece                                                                                                    | iver                                                                                                    |  |  |  |  |
| nfo                                                                                              | rmat                                                                                                    | ion                                                                                                    | are not re                                                                                                    | equi                                                                                   | red                                                                       | and often l                                                                                                    | eft                                                                         | blank. F                                                                                                    | lowe                                                                                                    | ver, thi                                                                                                    |  |  |  |  |
| nfo                                                                                              | rmat                                                                                                    | ion                                                                                                    | is capture                                                                                                    | ed in                                                                                  | bli                                                                       | uebooking a                                                                                                    | anc                                                                         | l, so, ma                                                                                                    | v be                                                                                                    |                                                                                                    |  |  |  |  |
| 000                                                                                              | 0000                                                                                                    | w fo                                                                                                    |                                                                                                    | hind                                                                                   | ÷                                                                         |                                                                                                    |                                                                             |                                                                                                    |                                                                                                    |                                                                                                    |  |  |  |  |
| eu                                                                                               | essai                                                                                                    | y ic                                                                                                    | you pro                                                                                                    | Jec                                                                                    | ι.                                                                        |                                                                                                    |                                                                             |                                                                                                    |                                                                                                    |                                                                                                    |  |  |  |  |
|                                                                                                  | stability                                                                                                    | B = Mon                                                                                                    | UTERS N FROM A WITNESS                                                                                                    | POST THE                                                                               | MARK I                                                                    | 11                                                                                                    | 1ML M<br>AY 190                                                             |                                                                                                    |                                                                                                    |                                                                                                    |  |  |  |  |
| magnetic I = Marker is a steel rod                                                               |                                                                                                    |                                                                                                    |                                                                                                    |                                                                                        |                                                                           |                                                                                                    |                                                                             |                                                                                                    |                                                                                                    |                                                                                                    |  |  |  |  |
| 7.1                                                                                              |                                                                                                    | plication no selection                                                                                              |                                                                                                    |                                                                                        |                                                                           |                                                                                                    |                                                                             |                                                                                                    |                                                                                                    |                                                                                                    |  |  |  |  |
| 4                                                                                                | application                                                                                                    | no<br>Good co                                                                                                    | ndition @ Poor disturbed mu                                                                                                    | a Good condition Poor, disturbed, multilated, requires maintenance                     |                                                                           |                                                                                                    |                                                                             |                                                                                                    |                                                                                                    |                                                                                                    |  |  |  |  |
|                                                                                                  | application<br>condition<br>* required field                                                                           | <ul> <li>Good co</li> </ul>                                                                                         | ndition 🕞 Poor, disturbed, mu                                                                                                    |                                                                                        |                                                                           |                                                                                                    |                                                                             |                                                                                                    |                                                                                                    |                                                                                                    |  |  |  |  |
|                                                                                                  | application<br>condition<br>* required field<br>MARK 2139                                                              | <ul> <li>Good co</li> <li>Good co</li> <li>Occup</li> </ul>                                                         | ndition () Poor, disturbed, mu                                                                                                    |                                                                                        |                                                                           |                                                                                                    |                                                                             | Manage D:                                                                                                    | ata Files Save                                                                                                 | Occupations                                                                                                    |  |  |  |  |
|                                                                                                  | application<br>condition<br>* required field<br>MARK 2139<br>DATA FILE                                                 | Good co     Good co     S     Occup     SPAN                                                                        | ndition 💮 Poor, disturbed, mu                                                                                                    | HARDWA                                                                                 | ARE                                                                       |                                                                                                    | _                                                                           | Manage D                                                                                                    | ata Files Save                                                                                                 | Occupations                                                                                                    |  |  |  |  |
| N                                                                                                | application<br>condition<br>* required field<br>MARK 2139<br>DATA FILE<br>21392754 060                                 | Occup     SPAN     Start                                                                                            | ndition Poor, disturbed, mu<br>pations<br>2006-10-02T20:07:30 GPS                                                                                                    | HARDW                                                                                  | ARE<br>Model:                                                             | TRM55971.00 NONE                                                                                                    | ▼ S/N                                                                       | Manage Da                                                                                                    | ata Files Save                                                                                                 | Occupations                                                                                                    |  |  |  |  |
| N                                                                                                | application<br>condition<br>* required field<br>MARK 2139<br>DATA FILE<br>2139275u.060                                 | Occup     SPAN     Start     End                                                                                    | ndition Poor, disturbed, mu<br>pations<br>2006-10-02T20:07:30 GPS<br>2006-10-03T01:16:30 GPS                                                                                                    | HARDW.<br>Antenna<br>Receiver                                                          | ARE<br>Model:<br>Model:                                                   | TRM55971.00 NONE<br>TRIMBLE NETRS                                                                                                    | ▼ S/N<br>S/N                                                                | Manage D<br>30255823<br>4624K01583                                                                                                    | Height (m):                                                                                                    | Occupations                                                                                                    |  |  |  |  |
| N                                                                                                | application<br>condition<br>* required field<br>MARK 2139<br>DATA FILE<br>21392750.060                                 | Occup     SPAN     Start     Start                                                                                  | ndition Poor, disturbed, mu<br>pations<br>2006-10-02T20:07:30 GPS<br>2006-10-03T01:16:30 GPS<br>2006-10-03T06:07:30 GPS                                                                                                    | HARDWA<br>Antenna<br>Receiver<br>Antenna                                               | ARE<br>Model:<br>Model:<br>Model:                                         | TRM55971.00 NONE<br>TRIMBLE NETRS<br>TRM55971.00 NONE                                                                                           | ▼ S/N<br>S/N<br>▼ S/N                                                       | Manage D<br>30255823<br>4624K01583<br>30255823                                                                                             | Height (m):<br>Firmware:<br>Height (m):                                                                        | 2.000<br>2.000                                                                                                    |  |  |  |  |
| N                                                                                                | application<br>condition<br>* required field<br>MARK 2139<br>DATA FILE<br>2139275u.060<br>2139276g.060                 | Occup     SPAN     Start     Start     End                                                                          | ndition Poor, disturbed, mu<br>bations<br>2006-10-02720:07:30 GPS<br>2006-10-03701:16:30 GPS<br>2006-10-03706:07:30 GPS<br>2006-10-03710:54:45 GPS                                                                                 | HARDWA<br>Antenna<br>Receiver<br>Antenna<br>Receiver                                   | ARE<br>Model:<br>Model:<br>Model:<br>Model:                               | TRM55971.00 NONE<br>TRIMBLE NETRS<br>TRM55971.00 NONE<br>TRIMBLE NETRS                                                                          | ▼ S/N<br>S/N<br>▼ S/N<br>S/N                                                | Manage D<br>30255823<br>4624K01583<br>30255823<br>4624K01583                                                                               | Ata Files Save<br>Height (m):<br>Firmware:<br>Height (m):<br>Firmware:                                         | 2.000<br>2.000                                                                                                    |  |  |  |  |
|                                                                                                  | application<br>condition<br>* required field<br>MARK 2139<br>DATA FILE<br>21392750.060<br>21392760.060                 | Occup     SPAN     Start     End     Start     Start     Start                                                      | ndition Poor, disturbed, mu<br>pations<br>2006-10-02T20:07:30 GPS<br>2006-10-03T01:16:30 GPS<br>2006-10-03T06:77:30 GPS<br>2006-10-03T17:56:30 GPS<br>2006-10-03T17:56:30 GPS                                                      | HARDW.<br>Antenna<br>Receiver<br>Antenna<br>Receiver<br>Antenna                        | ARE<br>Model:<br>Model:<br>Model:<br>Model:<br>Model:                     | TRMS5971.00 NONE<br>TRIMBLE NETRS<br>TRMS5971.00 NONE<br>TRMS5971.00 NONE<br>TRMS5971.00 NONE                                                   | ▼ S/N<br>S/N<br>▼ S/N<br>▼ S/N                                              | Manage D<br>30255823<br>4624K01583<br>30255823<br>4624K01583<br>30265823                                                                   | Height (m):<br>Firmware:<br>Height (m):<br>Firmware:<br>Height (m):<br>Height (m):                             | Occupations           2.000           2.000           2.000           2.000                                                                                                    |  |  |  |  |
| N                                                                                                | application<br>condition<br>* required field<br>MARK 2139<br>DATA FILE<br>2139276g.060<br>2139276r.060                 | Coccup     Span     Start     End     Start     End     Start     End                                               | ndilion Poor, disturbed, mu<br>bations<br>2006-10-02720:07.30 GPS<br>2008-10-03705:07.30 GPS<br>2008-10-03705:07.30 GPS<br>2008-10-037105:30 GPS<br>2008-10-037105:30 GPS                                                          | HARDW.<br>Antenna<br>Receiver<br>Antenna<br>Receiver<br>Antenna<br>Receiver            | ARE<br>Model:<br>Model:<br>Model:<br>Model:<br>Model:<br>Model:           | TRMSS971.00 NOME<br>TRIMBLE NETRS<br>TRMSS971.00 NOME<br>TRIMBLE NETRS<br>TRMSS971.00 NOME<br>TRIMBLE NETRS                                     | ▼ S/N<br>S/N<br>▼ S/N<br>▼ S/N<br>▼ S/N                                     | Manage D<br>30255823<br>4624K01583<br>30255823<br>4624K01583<br>30255823<br>4624K01583                                                     | Height (m):<br>Firmware:<br>Height (m):<br>Firmware:<br>Height (m):<br>Firmware:<br>Firmware:                  | 2.000<br>2.000<br>2.000<br>2.000                                                                                                    |  |  |  |  |
| N<br>2<br>2<br>2<br>2<br>2<br>2<br>2<br>2<br>2<br>2<br>2<br>2<br>2<br>2<br>2<br>2<br>2<br>2<br>2 | application<br>condition<br>* required field<br>MARK 2139<br>DATA FILE<br>21392750.060<br>2139276r.060<br>2139276r.060 | Coccup     Good co     S     SPAN     Start     End     Start     End     Start     End     Start                   | ndtion Poor, disturbed, mu<br>bations<br>2006-10-02720 07:30 GPS<br>2006-10-03701:16:30 GPS<br>2006-10-03701:54:30 GPS<br>2006-10-03717:55:30 GPS<br>2006-10-04710:22:30 GPS<br>2006-10-0470:55:30 GPS                             | HARDW.<br>Antenna<br>Receiver<br>Antenna<br>Receiver<br>Antenna<br>Receiver<br>Antenna | ARE<br>Model:<br>Model:<br>Model:<br>Model:<br>Model:<br>Model:           | TSH55971.00 NOWE<br>TRIBUEN NETRS<br>TSH58971.00 NOWE<br>TSH58971.00 NOWE<br>TRIBUEN NETRS<br>TRIBUEN NETRS<br>TRIBUEN NETRS                    | S/N     S/N     S/N     S/N     S/N     S/N     S/N     S/N                 | Manage D<br>aczessza<br>4624K01683<br>30255823<br>4624K01683<br>30255823<br>4622K01683<br>30255823<br>4624K01683                           | Height (m):<br>Firmware:<br>Height (m):<br>Firmware:<br>Height (m):<br>Firmware:<br>Height (m):<br>Height (m): | 2.000<br>2.000<br>2.000<br>2.000<br>2.000                                                                                                    |  |  |  |  |
| N                                                                                                | application<br>condition<br>* required field<br>MARK 2139<br>DATA FILE<br>2139276g.060<br>2139276g.060<br>2139276g.060 | Coccup     Sood co     S     SPAN     Start     End     Start     End     Start     End     Start     End     Start | Addion Poor, dishurbed, mu<br>bations<br>2006-10-02120.07.30 GPS<br>2006-10-03170.07.30 GPS<br>2006-10-03170.07.30 GPS<br>2006-10-03170.07.30 GPS<br>2006-10-03170.55.30 GPS<br>2006-10-04170.22.30 GPS<br>2006-10-04170.22.30 GPS | HARDWA<br>Antenna<br>Receiver<br>Antenna<br>Receiver<br>Antenna<br>Receiver<br>Antenna | ARE<br>Model:<br>Model:<br>Model:<br>Model:<br>Model:<br>Model:<br>Model: | TRMSS971.00 NOME<br>TRMSLE METAS<br>TRMSS971.00 NOME<br>TRIMSLE METAS<br>TRMSS971.00 NOME<br>TRIMSLE METAS<br>TRMSS971.00 NOME<br>TRIMSLE METAS | SAN     SAN     SAN     SAN     SAN     SAN     SAN     SAN     SAN     SAN | Manage D<br>50255923<br>4624K01583<br>50255923<br>4624K01583<br>50255923<br>4624K01583<br>50255923<br>4624K01583<br>50255923<br>4624K01583 | Height (m):<br>Firmware:<br>Height (m):<br>Firmware:<br>Height (m):<br>Firmware:<br>Height (m):<br>Firmware:   | Occupations 2.000 2.000 |  |  |  |  |

| MARK 2139 -<br>Scale uncertainties<br>Coordinate Sour             | Processing Results From                                   | 2006-275-B                       |                                           |                        |                                |                        |         |          |          |                       |  |
|-------------------------------------------------------------------|-----------------------------------------------------------|----------------------------------|-------------------------------------------|------------------------|--------------------------------|------------------------|---------|----------|----------|-----------------------|--|
| Scale uncertainties                                               | Processing Results From                                   | 2006-275-B                       | -                                         |                        |                                |                        |         |          |          |                       |  |
| Coordinate Sour                                                   | s of their (out of the                                    |                                  |                                           |                        |                                |                        |         |          |          | Manage<br>Coordinates |  |
|                                                                   | ce: 2006-275-B                                            |                                  |                                           |                        |                                |                        |         |          |          |                       |  |
| REF FRAME:                                                        | IGS08 (2006.7534)                                         | NAD_8                            | 3(2011) (2010.0000)                       | COORI                  | DINATE SYSTE                   | M:                     |         | SPC 1702 | LA S     | UTM 15                |  |
| LAT:                                                              | N30:30:19.92320 ±0.003 m                                  | N30:30:1                         | 9.90335 ±0.003 m                          | NORTH                  | IING:                          |                        |         | 222723.8 | 70 m     | 3377830.950 m         |  |
| EAST LON:                                                         | E269:40:03.41841 ±0.002 m                                 | E269:40:0                        | 3.44421 ±0.002 m                          | EASTIN                 | IG:                            |                        |         | 1096080. | 695 m    | 756017.226 m          |  |
| WEST LON:                                                         | W090:19:56.58159 ±0.002 m                                 | W090:19:5                        | 6.55579 ±0.002 m                          | CONVE                  | RGENCE:                        |                        |         | 0.500491 | 06°      | 1.35488066°           |  |
| EL HGT:                                                           | -19.416 ±0.003 m                                          |                                  | -18.046 ±0.003 m                          | POINT                  | SCALE:                         |                        |         | 0.999964 | 41       | 1.00040867            |  |
| X:                                                                | -31906.403 ±0.002 m                                       | -31                              | 905.724 ±0.002 m                          | COMBI                  | NED FACTOR                     |                        |         | 0.999967 | 24       | 1.00041151            |  |
| 7.                                                                | -3499912.081 ±0.00311                                     | -0498                            | 772 479 ±0.002 m                          | 0.3.10                 | TIONAL GRID                    |                        |         | 10KTP00  | 01777630 |                       |  |
| ORTHO HGT: 8.82                                                   | 4GT: 8.827 ±0.012 m (H = h - N WHERE N = GEC              |                                  | T)                                        |                        |                                |                        |         |          |          |                       |  |
| DATA FILE                                                         | ANTENNA                                                   | HEIGHT (m)                       | EPH TYPE                                  | OBS (%)                | EIXED (%)                      | RMS (m)                | LAT (m) | LON (m)  | HGT (m)  | SOLUTION              |  |
| 21392750.060                                                      | TBM55971.00 NONE                                          | 2 000                            | precise                                   | 81.9                   | 94.4                           | 0.018                  | 0.003   | 0.002    | 0.003    | 2006-275-B            |  |
| 21392760.060                                                      | TBM55971.00 NONE                                          | 2,000                            | -                                         | -                      | -                              | -                      | -       | -        | -        |                       |  |
| 2139276r.060                                                      | TRM55971.00 NONE                                          | 2.000                            | -                                         | -                      | -                              | -                      | -       | -        | -        |                       |  |
| 2139277g.060                                                      | TRM55971.00 NONE                                          | 2.000                            | -                                         | -                      | -                              | -                      | -       | -        | -        |                       |  |
|                                                                   | Preferences                                               |                                  | Best Available                            | ≥80.0                  | ≥80.0                          | ≤0.025                 | ≤0.030  | ≤0.030   | ≤0.060   | Preferences           |  |
| Scale uncertainties<br>The "zero" point co<br>3.0<br>2.0<br>E 1.0 | s by (1.0x (68.3%) Show<br>ordinates. N30:30:19.92326, W0 | preferences<br>30:19:56:58186, - | D network 🚫 ses<br>19.432 m el. height, a | sion Of<br>are the mea | PUS D publi<br>n of all sessio | shed.<br>In solutions. |         | T        |          |                       |  |

|                                                                                          | Start 2006-10-03T17:56:30 GP                                                        | S Antenna                         | Model:                     | TRM55971.00 NO                                                            | 9E                                                         | S/N:                 | 30255823                          |                     | Height (m                      | 1): 2.000                         |
|------------------------------------------------------------------------------------------|-------------------------------------------------------------------------------------|-----------------------------------|----------------------------|---------------------------------------------------------------------------|------------------------------------------------------------|----------------------|-----------------------------------|---------------------|--------------------------------|-----------------------------------|
| 2139276r.060                                                                             | End 2006-10-04T00:22:30 GP                                                          | S Receiver                        | Model:                     | TRIMBLE NETRS                                                             |                                                            | S/N:                 | 4624K0158                         | 3                   | Firmware                       | c [                               |
|                                                                                          | Start 2006-10-04T06:56:30 GP                                                        | S Antenna                         | Model:                     | TRM55971.00 NO                                                            | TE                                                         | S/N:                 | 30255823                          |                     | Height (m                      | 1): 2.000                         |
| 2139277g.06o                                                                             | End 2006-10-04T10:59:45 GP                                                          | S Receiver                        | Model:                     | TRIMBLE NETRS                                                             |                                                            | S/N:                 | 4624K0158                         | 13                  | Firmware                       | E .                               |
|                                                                                          |                                                                                     |                                   |                            |                                                                           |                                                            |                      |                                   |                     |                                |                                   |
| MARK 2139 💌                                                                              | Processing Results From                                                             | 2006-275-B                        | -                          |                                                                           |                                                            |                      |                                   |                     |                                | Manage                            |
| Scale uncertainties                                                                      | ; by 1.0x (68.3%) 💌                                                                 |                                   |                            |                                                                           |                                                            |                      |                                   |                     | _                              | Coordinates                       |
| Coordinate Source                                                                        | ce: 2006-275-B                                                                      |                                   |                            |                                                                           |                                                            |                      |                                   |                     |                                |                                   |
| REF FRAME:                                                                               | IGS08 (2006.7534)                                                                   | NAD_8                             | 8(2011) (201               | 0.0000) COOF                                                              | DINATE SYSTE                                               | M:                   |                                   | SPC 170             | 2 LA S                         | UTM 15                            |
| LAT:                                                                                     | N30:30:19.92320 ±0.003 m                                                            | N30:30:1                          | 9.90335 ±0.                | 003 m NORT                                                                | HING:                                                      |                      |                                   | 222723.8            | 370 m                          | 3377830.950 m                     |
| EAST LON:                                                                                | E269:40:03.41841 ±0.002 m                                                           | E269:40:0                         | 3.44421 ±0.                | UU2 m EAST                                                                | NG:                                                        |                      |                                   | 1096080             | .695 m                         | 756017.226 m                      |
| VIEST LON:                                                                               | 10 446 ±0.002 m                                                                     | w090:19:5                         | 0.555/9 ±0.                | 002 m CONV                                                                | ERGENCE:                                                   |                      |                                   | 0.500491            | 100                            | 1.35488066*                       |
| EL HGT:                                                                                  | -19.416 ±0.003 m                                                                    | 24                                | -18.046 ±0.                | POIN COM                                                                  | SCALE:                                                     |                      |                                   | 0.999964            | 141                            | 1.00040867                        |
| X.<br>V.                                                                                 | -31905.403 ±0.002 m                                                                 | -31                               | 905.724 ±0.                | 002m COME                                                                 | ATIONAL COR                                                |                      |                                   | 0.999967            | 29                             | 1.00041151                        |
| 1.                                                                                       | -5499912.081 ±0.003 m                                                               | -0499                             | 914.170 ±0.<br>772 470 ±0. | 0.5.6                                                                     | ATIONAL GRID                                               |                      |                                   | IDRIPDO             | 01777630                       |                                   |
| ORTHO HGT: 8.82                                                                          | 7 ±0.012 m (H = h - N WHERE N                                                       | = GEOID 12A HG                    | Г)<br>Г)                   | 003111                                                                    |                                                            |                      |                                   |                     |                                |                                   |
| DATA FILE                                                                                | ANTENNA                                                                             | HEIGHT (m)                        | EPH T                      | (PF OBS (%)                                                               | FIXED (%)                                                  | RMS (m)              | LAT (m)                           | LON (m)             | HGT (m)                        | SOLUTION                          |
| 2139275#.060                                                                             | TRM55971.00 NONE                                                                    | 2 000                             | nreci                      | se 81.9                                                                   | 94.4                                                       | 0.018                | 0.003                             | 0.002               | 0.003                          | 2006-275-B                        |
| 21392760.060                                                                             | TRM55971.00 NONE                                                                    | 2 000                             | -                          | -                                                                         | -                                                          | -                    | -                                 | -                   | -                              |                                   |
| 2139276r 060                                                                             | TRM55971.00 NONE                                                                    | 2.000                             |                            |                                                                           | -                                                          |                      |                                   |                     | _                              |                                   |
| 21392770.060                                                                             | TRM55971.00 NONE                                                                    | 2.000                             |                            |                                                                           |                                                            | _                    |                                   |                     |                                |                                   |
| 21002119.000                                                                             | Preferences                                                                         | 2.000                             | Rest Ava                   | ilable >80.0                                                              | >80.0                                                      | ≪0.025               | <0.030                            | ≪0.030              | ≪0.060                         | Preferences                       |
|                                                                                          |                                                                                     |                                   |                            |                                                                           |                                                            |                      |                                   |                     |                                |                                   |
| MARK 2139<br>Scale uncertainties The "zero" point cor 3.0                                | Processing Results Plots<br>by 1.0x (68.3%) Show<br>ordinates, N30:30:19.92326, W09 | preferences<br>0:19:56.58186, -   | network<br>19.432 m el.    | Session OC<br>height, are the me                                          | PUS 🛆 publi<br>an of all sessio                            | shed.<br>n solutions |                                   | Т                   |                                |                                   |
| MARK 2139<br>Scale uncertaintee<br>The 'zero' point coo<br>igate t<br>, on th<br>ori coo | For this sec<br>for this sec<br>to other ma<br>ne right, a l                        | ction<br>ark w<br>butto           | inclu<br>eb p<br>n to      | osession og<br>height, are the me<br>oldes a<br>bages,<br>displa<br>ences | notal session<br>of all session<br>a sol<br>ay a f<br>spec | er p<br>utic<br>orm  | oull-<br>on se<br>n con           | dow<br>elec<br>ntro | /n m<br>tion<br>lling<br>his_r | ienu t<br>contr<br>the a<br>nark. |
| label<br>igate t<br>, on th                                                              | for this sec<br>co other ma<br>ne right, a l<br>rdinates an                         | ction<br>ark w<br>butto<br>nd pre | inclu<br>eb p<br>n to      | osession of<br>height, are the me<br>oudes a<br>pages,<br>displa<br>ences | noth<br>a sol<br>ay a f                                    | er p<br>utic<br>orm  | oull-<br>on se<br>i cor<br>ally f | dow<br>elec<br>ntro | /n m<br>tion<br>Iling<br>his r | ienu t<br>contr<br>the a<br>nark. |

![](_page_36_Figure_2.jpeg)

![](_page_36_Figure_3.jpeg)

![](_page_37_Figure_2.jpeg)

![](_page_37_Figure_3.jpeg)

![](_page_38_Figure_2.jpeg)

![](_page_38_Figure_3.jpeg)

![](_page_39_Figure_2.jpeg)

![](_page_39_Figure_3.jpeg)

![](_page_40_Figure_2.jpeg)

![](_page_40_Figure_3.jpeg)

| NO     | Results From ALL SESS              |                                                                                                    |         |
|--------|------------------------------------|----------------------------------------------------------------------------------------------------|---------|
|        |                                    | ARKS: O meet preferences O do not meet preferences O are not included O have error<br>ORS: O meet preferences O do not meet preferences O are not included<br>aselines:                |         |
|        | Preferences<br>Project List        | "my project @ 2006-10-01" Network Adjustment                                                                                                    |         |
|        | Serfil<br>Solutions                | Perform Adjustment                                                                                                    |         |
|        | Show File<br>Send Email            | Adjustment Name (30 char max): tinal<br>Included Solutions Available Solutions                                                                                                    |         |
|        | Set up<br>Adjustment<br>Review and | [add] 2006-274-A<br>2006-275-B<br>2006-275-B<br>2006-275-B                                                                                                    |         |
|        | Publish<br>Delete Project          | 2006-277-A                                                                                                    |         |
|        |                                    |                                                                                                    |         |
| $\sim$ | a                                  | CORS CONSTRAINT HEIGHT (III) CATITOL ( ) CONSTRUCT ( ) TRET. FRAME                                                                                                    |         |
|        | e /e                               | Output Raf Frame: LET OPUS CHOOSE  Output Geoid Model: LET OPUS CHOOSE  Constraint Weights: CLOOSE  OKINAL ON TIGHT                                                                    |         |
|        | FOWE                               | Website Owner National Geodelic Survey / SRavision: 68566 SCreated: 2013<br>NOS Home • NGS Employees • Privacy Policy • Disclaimer • USA acy • Read-rany • Ste Man • Contact Webmaster | 3-02-21 |
|        |                                    | Cassions & Colutions                                                                                                    |         |
| Ther   | e are man                          | y similarities between the network adjustment                                                                                                    |         |
| and s  | ession pr                          | ocessing controls. As we did then, let's focus on                                                                                                    |         |
| these  | controis                           | but keep a small copy of the map.                                                                                                    |         |

| <complex-block></complex-block>                                                                                                    | NOAA's National Geodetic                                                                                                    | ourvey Positioning America for the Future                                                                                              | www.ngs.noaa.gov                                                                                                    |
|----------------------------------------------------------------------------------------------------|----------------------------------------------------------------------------------------------------|----------------------------------------------------------------------------------------------------|----------------------------------------------------------------------------------------------------|
| <complex-block><form></form></complex-block>                                                                                                    | Perform Adjus                                                                                                    | ment 🗙                                                                                                    | MarksECORS - Wesson Colins Map<br>Brodinaven Montpelo Colins Elivine                                                                                                    |
| Included Solutions       Valiable Solutions         [add]       2006-277.4         2006-277.4       2006-277.4         2006-277.4       2006-277.4         Constraint HEIGHT (m) LITITUDE (* '') LONGITUDE (* '') REF. FRAME         Constraint HEIGHT (m) LITITUDE (* '') LONGITUDE (* '') REF. FRAME         Constraint HEIGHT (m) LITITUDE (* '') LONGITUDE (* '') REF. FRAME         Constraint HEIGHT (m) LITITUDE (* '') LONGITUDE (* '') REF. FRAME         Constraint HEIGHT (m) LITITUDE (* '') REF. FRAME         Constraint Weights:       LET OPUS CHOOSE (*)         Constraint Weights:       LET OPUS CHOOSE (*)         Constraint Weights:       LET OPUS CHOOSE (*)         Constraint Weights:       LET OPUS CHOOSE (*)         Constraint Weights:       LET OPUS CHOOSE (*)         Constraint Weights:       LET OPUS CHOOSE (*)         Constraint Weights:       LET OPUS CHOOSE (*)         Constraint Weights:       LET OPUS CHOOSE (*)         Constraint Weights:       LET OPUS CHOOSE (*)         Constraint Weights:       LET OPUS CHOOSE (*)         Constraint Weights:       LET OPUS CHOOSE (*)         Constraint Weights:       LET OPUS CHOOSE (*)         Constraint Weights:       LET OPUS CHOOSE (*)         Constraint Weights:       LET OPUS CHOOSE (*) | Adjustment Name (30 char max): final                                                                                                    |                                                                                                    | Sumato                                                                                                    |
| add       2006-275-A         2006-275-A       2006-275-A         2006-277-A       2006-277-A         2006-277-A       2006-277-A         2006-277-A       2006-277-A         Constraint HEIGHT (m) Lattruce (* '') LONGITULE (* '') REF. FRAME         Orgen Preference       Image: Constraint HEIGHT (m) Lattruce (* '') LONGITULE (* '') REF. FRAME         Output Ref Frame       LET OPUS CHOOSE •         Output Ref Frame       LET OPUS CHOOSE •         Constraint Weights       LOOSE • NORMAL • TIGHT    First, note that no marks are listed and all the baselines have been removed from the map. They will be replaced as session solutions are included in the adjustment. 2010-0000000000000000000000000000000000                                                                                                    | Included Solutions                                                                                                    | Available Solutions                                                                                                    | ter CMcCome Columbia Pathesburg Hattlesburg                                                                                                    |
| First, note that no marks are listed and all the baselines have<br>been removed from the map. They will be replaced as session<br>solutions are included in the adjustment.                                                                                                    | MARK CONSTRAINT HEIGHT (m) LATITUDE (*<br>CORS CONSTRAINT HEIGHT (m) LATITUDE (*<br>CORS CONSTRAINT HEIGHT (m) LATITUDE (*<br>CORS CONSTRAINT HEIGHT (m) LATITUDE (*<br>CORS constraint HEIGHT (m) LATITUDE (*<br>CORS constraint HEIGHT (m) COSS (*) NORTHAL<br>Constraint Weights: 0. COSS (*) NORTHAL | 6-275-A<br>6-275-B<br>6-275-B<br>6-276-A<br>6-276-A<br>6-277-A<br>"") LONGITUDE (* ''') REF. FRAME<br>"") LONGITUDE (* ''') REF. FRAME | a Magina Tangan Carbon<br>Magina Tangan Carbon<br>Magina Tangan Carbon<br>Magina Tangan Carbon<br>Magina Tangan Carbon<br>Magina Tangan Carbon<br>Magina Tangan<br>Magina Tangan<br>Magina |
| 2013-08-07 Step 4 : Network Adjustment 84                                                                                                    | First, note that no<br>been removed fro<br>solutions are incl                                                                                                    | o marks are listed and al<br>om the map. They will bo<br>uded in the adjustment.                                                       | l the baselines have<br>e replaced as session                                                                                                    |
|                                                                                                    | 2013-08-07                                                                                                    | Step 4 : Network Adjustment                                                                                                    | 84                                                                                                    |

| NOAA's National Geod                                                                                                    | etic Survey Positioning America for the Future                                           | www.ngs.noaa.gov                                                                                       |
|----------------------------------------------------------------------------------------------------|------------------------------------------------------------------------------------------|----------------------------------------------------------------------------------------------------|
| ? 🗘 Perform                                                                                                    | Adjustment                                                                               | Marks&CORS - Wesson Colins M<br>Brooknaven Montrello D                                                 |
| Adjustment Name (30 char max): final                                                                                              |                                                                                          | Sumat o<br>Wet                                                                                         |
| Included Solutions                                                                                                    | Available Solutions                                                                      | ter uberty cMcComb Pathesburg Ha                                                                       |
|                                                                                                    | 2006-275-A<br>2006-275-A<br>2006-275-B<br>2006-276-B<br>2006-276-B<br>2006-277-A         | 4 Unging Park of Congene Park of Congene                                                               |
| MARK CONSTRAINT HEIGHT (m) LATIT<br>CORS CONSTRAINT HEIGHT (m) LATIT                                                              | JDE (° ' '') LONGITUDE (° ' '') REF. FRAME<br>JDE (° ' '') LONGITUDE (° ' '') REF. FRAME | sonville Reserve o Olanace New<br>Orieans<br>Luine Kennerge Ocalimette                                 |
| Processing Preferences<br>Dutput Ref Frame: LET OPUS CHOO<br>Output Geoid Model: LET OPUS CHOO<br>Constraint Weights: DOOSE @ NOR | SE v<br>SE v<br>MAL TIGHT                                                                | Theorem<br>Processor<br>Processor<br>Charlen Statework<br>Charlen Statework<br>Larvers C. Con<br>Mages |
|                                                                                                    |                                                                                          |                                                                                                    |
| An adjustment<br>"final", but oth                                                                                                 | can have a name. Usuall<br>er names can help organ                                       | y, it will be something like<br>ize testing.                                                           |
|                                                                                                    |                                                                                          |                                                                                                    |

| Adjustment Name (30 char max): Innal<br>Included Solutions<br>Adjustment Name (30 char max): Innal<br>Included Solutions<br>Included Solutions<br>Included Solutions<br>Included Solutions<br>Included Solutions<br>Included Solutions (") LONGITUDE (") REF. FRAME<br>Processing Preferences<br>Output Geoid Modet<br>LET OPUS CHOOSE<br>Constraint Height (m) LATITUDE (") REF. FRAME<br>Processing Preferences<br>Output Geoid Modet<br>LET OPUS CHOOSE<br>Constraint Weights:<br>LOOSE @ NORMAL TIGHT<br>All completed session solutions are listed. At least one must be<br>included. Only one solution from a session should be included if<br>alternates exist.                                                                                                    | NOAA's National Geodetic                                                         | survey Positioning America for the Future                                                 | www.ngs.noaa.gov                                                                                                    |
|----------------------------------------------------------------------------------------------------|----------------------------------------------------------------------------------|-------------------------------------------------------------------------------------------|----------------------------------------------------------------------------------------------------|
| Adjustment Name (30 char max): final<br>Included Solutions<br>[add]<br>2006-277-A<br>2006-277-A<br>2006-27-20-200-200-200-200-200-200-200-200-2 | ? 🚺 Perform Adjus                                                                | tment X                                                                                   | Marks&CORS - Wesson Collins Ma<br>Broadhaven Montcello                                                                                                    |
| Included Solutions         [add]       2006-275-A         2006-275-B       2006-275-A         2006-277-A       2006-277-A         2006-277-A       2006-277-A         2006-277-A       2006-277-A         2006-277-A       2006-277-A         2006-277-A       2006-277-A         2006-277-A       2006-277-A         2006-277-A       2006-277-A         2006-277-A       2006-277-A         2009-277-A       2006-277-A         2009-277-A       2006-277-A         2009-277-A       2006-277-A         2009-277-A       2006-277-A         2009-277-A       2006-277-A         2009-277-A       2006-277-A         2009-277-A       2006-277-A         2009-277-A       2006-277-A         2009-277-A       2006-277-A         2009-270-20       2007-20         2009-270-20       2007-20         2009-270-20       2007-20         2009-20       2007-20         2009-20       2007-20         2009-20       2007-20         2009-20       2007-20         2009-20       2009-20         2009-20       2009-20         2009-20 </td <td>Adjustment Name (30 char max): final</td> <td></td> <td>Sumato</td>                                                                                                    | Adjustment Name (30 char max): final                                             |                                                                                           | Sumato                                                                                                    |
| [add]       2006-277-A         2006-275-B       2006-275-B         2006-277-A       2006-277-A         2006-277-A       2006-277-A         2006-277-2       2006-277-A         2006-200-200-200-200-200-200-200-200-200                                                                                                    | Included Solutions                                                               | Available Solutions                                                                       | ter Liberty CMLComb Patters Patters                                                                                                    |
| ANARK CONSTRAINT HEIGHT (m) LATITUDE (* '') LONGITUDE (* '') REF. FRAME<br>Processing Preferences<br>Output Geoid Model<br>LET OPUS CHOOSE<br>Constraint Weights: LET OPUS CHOOSE<br>Constraint Weights: LET OPUS CHOOSE<br>All completed session solutions are listed. At least one must be<br>included. Only one solution from a session should be included if<br>alternates exist.                                                                                                    | [add] 20<br>20<br>20<br>20<br>20<br>20<br>20<br>20<br>20<br>20<br>20<br>20<br>20 | 16-274A ^<br>16-275A /<br>16-275B /<br>16-275B /<br>16-276A /<br>16-276-B /<br>16-277-A / | 10 Langend Fagend Company<br>11 Parameter Company<br>12 Parameter Company<br>12 Parameter Comp |
| All completed session solutions are listed. At least one must be included if alternates exist.                                                                                                    | MARK CONSTRAINT HEIGHT (m) LATITUDE (                                            | ' '') LONGITUDE (° ' '') REF. FRAME                                                       | sorvite Reserve O Laplace New                                                                                                    |
| All completed session solutions are listed. At least one must be included if alternates exist.                                                                                                    | CORS CONSTRAINT HEIGHT (m) LATITUDE (                                            | '') LONGITUDE (°'') REF. FRAME                                                            | Thibpdaux Marriero /viper                                                                                                    |
| All completed session solutions are listed. At least one must be included if alternates exist.                                                                                                    | Processing Preferences Output Ref Frame: LET OPUS CHOOSE                         | 7                                                                                         | Intevero oRazeland<br>City Hosma                                                                                                    |
| All completed session solutions are listed. At least one must be included. Only one solution from a session should be included if alternates exist.                                                                                                    | Output Geoid Model: LET OPUS CHOOSE                                              | 1                                                                                         | Larose o «Cut orr. Map da                                                                                                    |
| All completed session solutions are listed. At least one must be<br>included. Only one solution from a session should be included if<br>alternates exist.                                                                                                    | Constraint Weights: OLOOSE NORMAL                                                | р тібнт                                                                                   |                                                                                                    |
| All completed session solutions are listed. At least one must be included. Only one solution from a session should be included if alternates exist.                                                                                                    |                                                                                  |                                                                                           |                                                                                                    |
| All completed session solutions are listed. At least one must be included. Only one solution from a session should be included if alternates exist.                                                                                                    |                                                                                  |                                                                                           |                                                                                                    |
| All completed session solutions are listed. At least one must be included. Only one solution from a session should be included if alternates exist.                                                                                                    |                                                                                  |                                                                                           |                                                                                                    |
| All completed session solutions are listed. At least one must be included. Only one solution from a session should be included if alternates exist.                                                                                                    |                                                                                  |                                                                                           |                                                                                                    |
| included. Only one solution from a session should be included if alternates exist.                                                                                                    | All completed se                                                                 | sion solutions are liste                                                                  | ad At least one must be                                                                                                    |
| included. Only one solution from a session should be included if alternates exist.                                                                                                    | All completed set                                                                |                                                                                           | eu. Al least olle must be                                                                                                    |
| alternates exist.                                                                                                    | included. Only or                                                                | ie solution from <u>a sess</u>                                                            | ion should be included if                                                                                                    |
|                                                                                                    |                                                                                  |                                                                                           |                                                                                                    |
|                                                                                                    | alternates exist                                                                 |                                                                                           |                                                                                                    |

|                                                           |                                                                |                                                                       |                                                |                                      |                   |      | Brookhaven Montoelo Eli                                                                                                    |
|-----------------------------------------------------------|----------------------------------------------------------------|-----------------------------------------------------------------------|------------------------------------------------|--------------------------------------|-------------------|------|----------------------------------------------------------------------------------------------------|
| Adjustment                                                | t Name (30 char                                                | max): final                                                           |                                                |                                      |                   |      | Sumato                                                                                                    |
|                                                           | Inclu                                                          | ded Solutions                                                         |                                                | Available                            | Solutions         |      | Columbia Hattesburg H                                                                                                    |
| 2006-274-/                                                | Ą                                                              |                                                                       | 2006-2<br>2006-2<br>2006-2<br>2006-2<br>2006-2 | 75-A<br>75-B<br>76-A<br>76-B<br>77-A |                   | *    | a transmission and transmission and tran |
| MARK                                                      | CONSTRAINT                                                     | HEIGHT (m)                                                            | LATITUDE (° ' '')                              | LONGITUDE (° ' '')                   | REF. FRAME        |      | o Gonzales Detrohartran Eder Isse                                                                                                    |
| 2126 🔘                                                    | NONE -                                                         | EL HGT - 14.019                                                       | N30:58:00.80116                                | W089:48:34.33127                     | IGS08 (2006.7507) | -    | Convile Reserved OLaplace New                                                                                                    |
| 2137 🔘                                                    | NONE -                                                         | EL HGT 👻 33.196                                                       | N30:56:11.58242                                | W090:30:25.29761                     | IGS08 (2006.7506) | *    | Ofleans                                                                                                    |
| CORS                                                      | CONSTRAINT                                                     | HEIGHT (m)                                                            | LATITUDE (° ' '')                              | LONGITUDE (° ' '')                   | REF. FRAME        |      | Thibodaux Marrero Vicket                                                                                                    |
| covg 🕚                                                    | 3-D 💌                                                          | EL HGT 💌 -5.932                                                       | N30:28:33.28953                                | W090:05:43.94752                     | IGS08 (2005.0000) | -    | hrievero oRaceland                                                                                                    |
| hamm 🕚                                                    | 3-D 💌                                                          | EL HGT 💌 5.820                                                        | N30:30:47.07133                                | W090:28:03.45357                     | IGS08 (2005.0000) | •    | City Houman Landan                                                                                                    |
| msht 🕚                                                    | 3-D 💌                                                          | EL HGT 💌 64.476                                                       | N31:19:39.16104                                | W089:20:10.65121                     | IGS08 (2005.0000) | •    | OCULOR Map                                                                                                    |
| mssc 🕚                                                    | 3-D 💌                                                          | EL HGT 💌 -13.084                                                      | N30:22:30.81443                                | W089:36:49.92726                     | IGS08 (2005.0000) | -    |                                                                                                    |
| Processing<br>Output Ref F<br>Output Geoi<br>Constraint V | Preferences<br>Frame: LETC<br>id Model: LETC<br>Weights: O LOC | PPUS CHOOSE ▼<br>PPUS CHOOSE ▼<br>DSE ● NORMAL ● TIGHT<br>tart to inc | lude ses                                       | sion solu                            | utions fo         | r yo | ur adjustment, the                                                                                                    |
| ma                                                        | arks in                                                        | icluded in                                                            | those so                                       | essions s                            | olutions          | will | be listed and the                                                                                                    |

![](_page_43_Figure_3.jpeg)

|                                                                      | 4                                                  | -                        |                                | -                   | _                       |             |             |          |                    |                      | -        |    | Brookhaven Montoello                                                                                                    |
|----------------------------------------------------------------------|----------------------------------------------------|--------------------------|--------------------------------|---------------------|-------------------------|-------------|-------------|----------|--------------------|----------------------|----------|----|----------------------------------------------------------------------------------------------------|
| ustment                                                              | Name (30 d                                         | har r                    | max): fina                     | il 🛛                |                         |             |             |          |                    |                      |          |    | Sumatio                                                                                                    |
|                                                                      |                                                    | nclu                     | ded Soluti                     | ons                 |                         |             |             |          | Availabl           | e Solutions          |          |    | Columbia Hattisburg                                                                                                    |
| 06-274-A<br>06-275-A<br>06-275-B<br>06-276-A<br>06-276-B<br>06-277-A |                                                    |                          |                                |                     |                         | ~           |             | ine]     |                    |                      |          | 4  | A Design of the second second |
| MARK                                                                 | CONSTRA                                            | INT                      | Н                              | IEIGI               | HT (m)                  | LAT         | ITUDE (° '  | 'n       | LONGITUDE (° ' '') | REF. FRAM            | E        |    | o Gonzales Lake Orr                                                                                                    |
| 23 🔘                                                                 | NONE                                               | -                        | EL HGT                         | 1                   | -8.797                  | N30:3       | 5:23.610    | 39       | W090:29:12.73764   | IGS08 (2006.7533)    | -        | -  | Pontchartrain Eden Isle                                                                                                    |
| 26 🔘                                                                 | NONE                                               | -                        | EL HGT                         | T                   | - 14.019                | N30:5       |             | 16       | W089:48:34.33127   | IGS08 (2006.7507)    |          | -  | officiale Reserved OLapace Orleans                                                                                                    |
| 37 🔘                                                                 | NONE                                               |                          | EL HGT                         |                     | - 33.196                | N30:5       | 6:11.582    | 242      | W090:30:25.29761   | IGS08 (2006.7506)    |          | -  | Luing Kenner O Chalmette                                                                                                    |
| 139 🚫                                                                | NONE                                               | -                        | EL HGT                         | 1                   | -19.37                  | N30:3       | 0:19.923    | 34       | W090:19:56.58138   | IGS08 (2006.7533)    |          | -  | Thisodaux<br>https://                                                                                                    |
| CORS                                                                 | CONSTRA                                            | INT                      | H                              | IEIGH               | HT (m)                  | LAT         | TITUDE (° ' | ")       | LONGITUDE (° ' '') | REF. FRAM            | IE       |    | City Houme                                                                                                    |
| ovg 🕚                                                                | 3-D                                                | -                        | EL HGT                         | -                   | -5.932                  | N30:2       | 8:33.289    | 953      | W090:05:43.94752   | IGS08 (2005.0000)    | -        | ]  | Larose D o Cut Off                                                                                                    |
| mm 🕚                                                                 | 3-D                                                | •                        | EL HGT                         | -                   | 5.820                   | N30:3       | 0:47.071    | .33      | W090:28:03.45357   | IGS08 (2005.0000)    | -        | ]  | The second second second second second second second second second second second second second second second se                                                                                                    |
| sht 🙆                                                                | 3-D                                                | •                        | EL HGT                         | •                   | 64.476                  | N31:1       | 9:39.161    | .04      | W089:20:10.65121   | IGS08 (2005.0000)    | -        | ]  |                                                                                                    |
| ssc 🕚                                                                | 3-D                                                | •                        | EL HGT                         | •                   | -13.084                 | N30:2       | 2:30.814    | 43       | W089:36:49.92726   | IGS08 (2005.0000)    | -        | 1  |                                                                                                    |
| icessing<br>put Ref F<br>Iput Geoi<br>Instraint V                    | Preference<br>frame: L<br>d Model: L<br>Veights: C | S<br>ET O<br>ET O<br>LOO | PUS CHO<br>PUS CHO<br>DSE   NO | IOSE<br>IOSE<br>DRM | E 💌<br>E 💌<br>AL 💿 TIGH | т           |             |          |                    |                      |          |    |                                                                                                    |
| Th<br>Th                                                             | e ino<br>ey c                                      | clu<br>ar                | ude<br>nno                     | d<br>t l            | mar<br>be c             | ks a<br>han | ind<br>ged  | ne<br>ir | etwork on the ad   | lesign ai<br>justmen | re<br>t. | se | t in the sessions.                                                                                                    |

![](_page_44_Figure_3.jpeg)

| Adjustment Name (30 char max); final<br>2005-277-A<br>2005-277-A<br>2130 NONE CHOT Stacket<br>Constraint HEIGHT (m)<br>ALTITUDE (* ')<br>NONE CHOT Stacket<br>2130 NONE CHOT Stacket<br>2130 N                                                                                                    | justment Name (3                                                           |                                                                                   |                                      |                     | Brookhaven Montcello                                                                                                    |
|----------------------------------------------------------------------------------------------------|----------------------------------------------------------------------------|-----------------------------------------------------------------------------------|--------------------------------------|---------------------|----------------------------------------------------------------------------------------------------|
| Included Solutions         Available Solutions           0006-277-A                                                                                                    |                                                                            | 30 char max): final                                                               |                                      |                     | Sumato                                                                                                    |
| 000-274-A<br>000-277-B<br>000-277-B<br>000-277-B<br>000-277-B<br>000-277-B<br>000-277-B<br>000-277-B<br>000-277-B<br>000-277-B<br>000-277-B<br>000-277-B<br>000-277-B<br>000-277-B<br>000-277-B<br>000-277-B<br>000-277-B<br>000-270-B<br>000-270-B<br>000-20-B<br>000-20-B<br>000-20-                                                                                                    |                                                                            | Included Solutions                                                                | Availab                              | le Solutions        | Ter O.McComb Columbia Hattinburg H                                                                                                    |
| MARK         CONSTRAINT         HEIGHT (m)         LATTUDE (*)         NONE         EF. FRAME           123         NONE         E. LHGT         14.019         130.055:20.4039         P090:29:12.7374         ICS08 (2006.7507)         ICS08         ICS08 <td< th=""><th>106-274-A<br/>106-275-A<br/>106-275-B<br/>106-276-A<br/>106-276-B<br/>106-277-A</th><th></th><th>(none)</th><th>*</th><th>A line of the second second se</th></td<> | 106-274-A<br>106-275-A<br>106-275-B<br>106-276-A<br>106-276-B<br>106-277-A |                                                                                   | (none)                               | *                   | A line of the second second se |
| 123       NONE       EL HOT       E.797       13015523.6103       109012912.73764       IGS08 (2006.7533)                                                                                                    | MARK CONST                                                                 | RAINT HEIGHT (m)                                                                  | LATITUDE (° ' '') LONGITUDE (° ' '') | REF. FRAME          | o Shenandoah Ponchidoula Mandevile Long Bee<br>Sidel Wavelando p<br>O Gonzales Lake o Chri                                                                                                    |
| 126       NONE       EL HGT       14.019       1329:58:00.80116       M099:48:34.33127       LGS08 (2006.7507)       IGS08 (2006.7507)         137       NONE       EL HGT       13.196       130:05:011.58:24       M090:190:25.29761       IGS08 (2006.7503)       IGS08 (2006.7503)       IGS08 (2006.7503)       IGS08 (2006.7503)       IGS08 (2006.7503)       IGS08 (2006.7503)       IGS08 (2006.7503)       IGS08 (2006.7503)       IGS08 (2006.7503)       IGS08 (2006.7503)       IGS08 (2006.7503)       IGS08 (2006.7503)       IGS08 (2006.7503)       IGS08 (2006.7503)       IGS08 (2005.0000)       IGS08 (2005.0000)<                                                                                                    | 123 🔘 NONE                                                                 | ✓ EL HGT                                                                          | N30:35:23.61039 W090:29:12.73764     | IGS08 (2006.7533) - | Pontchartrain Eden Isle                                                                                                    |
| 137 ● NONE ♥ ELHGT ♥ [33.3.96 100:09:09:22.276] (GS08 (2005 703) ♥)<br>139 ● NONE ♥ ELHGT ♥ [33.3.96 100:09:09:30:22.276] (GS08 (2005 753) ♥)<br>139 ● NONE ♥ ELHGT ♥ [5.9.37] (30:30:10:09:09:334 100:01:19:66:318 (GS08 (2005 753) ♥)<br>200                                                                                                    | 126 🔘 NONE                                                                 | ✓ EL HGT                                                                          | N30:58:00.80116 W089:48:34.33127     | IGS08 (2006.7507)   | Offeans                                                                                                    |
| 139       NOME       ■ EL HOT       ▼ 19.9.371       100.9021.9.623.4       NO901.95.65.513.8       UG000 (2000 F.733)       ▼         CORS       CONSTRAIT       HENHT (m)       LATTUDE (* )       PEF.FRAME       •       •       •       •       •       •       •       •       •       •       •       •       •       •       •       •       •       •       •       •       •       •       •       •       •       •       •       •       •       •       •       •       •       •       •       •       •       •       •       •       •       •       •       •       •       •       •       •       •       •       •       •       •       •       •       •       •       •       •       •       •       •       •       •       •       •       •       •       •       •       •       •       •       •       •       •       •       •       •       •       •       •       •       •       •       •       •       •       •       •       •       •       •       •       •       •       •       •       •                                                                                                    | 137 🔘 NONE                                                                 | ▼ EL HGT ▼ 33.196                                                                 | N30:56:11.58242 W090:30:25.29761     | IGS08 (2006.7506)   | Theodaux Marrero Violet                                                                                                    |
| CORS         CONSTRAINT         HEIGHT (m)         LATTUDE (*')         LONGTUDE (*')         REF_FRANCE           ovg @ 3-0         •         ELHGT •         5.932         130:28:53         N090:05:43.94752         ISG08 (2005:0000) •         •           mm @ 3-0         •         ELHGT •         5.202         130:03:04:70:0133         M090:28:03.44357         ISG08 (2005:0000) •         •           isht @ 3-0         •         ELHGT •         5.4476         133:19:39:16:04         M089:20:10.65:21         ISG08 (2005:0000) •         •           isste @ 3-0         •         ELHGT •         -         13:04         130:02:2:30:0:1443         M089:36:149:92726         ISG08 (2005:0000) •         •           accessing Preferences         •         •         ILTO PUS CHOOSE         •         •         •         •         •         •         •         •         •         •         •         •         •         •         •         •         •         •         •         •         •         •         •         •         •         •         •         •         •         •         •         •         •         •         •         •         •         •         •         •                                                                                                    | 139 🚫 NONE                                                                 | ■ EL HGT ▼ -19.371                                                                | N30:30:19.92334 W090:19:56.58138     | IGS08 (2006.7533)   | hnevero Raceland                                                                                                    |
| comp       3-D       •       EL HOT •       [-5, 32]       1930;22:33,28:35       10509;05:43,94752       IGS08 (2005:000) •       •         mm       3-D       •       EL HOT •       [5, 820]       1930;22:33,08:31:43       10508;20:350:000) •       •         nsht       •       3-D       •       EL HOT •       [5, 820]       1930;22:30,8:14:3       10508;20:000;000) •       •         nssc       •       >       EL HOT •       [5, 820]       1930;22:30,8:14:3       10508;20:000;000) •       •         nssc       •       >       EL HOT •       [5, 820]       1930;22:30,8:14:3       10508;20:000;000) •       •         nccessing Preferences       -       -       ELT OPUS CHOOSE •       •       -       -         nptr Her Frame:       -       LET OPUS CHOOSE •       •       -       -       -       -         nnstraint Weights:       -       LOOSE • NORMAL •       TIGHT       -       -       -       -       -       -       -       -       -       -       -       -       -       -       -       -       -       -       -       -       -       -       -       -       -       -       -       -                                                                                                    | CORS CONST                                                                 | RAINT HEIGHT (m)                                                                  | LATITUDE (° ' '') LONGITUDE (° ' '') | REF. FRAME          | City Houme                                                                                                    |
| mm ♥ 3-D ♥ EL HOT ♥ 5:20 1930:3347.0133 1009:22:03.45557 (IS308.2005.0000) ♥<br>sht ♥ 3-D ♥ EL HOT ♥ 6:4.476 1931:19:39.86(4) 109:22:03.61443 100:92:22:03.61443 100:92:22:03.61443 100:92:22:04.0000) ♥<br>socessing Preferences<br>phu Ref Frame: LET OPUS CHOOSE ♥<br>mstraint Weights: © LOOSE ♥ NORMAL © TIGHT                                                                                                    | ovg 🌰 3-D                                                                  | ▼ EL HGT ▼ -5.932                                                                 | N30:28:33.28953 W090:05:43.94752     | IGS08 (2005.0000) - | Map                                                                                                    |
| nsmt @ 3-D ♥ EL HGT ♥ [64,976 [B31:19:39.16:04 [M089:20:10.65121] [GS08 (2005.0000) ♥<br>issc @ 3-D ♥ EL HGT ♥ -13.084 [B30:22:30.61443 [M089:36:49.92726] [GS08 (2005.0000) ♥<br>coessing Preferences<br>Aput RefFrame: LET OPUS CHOOSE ♥<br>instraint Weights: © LOOSE ♥ NORMAL © TIGHT                                                                                                    | imm 🌰 3-D                                                                  | ✓ EL HGT ▼ 5.820                                                                  | N30:30:47.07133 W090:28:03.45357     | IGS08 (2005.0000) 💌 | -                                                                                                    |
| SSC ♥ 3-D ▼ ELHGT ▼ 13.084 [B36:22:30.8:143 [M069:36:149.92726] IGS08 (2005.0000) ▼<br>occessing Preferences<br>uput Ref Frame: LET OPUS CHOOSE ▼<br>uput Geold Model: LET OPUS CHOOSE ▼<br>Instraint Weights:<br>LOOSE ● NORMAL ● TIGHT                                                                                                    | isht 🕘 3-D                                                                 | ► EL HGI 	 64.476                                                                 | N31:19:39.16104 W089:20:10.65121     | IGS08 (2005.0000)   | -                                                                                                    |
| ocessing Preferences<br>uput Ref Frame: LET OPUS CHOOSE •<br>uput Geold Model: LET OPUS CHOOSE •<br>onstraint Weights: © LOOSE • NORMAL © TIGHT                                                                                                    | issc 🌰 3-D                                                                 | EL HGI -13.084                                                                    | N30:22:30.81443 W089:36:49.92726     | IGS08 (2005.0000)   |                                                                                                    |
| Constraints are still NONE, HOR-ONLY, VER-ONLY or 3-D.                                                                                                    | tput Ref Frame:<br>tput Geoid Model:<br>nstraint Weights:                  | LET OPUS CHOOSE V<br>LET OPUS CHOOSE V<br>LET OPUS CHOOSE V<br>LOOSE NORMAL TIGHT | II NONE, HOR-O                       | NLY, VER-ON         | ILY or 3-D.                                                                                                    |

| ? 🗘                                                                        |                                                       |                                          |                       | Perform Adjustm           | nent                       |            |                             | ×           | Marks&CORS - Wesson Colins M<br>Brookaven Montpello                                                                                                    |
|----------------------------------------------------------------------------|-------------------------------------------------------|------------------------------------------|-----------------------|---------------------------|----------------------------|------------|-----------------------------|-------------|----------------------------------------------------------------------------------------------------|
| djustment Na                                                               | ime (30 char                                          | max): final                              |                       |                           |                            |            |                             |             | o o Us<br>Sumralio                                                                                                    |
|                                                                            | Inclu                                                 | ded Solutions                            |                       |                           | A                          | vailable   | Solutions                   |             | Columbia Hattisburg Ha                                                                                                    |
| 006-274-A<br>006-275-A<br>006-275-B<br>006-276-A<br>006-276-B<br>006-277-A |                                                       |                                          |                       | ^ [nor                    | ne]                        |            |                             | *           | 1 Annual Annual |
| MARK C                                                                     | ONSTRAINT                                             | HEIGHT                                   | F (m)                 | LATITUDE (° ' '           | ") LONGITUDE               | (° ′ ′′)   | REF. FRAME                  | <b>T</b>    | Shenandoah Ponchatoula Mandevile Long Beat<br>Sidel Wareland o Pass<br>O Conzales Lake O Christ                                                                                                    |
| 2123 🔘 N                                                                   | ONE 👻                                                 | EL HGT 👻                                 | -8.797                | N30:35:23.610             | 39 W090:29:12.             | 73764      | IGS08 (2006.7533)           | -           | Pontchartrain Eden 1916                                                                                                    |
| 2126 🔘 N                                                                   | ONE 👻                                                 | EL HGT 👻                                 | 14.019                | N30:58:00.801             | 16 W089:48:34.3            | 33127      | IGS08 (2006.7507)           | -           | Orleans                                                                                                    |
| 2137 🔘 N                                                                   | ONE 👻                                                 | EL HGT 👻                                 | 33.196                | N30:56:11.582             | 42 W090:30:25.2            | 29761      | IGS08 (2006.7506)           | -           | Luing Kennev O Chaimette<br>Marrero Viowe                                                                                                    |
| 2139 🚫 N                                                                   | ONE 👻                                                 | EL HGT 👻                                 | -19.371               | N30:30:19.923             | 34 W090:19:56.5            | 58138      | IGS08 (2006.7533)           | -           | httevero oRacelant                                                                                                    |
| CORS C                                                                     | ONSTRAINT                                             | HEIGHT                                   | Г (m)                 | LATITUDE (° ' '           | ") LONGITUDE               | (° ′ ′')   | REF. FRAME                  |             | Cry Agray House I                                                                                                    |
| covg 🙆 3-                                                                  | D 👻                                                   | EL HGT 🔻 -                               | 5.932                 | N30:28:33.289             | 53 W090:05:43.9            | 94752      | IGS08 (2005.0000)           | -           | Larose o Cut Off                                                                                                    |
| amm 🜰 3-                                                                   | D 🔻                                                   | EL HGT 🔻 5                               | .820                  | N30:30:47.071             | 33 W090:28:03.4            | 15357      | IGS08 (2005.0000)           | •           | Internet and the second second s                                                                                                    |
| msht 🙆 3-                                                                  | D 💌                                                   | EL HGT 💌 6                               | 4.476                 | N31:19:39.1610            | 04 W089:20:10.             | 55121      | IGS08 (2005.0000)           | •           |                                                                                                    |
| mssc 실 3-                                                                  | D 💌                                                   | EL HGT 💌 -                               | 13.084                | N30:22:30.814             | 43 W089:36:49.9            | 92726      | IGS08 (2005.0000)           | •           |                                                                                                    |
| rocessing Pr<br>utput Ref Frar<br>utput Geoid I/<br>onstraint Wei          | eferences<br>me: LET C<br>lodel: LET C<br>ghts: C LOC | PUS CHOOSE<br>PUS CHOOSE<br>DSE   NORMAL |                       |                           |                            |            |                             |             |                                                                                                    |
| The<br>and                                                                 | cons<br>can                                           | strain<br><i>be dif</i>                  | ed co<br><i>ffere</i> | oordina<br><i>nt</i> fron | ates <i>cai</i><br>n those | n si<br>us | <i>till be ch</i> ed in the | ang<br>e se | <i>ed,</i><br>ssion solutions.                                                                                                    |

| ustment Name (30 o<br>06-274-A<br>06-275-A<br>06-275-A                            | char max): final                                                         |                   |                    |                   |          |                                                                              |                                |
|-----------------------------------------------------------------------------------|--------------------------------------------------------------------------|-------------------|--------------------|-------------------|----------|------------------------------------------------------------------------------|--------------------------------|
| 06-274-A<br>06-275-A                                                              | Included Solutions                                                       |                   |                    |                   |          |                                                                              | Sumraine                       |
| 06-274-A<br>06-275-A                                                              |                                                                          |                   | Available          | Solutions         |          | a MacCourts Co                                                               | West<br>Numbra Hattiesb        |
| uo-275-B<br>06-276-A<br>06-276-B<br>06-277-A                                      |                                                                          | (none)            |                    |                   | 4 10<br> | n Frankton<br>ram<br>1997 - Hammon & Constan<br>Shnaroosh Portstouik Magaria | Lum<br>Sputs Poplar<br>Posyuno |
| MARK CONSTRA                                                                      | AINT HEIGHT (m)                                                          | LATITUDE (° ' '') | LONGITUDE (° ' '') | REF. FRAME        |          | o Conzales Lake                                                              | Sidel Wavela                   |
| 123 O NONE                                                                        | ▼ EL HGT ▼ -8.797                                                        | N30:35:23.61039   | W090:29:12.73764   | IGS08 (2006.7533) | -        | Pontchartrain                                                                | Identisie                      |
| 126 🔘 NONE                                                                        | ▼ ELHGT ▼ 14.019                                                         | N30:58:00.80116   | W089:48:34.33127   | IGS08 (2006.7507) | -        | Shulle Reserved OLaplace Orleans                                             | N 3                            |
| 137 O NONE                                                                        | ▼ ELHGT ▼ 33.196                                                         | N30:56:11.58242   | W090:30:25.29761   | IGS08 (2006.7506) | -        | Luing Kenney OC                                                              | halmette                       |
| 139 🚫 NONE                                                                        | ▼ EL HGT ▼ -19.371                                                       | N30:30:19.92334   | W090:19:56.58138   | IGS08 (2006.7533) |          | Thibodaux                                                                    | 7.2.0                          |
| CORS CONSTRA                                                                      | AINT HEIGHT (m)                                                          | LATITUDE (° ' '') | LONGITUDE (° ' '') | REF. FRAME        | C        | AV Houme                                                                     |                                |
| ovg 🜰 3-D                                                                         | ▼ EL HGT ▼ -5.932                                                        | N30:28:33.28953   | W090:05:43.94752   | IGS08 (2005.0000) | -        | Larose © o Cut Off                                                           |                                |
| mm 🜰 3-D                                                                          | ▼ EL HGT ▼ 5.820                                                         | N30:30:47.07133   | W090:28:03.45357   | IGS08 (2005.0000) | •        |                                                                              |                                |
| sht 🙆 3-D                                                                         | ▼ EL HGT ▼ 64.476                                                        | N31:19:39.16104   | W089:20:10.65121   | IGS08 (2005.0000) | •        |                                                                              |                                |
| ssc 🜰 3-D                                                                         | ▼ EL HGT ▼ -13.084                                                       | N30:22:30.81443   | W089:36:49.92726   | IGS08 (2005.0000) | •        |                                                                              |                                |
| pcessing Preference<br>tput Ref Frame:<br>tput Geoid Model:<br>Lastraint Weights: | es<br>LET OPUS CHOOSE 💌<br>LET OPUS CHOOSE 💌<br>) LOOSE 💿 NORMAL 🔘 TIGHT |                   |                    |                   |          |                                                                              |                                |

| ? 2                                                                          |                                                                                        | Perform Adjustment       |                      |                      | Marks&CORS - Wesson Colins                                                                                                    |                            |
|------------------------------------------------------------------------------|----------------------------------------------------------------------------------------|--------------------------|----------------------|----------------------|----------------------------------------------------------------------------------------------------|----------------------------|
| djustment Name                                                               | (30 char max): final                                                                   |                          |                      |                      | Sumatio                                                                                                    |                            |
|                                                                              | Included Solutions                                                                     |                          | Available            | Solutions            | Columbia Hattiesbu                                                                                                    | <b>ар</b> н                |
| 006-274-A<br>006-275-A<br>006-275-B<br>006-276-A<br>006-276-B<br>006-277-A   |                                                                                        | none)                    |                      |                      | A Language of the second second secon | ton<br>t                   |
| MARK CON                                                                     | STRAINT HEIGHT (m)                                                                     | LATITUDE (° ' '')        | LONGITUDE (° ' '')   | REF. FRAME           | PShenandoan Ponchatoula Mandavile     Sidel Warvian     OrGonzales     Lake                                                                                                    | ong Bea<br>do Pas<br>Chris |
| 2123 O NONE                                                                  | EL HGT -8.797                                                                          | N30:35:23.61039          | W090:29:12.73764     | IGS08 (2006.7533)    | Pontchartrain Leen Isle                                                                                                    |                            |
| 2126 🔘 NONE                                                                  | EL HGT - 14.019                                                                        | N30:58:00.80116          | W089:48:34.33127     | IGS08 (2006.7507)    | • Orleans                                                                                                    |                            |
| 2137 🔘 NONE                                                                  | EL HGT - 33.196                                                                        | N30:56:11.58242          | W090:30:25.29761     | IGS08 (2006.7506)    | Theodore Marrero Violet                                                                                                    |                            |
| 2139 🚫 NONE                                                                  | ELHGT -19.371                                                                          | N30:30:19.92334          | W090:19:56.58138     | IGS08 (2006.7533)    | hnevero Receiped                                                                                                    |                            |
| CORS CON                                                                     | STRAINT HEIGHT (m)                                                                     | LATITUDE (° ' '')        | LONGITUDE (° ' '')   | REF. FRAME           | City Houms                                                                                                    |                            |
| covg 🌰 3-D                                                                   | ▼ EL HGT ▼ -5.932                                                                      | N30:28:33.28953          | W090:05:43.94752     | IGS08 (2005.0000)    | Larose D Cut Off                                                                                                    | Мар                        |
| amm 🛞 3-D                                                                    | EL HGT 5.820                                                                           | N30:30:47.07133          | W090:28:03.45357     | IGS08 (2005.0000)    |                                                                                                    |                            |
| nsht 🛞 3-D                                                                   | 💌 EL HGT 💌 64.476                                                                      | N31:19:39.16104          | W089:20:10.65121     | IGS08 (2005.0000)    |                                                                                                    |                            |
| nssc 🛞 3-D                                                                   | ▼ EL HGT ▼ -13.084                                                                     | N30:22:30.81443          | W089:36:49.92726     | IGS08 (2005.0000)    |                                                                                                    |                            |
| ocessing Prefer<br>utput Ref Frame:<br>utput Geoid Mode<br>onstraint Weights | LET OPUS CHOOSE  LET OPUS CHOOSE LET OPUS CHOOSE LET OPUS CHOOSE COUSE ONORMAL O TIGHT |                          |                      |                      |                                                                                                    |                            |
| All pr<br>fram                                                               | ocessing ren<br>e can be sele                                                          | nains in t<br>cted. If p | he ITRF,<br>ossible, | but an a<br>the ITRF | lternate reference<br>coordinates will be                                                                                                    |                            |

|                                                                      |                                            |                         |                                |                    |                   |              |               |              |                |              |                 |            |          | o Montpello                                 |                    |
|----------------------------------------------------------------------|--------------------------------------------|-------------------------|--------------------------------|--------------------|-------------------|--------------|---------------|--------------|----------------|--------------|-----------------|------------|----------|---------------------------------------------|--------------------|
| ustment                                                              | Name (30                                   | char i                  | .nax): final                   |                    |                   |              |               |              |                |              |                 |            |          | Sumral                                      |                    |
|                                                                      |                                            | Inclu                   | ded Solutio                    | ons                |                   |              |               |              | Availab        | le Solution  | s               |            |          | rer O.McComb Columbia Hatt                  | Hesburg            |
| J6-274-A<br>)6-275-B<br>)6-275-B<br>)6-276-A<br>)6-276-B<br>)6-277-A |                                            |                         |                                |                    |                   | *            | [none]        |              |                |              |                 |            | 4        | A Standing Andrews Transform                | Lumperton<br>Narve |
| IARK                                                                 | CONSTR                                     | LAINT                   | Н                              | EIGHT              | (m)               | LATI         | TUDE (° ' '') | LONG         | ITUDE (° ' '') |              | REF. FRAME      | E          |          | o Gonzales Lake of                          | miland o<br>Cr     |
| 23 0                                                                 | NONE                                       | -                       | EL HGT                         | -                  | -8.797            |              | 5:23.61039    | W090:2       | 9:12.73764     | IGS08        | 2006.7533)      |            | -        | Pontchartrain Edwiniste<br>New              |                    |
| 26 🔘                                                                 | NONE                                       |                         | EL HGT                         | -                  | 14.019            |              | :00.80116     | W089:4       | 8:34.33127     | IGS08        | 2006.7507)      |            | Ī        | Convite Reserve o OLapace Orleans           |                    |
| 37 🔘                                                                 | NONE                                       |                         | EL HGT                         | -                  | 33.196            | N30:56       | 5:11.58242    | W090:3       | 0:25.29761     | IGS08        | 2006.7506)      |            | Ī        | Luing Kenneva O Chaimette<br>Marrero Violet |                    |
| 39 🚫                                                                 | NONE                                       |                         | EL HGT                         |                    | -19.371           |              | :19.92334     | W090:1       | 9:56.58138     | IGS08        | 2006.7533)      |            | T.       | herever ORaceland                           |                    |
| ORS                                                                  | CONSTR                                     | AINT                    | Н                              | EIGHT              | (m)               | LATI         | TUDE (° ' '') | LONG         | ITUDE (° ' '') |              | REF. FRAME      | E          |          | City Houme                                  |                    |
| vg 🛞                                                                 | 3-D                                        | -                       | EL HGT                         | -                  | 5.932             | N30:28       | :33.28953     | W090:0       | 5:43.94752     | IGS08        | 2005.0000)      |            |          | Larose O O Cut Off                          |                    |
| nm 🛞                                                                 | 3-D                                        | -                       | EL HGT                         | - 5.               | 820               | N30:30       | :47.07133     | W090:2       | 8:03.45357     | IGS08        | 2005.0000)      |            |          |                                             |                    |
| ht 🛞                                                                 | 3-D                                        | -                       | EL HGT                         | - 64               | 4.476             | N31:19       | 39.16104      | W089:2       | 0:10.65121     | IGS08        | 2005.0000)      |            |          |                                             |                    |
| sc 🕥                                                                 | 3-D                                        | -                       | EL HGT                         |                    | 13.084            | N30:22       | 2:30.81443    | W089:3       | 6:49.92726     | IGS08        | 2005.0000)      |            |          |                                             |                    |
| cessing<br>out Ref F<br>out Geoi<br>istraint V                       | Preferen<br>Trame:<br>d Model:<br>Veights: | LET O<br>LET O<br>LET O | PUS CHO<br>PUS CHO<br>DSE @ NC | DSE<br>DSE<br>RMAL | ▼<br>▼<br>⊙ TIGHT |              |               |              |                |              |                 |            |          |                                             |                    |
| t<br>ort                                                             | the<br>hoi                                 | ge<br>ne                | oid<br>etric                   | or<br>h            | r hyk<br>eigh     | orid<br>ts g | -geo<br>given | id n<br>in t | node<br>:he r  | el us<br>epo | ed to<br>rts ca | o co<br>an | om<br>be | pute the specified                          |                    |

| ? 6                                                                              |                                                       |                                         |                             | Perform Adju   | istment     |                                |                   | X   | Marks&CORS - Wesson Colms                                                                                                    |
|----------------------------------------------------------------------------------|-------------------------------------------------------|-----------------------------------------|-----------------------------|----------------|-------------|--------------------------------|-------------------|-----|----------------------------------------------------------------------------------------------------|
| djustment                                                                        | Name (30 ch                                           | ar max): final                          |                             |                |             |                                |                   |     | 0 Sumrality                                                                                                    |
|                                                                                  | In                                                    | luded Solutions                         | s                           |                |             | Available                      | Solutions         |     | Columbia Hamisburger                                                                                                    |
| 2006-274-A<br>2006-275-A<br>2006-275-E<br>2006-276-A<br>2006-276-E<br>2006-277-A |                                                       |                                         |                             | < 1 1 ·        | [none]      |                                |                   | 4   | A Constraint of the second second sec |
| MARK                                                                             | CONSTRAIN                                             | T HEIG                                  | GHT (m)                     | LATITUDE       | (° ′ ′′)    | LONGITUDE (° 1 '')             | REF. FRAME        |     | Gonzales Lake of Chris                                                                                                    |
| 2123 0                                                                           | NONE                                                  | EL HGT                                  | -8.797                      |                | 61039       | W090:29:12.73764               | IGS08 (2006.7533) | -   | Pontchartrain Edwiniste                                                                                                    |
| 2126 🔘                                                                           | NONE                                                  | EL HGT                                  | - 14.019                    |                | 80116       | W089:48:34.33127               | IGS08 (2006.7507) |     | Convite Reserve o OLapace Orleans                                                                                                    |
| 2137 🔘                                                                           | NONE                                                  | EL HGT                                  | - 33.196                    | N30:56:11.     | 58242       | W090:30:25.29761               | IGS08 (2006.7506) |     | Luing Kennever O Chaimette<br>Marrero Violet                                                                                                    |
| 2139 🚫                                                                           | NONE                                                  | EL HGT                                  | -19.371                     | N30:30:19.     | 92334       | W090:19:56.58138               | IGS08 (2006.7533) | -   | Inevero ORacelant                                                                                                    |
| CORS                                                                             | CONSTRAIN                                             | T HEIG                                  | GHT (m)                     | LATITUDE       | (° ′ ′′)    | LONGITUDE (° ' '')             | REF. FRAME        |     | City Houme                                                                                                    |
| covg 🛞                                                                           | 3-D                                                   | 👻 EL HGT 💌                              | -5.932                      | N30:28:33.     | 28953       | W090:05:43.94752               | IGS08 (2005.0000) |     | Larose D Cut Off                                                                                                    |
| iamm 🛞                                                                           | 3-D                                                   | 🕶 EL HGT 💌                              | 5.820                       | N30:30:47.     | 07133       | W090:28:03.45357               | IGS08 (2005.0000) |     | The restance of the second second second                                                                                                    |
| msht 🕚                                                                           | 3-D                                                   | 💌 EL HGT 💌                              | 64.476                      | N31:19:39.     | 16104       | W089:20:10.65121               | IGS08 (2005.0000) |     |                                                                                                    |
| mssc 🕲                                                                           | 3-D                                                   | 🕶 EL HGT 💌                              | -13.084                     | N30:22:30.     | 81443       | W089:36:49.92726               | IGS08 (2005.0000) |     |                                                                                                    |
| rocessing<br>utput Ref F<br>utput Geoi<br>constraint V                           | Preferences<br>rame: LE<br>1 Model: LE<br>/eights: OL | OPUS CHOOS<br>OPUS CHOOS<br>OOSE O NORM | SE ▼<br>SE ▼<br>MAL _ TIGHT |                |             |                                |                   |     |                                                                                                    |
| a<br>LO                                                                          | and t<br>OSE                                          | he co<br>≈ 1 m                          | nstra<br>, NOF              | int we<br>RMAL | eig<br>≈ :́ | ht select<br>L cm <i>,</i> TI( | ed:<br>GHT≈ 0.1   | Lmn | n.                                                                                                    |

|                                                                      |                                    |         |              |         |          |         |             |          |                    |             |            |         |       |                                                                                                    | Brook           | aven Mon                                | ticello           |                                |              |
|----------------------------------------------------------------------|------------------------------------|---------|--------------|---------|----------|---------|-------------|----------|--------------------|-------------|------------|---------|-------|----------------------------------------------------------------------------------------------------|-----------------|-----------------------------------------|-------------------|--------------------------------|--------------|
| Adjustme                                                             | nt Name (3                         | 30 char | max): fin    | al      |          |         |             |          |                    |             |            |         |       |                                                                                                    |                 |                                         |                   | Sumralio                       |              |
|                                                                      |                                    | Inclu   | ided Solu    | tions   |          |         |             |          | Availab            | e Solutions |            |         |       |                                                                                                    |                 |                                         | Colum             | West<br>Hattiesb               |              |
| 2006-274<br>2006-275<br>2006-275<br>2006-276<br>2006-276<br>2006-277 | -A<br>-B<br>-A<br>-B<br>-A         |         |              |         |          |         |             | one]     |                    |             |            |         | 4<br> | an<br>an<br>an<br>an<br>an<br>an<br>an<br>an<br>an<br>an<br>an<br>an<br>an<br>a                                                                                                    | Magni           | Fransja<br>Fransja<br>Cov<br>roula Ma   | own<br>nton Boggu | Lum<br>Poplari<br>a<br>Poplari | e Long Br    |
| MARK                                                                 | CONST                              | RAINT   |              | HEIG    | HT (m)   | LA      | TITUDE (° ' | <b>"</b> | LONGITUDE (° 1 '') |             | REF. FRAME |         |       | 0 Gonzales                                                                                                    |                 | Le                                      | si<br>ake d       | del Wavela                     | ndo p<br>Chi |
| 2123                                                                 | NONE                               |         | EL HGT       |         | -8.797   | N30:    | 35:23.610   | 039      | W090:29:12.73764   | IGS08 (20   | 06.7533)   |         |       | 5                                                                                                    |                 | Ponto                                   | hartrain Eden     | 1816                           |              |
| 2126                                                                 | NONE                               |         | EL HGT       |         | - 14.019 | N30:    | 58:00.801   | 116      | W089:48:34.33127   | IGS08 (20   | 06.7507)   |         |       | onvile Reser                                                                                                    | rveo PL         | aprace Or                               | leans             | ₹ _d                           |              |
| 2137                                                                 | NONE                               |         | EL HGT       |         | - 33.196 | N30:    | 56:11.582   | 242      | W090:30:25.29761   | IGS08 (20   | 06.7506)   |         |       |                                                                                                    | Luin            | Kennev                                  | O Chain           | ette                           |              |
| 2139                                                                 | NONE                               |         | EL HGT       |         | -19.371  | N30:    | 30:19.923   | 334      | W090:19:56.58138   | IGS08 (20   | 06.7533)   |         |       | Thibodaux<br>O                                                                                                    | R               | 100                                     | 1                 | 1. 1                           |              |
| CORS                                                                 | CONST                              | RAINT   |              | HEIG    | HT (m)   | LA      | TITUDE (° ' | ")       | LONGITUDE (° ' '') | F           | REF. FRAME |         |       | Dry Houmi                                                                                                    | a consideration | 1 - 1 - 1 - 1 - 1 - 1 - 1 - 1 - 1 - 1 - | 1 3               |                                |              |
| covg 🍳                                                               | 3-D                                | -       | EL HGT       | -       | -5.932   | N30:    | 28:33.289   | 953      | W090:05:43.94752   | IGS08 (20   | 05.0000)   | -       |       | ц °                                                                                                    | Larose          | t O Cut Off                             | Ster              |                                |              |
| hamm 🍕                                                               | 3-D                                | •       | EL HGT       | •       | 5.820    | N30:    | 30:47.071   | 133      | W090:28:03.45357   | IGS08 (20   | 05.0000)   | -       | Ľ     | and the second second se | and man the     | 100 may 1 years                         | 1 31 3 1          |                                | -            |
| msht 🍕                                                               | 3-D                                | •       | EL HGT       | •       | 64.476   | N31:    | 19:39.161   | L04      | W089:20:10.65121   | IGS08 (20   | 05.0000)   | -       |       |                                                                                                    |                 |                                         |                   |                                |              |
| mssc 🍳                                                               | 3-D                                | -       | EL HGT       | •       | -13.084  | N30:    | 22:30.814   | 443      | W089:36:49.92726   | IGS08 (20   | 05.0000)   | -       |       |                                                                                                    |                 |                                         |                   |                                |              |
| Output Re<br>Output Ge<br>Constrain                                  | f Frame:<br>oid Model:<br>Weights: |         |              |         |          |         | aro         | 6        | omploto            | clic        | k th       | 0       | "Do   | rfo                                                                                                    | rm              |                                         |                   |                                |              |
| A                                                                    | ner<br>djus                        | tm      | ie s<br>ient | еі<br>" | butt     | ள<br>on | in tl       | he       | e control          | bar         | at tl      | e<br>าe | to    | b of                                                                                                    | th              | ne v                                    | vino              | vob                            | <i>v</i> .   |

|                   | NOAA's National Geodetic Survey Positioning America for the Future www.ngs.noaa.gov                                                                                                    |    |
|-------------------|----------------------------------------------------------------------------------------------------|----|
|                   | <b>OPUS Projects Processing Queue Confirmation</b>                                                                                                    |    |
| X                 | The network adjustment "final" was queued at 2013-05-21T13:10:34 UTC.<br>When the processing is completed, a solution summary and other reports will<br>be emailed to mark.schenewerk@noaa.gov.                                                                                                    |    |
|                   | There are 0 processing requests in queue before yours.<br>The estimated time to processing completion is 1 minute.<br>Please be aware that this message was created when the request was queued<br>and the time to completion will not be updated by refreshing this page.                                                                    |    |
|                   | 6 solutions were selected containing 8 marks in total.<br>Of these marks, 4 marks were unconstrained and 4 marks were constrained.                                                                                                    |    |
|                   | Source Solutions: 2006-274-A, 2006-275-A, 2006-275-B, 2006-276-A, 2006-276-B, 2006-277-A                                                                                                    |    |
|                   | Unconstrained marks<br>2126, 2137, 2123, 2139                                                                                                    |    |
| 1                 | Constrained marks<br>covg 3-D N30:28:33.28953 W090:05:43.94752 -5.932 m EL HGT IGS08 (2005.0000)<br>hamm 3-D N30:30:47.07133 W090:28:03.45357 5.820 m EL HGT IGS08 (2005.0000)<br>msht 3-D N31:19:39.16104 W098:20:10.65121 64.476 m EL HGT IGS08 (2005.0000)<br>mssc 3-D N30:22:30.81443 W089:36:49.92726 -13.084 m EL HGT IGS08 (2005.0000) |    |
|                   | The network design, observation elevation cut-off and                                                                                                    |    |
| A<br>p<br>a<br>th | t that time, the selections are checked, inserted in the<br>rocessing queue and a printable summary is created. The<br>djustment rarely takes more than a few minutes once it reache<br>ne top of the queue.                                                                                                    | !S |
| 201               | 13-08-07 Step 4 : Network Adjustment                                                                                                    | 98 |

| NOAA's National Geodetic Survey P                                                                                                    | ositioning America for the Future                                                                                                    | www.ngs.noaa.gov                                      |
|----------------------------------------------------------------------------------------------------|----------------------------------------------------------------------------------------------------|-------------------------------------------------------|
| NGS OPUS-PROJ                                                                                                    | ECTS NETWORK ADJUSTMENT REPO                                                                                                    | RT<br>==                                              |
| All coordinate accuracies repo<br>uncertainties from the solution<br>dev.ngs.noaa.gov/OPUS/Using_OP                                                                                                    | rted here are 1 times the fo<br>n. For additional informatio<br>JS-Projects.html#accuracy                                                | rmal<br>n:                                            |
| These positions were computed<br>Geodetic Survey regarding the                                                                                                    | without any knowledge by the equipment or field operating                                                                                | National procedures used.                             |
| SUBMITTED BY:<br>SOLUTION FILE NAME:<br>SOLUTION SOFTWARE:<br>SOLUTION DATE:<br>STANDARD ERROR OF UNIT WEIGHT:<br>TOTAL NUMBER OF OBSERVATIONS:<br>TOTAL NUMBER OF MARKS:<br>NUMBER OF CONSTRAINED MARKS: | <pre>your.name@your.address<br/>network-final.sum<br/>GPSCOM(1210.24)<br/>2013-05-21T09:13:11 UTC<br/>0.773<br/>224036<br/>8<br/>4</pre> |                                                       |
| START TIME:<br>STOP TIME:<br>FREQUENCY:<br>OBSERVATION INTERVAL:<br>ELEVATION CUTOFF:<br>TROPO INTERVAL:<br>DD CORRELATIONS:                                                                              | 2006-10-01T00:00:00 GPS<br>2006-10-04T23:59:30 GPS<br>L1-ONLY TO ION-FREE [BY BAS<br>30 s<br>15 deg<br>7200 s [PIECE-WISE LINEAR P<br>ON | ELINE LENGTH]<br>PARAMETERIZATION]                    |
| INCLUDED SOLUTION                                                                                                    | RMS SOFTWARE R                                                                                                    | UN DATE                                               |
| When the adjustmen contains a summary o                                                                                                    | t is completed, an e<br>of the results and h                                                                                             | email is sent. The email<br>as full reports attached. |
| 6) 2006-277 A                                                                                                    | 1.7 cm page5(1301.08) 2                                                                                                    | 013-08-07T14:57 UTC                                   |
| 2013-08-07                                                                                                    | Step 4 : Network Adjustment                                                                                                    | S                                                     |

| NGS OPUS-PROT                  | FOTS NET               | ORK AD. TUSTMENT  | PEPOPT                |  |
|--------------------------------|------------------------|-------------------|-----------------------|--|
| NGS 0P05-PR05                  | ECIS NEIW              | STATES ADJUSIMENT | =====                 |  |
|                                |                        |                   |                       |  |
| All coordinate accuracies repo | rted here              | e are 1 times the | e formal              |  |
| uncertainties from the solutio | n. For ad              | ditional informa  | ation:                |  |
| dev.ngs.noaa.gov/OPUS/Using_OP | US-Projec              | ts.html#accuracy  | Y                     |  |
| These positions were computed  | without a              | ny knowledge by   | the National          |  |
| Geodetic Survey regarding the  | equipment              | or field operat   | ting procedures used. |  |
|                                |                        |                   |                       |  |
| SUBMITTED BY:                  | your.nam               | e@your.address    |                       |  |
| SOLUTION FILE NAME:            | network-               | final.sum         |                       |  |
| SOLUTION SOFTWARE:             | GPSCOM (1              | .210.24)          |                       |  |
| SOLUTION DATE:                 | 2013-05-               | 21109:13:11 UTC   |                       |  |
| STANDARD ERROR OF UNIT WEIGHT: | 0.773                  |                   |                       |  |
| TOTAL NUMBER OF OBSERVATIONS:  | 224036                 |                   |                       |  |
| NUMBER OF MARKS:               | 8                      |                   |                       |  |
| NUMBER OF CONSTRAINED MARKS.   | 4                      |                   |                       |  |
| START TIME:                    | 2006-10-               | 01T00:00:00 GPS   |                       |  |
| STOP TIME:                     | 2006-10-               | 04T23:59:30 GPS   |                       |  |
| FREQUENCY:                     | L1-ONLY                | TO ION-FREE [BY   | BASELINE LENGTH]      |  |
| OBSERVATION INTERVAL:          | 30 s                   |                   |                       |  |
| ELEVATION CUTOFF:              | 15 deg                 |                   |                       |  |
| TROPO INTERVAL:                | 7200 s [               | PIECE-WISE LINE   | AR PARAMETERIZATION]  |  |
| DD CORRELATIONS:               | ON                     |                   |                       |  |
| INCLUDED SOLUTION              | RMS                    | SOFTWARE          | RUN DATE              |  |
|                                | al <b>:</b> a <b>t</b> |                   |                       |  |
| Evaluating network a           | ujustn                 | Territs is ver    | y similar to evalua   |  |
| ossion solutions               |                        |                   |                       |  |
|                                |                        |                   |                       |  |
| 5) 2006-276 B                  | 1.9 cm                 | page5(1301.08)    | 2013-08-07T14:56 UTC  |  |
| 6) 2006-277 A                  | 1.7 cm                 | page5(1301.08)    | 2013-08-07T14:57 UTC  |  |

| NGS 0P05-PR03                                                      | ECTS NETW                                                           | ORK ADJUSTMENT RE                     | PORT<br>====                                 |  |  |
|--------------------------------------------------------------------|---------------------------------------------------------------------|---------------------------------------|----------------------------------------------|--|--|
| All coordinate accuracies repor                                    | rted here                                                           | are 1 times the                       | formal                                       |  |  |
| First, verify the inforn                                           | nation                                                              | you entere                            | d.                                           |  |  |
| These positions were computed w<br>Geodetic Survey regarding the e | without a<br>equipment                                              | ny knowledge by t<br>or field operati | he National<br>ng procedures used.           |  |  |
| SUBMITTED BY:                                                      | your.nam                                                            | e@your.address                        |                                              |  |  |
| SOLUTION FILE NAME:                                                | network-                                                            | final.sum                             |                                              |  |  |
| SOLUTION SOFTWARE:                                                 | GPSCOM(1                                                            | 210.24)                               |                                              |  |  |
| SOLUTION DATE:                                                     | 2013-05-21T09:13:11 UTC                                             |                                       |                                              |  |  |
| TOTAL NUMBER OF OBSERVATIONS:                                      | 224036                                                              |                                       |                                              |  |  |
| TOTAL NUMBER OF MARKS:                                             | 8                                                                   |                                       |                                              |  |  |
| NUMBER OF CONSTRAINED MARKS:                                       | 4                                                                   |                                       |                                              |  |  |
| START TIME:                                                        | 2006-10-                                                            | 01T00:00:00 GPS                       |                                              |  |  |
| STOP TIME:                                                         | 2006-10-04T23:59:30 GPS<br>L1-ONLY TO ION-FREE [BY BASELINE LENGTH] |                                       |                                              |  |  |
| GREEVATION INTERVAL                                                |                                                                     |                                       |                                              |  |  |
| ELEVATION CUTOFF:                                                  | 15 deg                                                              |                                       |                                              |  |  |
| TROPO INTERVAL:                                                    | 7200 s [                                                            | PIECE-WISE LINEAR                     | PARAMETERIZATION]                            |  |  |
| DD CORRELATIONS:                                                   | ON                                                                  |                                       |                                              |  |  |
| INCLUDED SOLUTION                                                  | RMS                                                                 | SOFTWARE                              | RUN DATE                                     |  |  |
| 1) 2006-274 A                                                      | 1.2 cm                                                              | page5(1301.08)                        | 2013-08-07T12:40 UTC                         |  |  |
| 2) 2006-275 A                                                      | 1.1 cm                                                              | page5(1301.08)                        | 2013-08-07T14:51 UTC                         |  |  |
| 3) 2006-275 B                                                      | 1.5 cm                                                              | page5(1301.08)                        | 2013-08-07T14:52 UTC                         |  |  |
| 4) 2000-276 B                                                      | 1.0 CM                                                              | pages(1301.08)                        | 2013-08-07T14:54 UTC<br>2013-08-07T14:56 UTC |  |  |
| 0, 2000 2.0 2                                                      | 1.5 011                                                             | pages (1901.00)                       | 2010 00 0,114.00 010                         |  |  |

| NGS OPUS-PROJ                  | JECTS NETW            | ORK ADJUSTMENT R             | SPORT                                        |  |
|--------------------------------|-----------------------|------------------------------|----------------------------------------------|--|
| All coordinate accuracies repo | orted here            | e are 1 times the            | formal                                       |  |
| Next, the general solu         | ution i               | nformation                   |                                              |  |
| These positions were computed  | without a             | any knowledge by             | the National                                 |  |
| Geodetic Survey regarding the  | equipment             | : or field operat.           | ing procedures used.                         |  |
| SUBMITTED BY:                  | your.nam              | e@your.address               |                                              |  |
| SOLUTION FILE NAME:            | network-              | final.sum                    |                                              |  |
| SOLUTION SOFTWARE:             | GPSCOM (1<br>2013-05- | 210.24)<br>-2100.9.13.11 UTC |                                              |  |
| STANDARD ERROR OF UNIT WEIGHT: | 0.773                 | -21109.13.11 010             |                                              |  |
| TOTAL NUMBER OF OBSERVATIONS:  | 224036                |                              |                                              |  |
| TOTAL NUMBER OF MARKS:         | 8                     |                              |                                              |  |
| NUMBER OF CONSTRAINED MARKS:   | 4                     |                              |                                              |  |
| START TIME:                    | 2006-10-              | -01T00:00:00 GPS             |                                              |  |
| STOP TIME:                     | 2006-10-              | -04T23:59:30 GPS             |                                              |  |
| FREQUENCY:                     | L1-ONLY               | TO ION-FREE [BY ]            | BASELINE LENGTH]                             |  |
| OBSERVATION INTERVAL:          | 30 s<br>15 dec        |                              |                                              |  |
| TROPO INTERVAL:                | 7200 s                | PIECE-WISE LINEA             | R PARAMETERIZATION]                          |  |
| DD CORRELATIONS:               | ON                    | -                            | -                                            |  |
| INCLUDED SOLUTION              | RMS                   | SOFTWARE                     | RUN DATE                                     |  |
| 1) 2006-274 A                  | 1.2 cm                | page5(1301.08)               | 2013-08-07T12:40 UTC                         |  |
| 2) 2006-275 A                  | 1.1 cm                | page5(1301.08)               | 2013-08-07T14:51 UTC                         |  |
| 3) 2006-275 B                  | 1.5 cm                | page5(1301.08)               | 2013-08-07T14:52 UTC                         |  |
| 4) 2006-276 A                  | 1.6 cm                | page5(1301.08)               | 2013-08-07T14:54 UTC                         |  |
| 6) 2006-277 A                  | 1.9 Cm                | page5 (1301.08)              | 2013-08-07T14:56 UTC<br>2013-08-07T14:57 UTC |  |
| 0, 2000 27, 11                 | 1.7 Cm                | Pages (1901.00)              | 2010 00 0/114.0/ 010                         |  |

|   | NOAA's National Geodetic                                         | Survey Positioning Amer                                    | ica for the Future                                          |                                         | www.ngs.noaa.gov |
|---|------------------------------------------------------------------|------------------------------------------------------------|-------------------------------------------------------------|-----------------------------------------|------------------|
|   | hamm-2126 80.640 km<br>msht-mssc 108.867 km                      | 1.0 cm 2<br>1.9 cm 15                                      | 471 2.3% 10<br>604 5.2% 9                                   | 0.0% 2<br>3.4% 5                        |                  |
|   |                                                                  |                                                            |                                                             |                                         | ++++             |
|   | Finally, the individ                                             | dual mark re                                               | suits.                                                      |                                         |                  |
|   | MARK: 2123 (2123                                                 | 1)                                                         |                                                             |                                         |                  |
|   | REF FRAME: NAD_83                                                | (2011) (2010.0000)                                         |                                                             | IGS08 (2006.75                          | 52)              |
|   | X: -4669                                                         | 4.793 m 0.002 m                                            | -46695                                                      | .473 m 0.002                            | 2 m              |
| / | Y: -549506                                                       | 4.269 m 0.002 m                                            | -5495062                                                    | .776 m 0.002                            | 2 m              |
|   | Z: 322683                                                        | 2.869 m 0.003 m                                            | 3226832                                                     | ./U1 m 0.003                            | 3 m              |
|   | LAT: 30 35 23.                                                   | 59014 U.UO3 m                                              | 30 35 23.6                                                  | 1003 0.003                              | 5 m              |
|   | E LON: 269 30 47.                                                | 28881 0.002 m                                              | 269 30 47.2                                                 | 0.002                                   | 2 m<br>2 m       |
|   | W LON: 50 29 12.                                                 | 7 427 m 0 002 m                                            | 90 29 12.7<br>=8                                            | 2711 0.002                              | 2 m              |
| / | ORTHO HGT: 1                                                     | 9.630 m 0.012 m                                            | (H = h - N WHER                                             | RE N = GEOTD12A                         | HGT)             |
| / | UTM COOR<br>UTM (Zo:<br>NORTHING (Y) 338684<br>EASTING (X) 74097 | DINATES STATE P<br>ne 15) SPC<br>2.988 m 23<br>7.315 m 108 | LANE COORDINATES<br>(1702 LA S)<br>1955.819 m<br>1182.819 m |                                         |                  |
| / | CONVERGENCE 1.279                                                | 52553 deg 0.                                               | 42324530 deg                                                |                                         |                  |
|   | POINT SCALE 1.000                                                | 31642 0.                                                   | 99997843                                                    |                                         |                  |
|   | COMBINED FACTOR 1.000                                            | 31759 0.                                                   | 99997960                                                    |                                         |                  |
|   | US NATIONAL GRID DESIGNA                                         | IOR: 15RYP40977868                                         | 42 (NAD 83)                                                 |                                         |                  |
|   | +++++++++++++++++++++++++++++++++++++++                          | ****                                                       | +++++++++++++++++++++++++++++++++++++++                     | +++++++++++++++++++++++++++++++++++++++ | ++++             |
|   | MARK: 2126 (2126                                                 | 1)                                                         |                                                             |                                         |                  |
|   | REF FRAME: NAD_83                                                | (2011) (2010.0000)                                         |                                                             | IGS08 (2006.752                         | 23)              |
|   | 2013-08-07                                                       | Step 4 :                                                   | Network Adjustment                                          |                                         | 103              |

![](_page_51_Figure_3.jpeg)

![](_page_52_Figure_2.jpeg)

![](_page_52_Picture_3.jpeg)

![](_page_53_Picture_2.jpeg)